# HP Photosmart A630 series

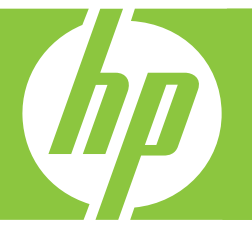

# Gebruikershandleiding

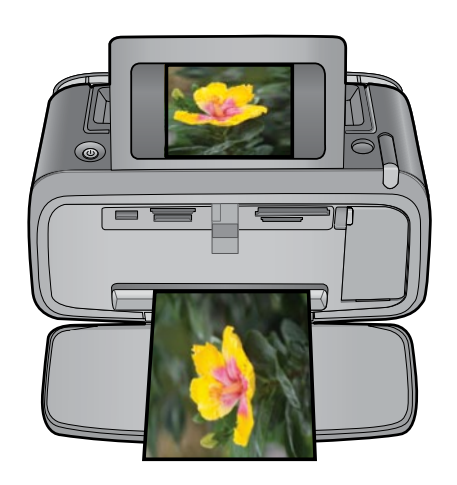

# HP Photosmart A630 series HP Photosmart A630 series Gebruikershandleiding

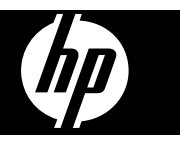

# Inhoudsopgave

# Inhoudsopgave

| 1 | HP Photosmart A630 series Gebruikershandleiding                   | 5  |
|---|-------------------------------------------------------------------|----|
| 2 | Beginnen                                                          |    |
|   | Hoe kan ik?                                                       | 7  |
|   | Meer informatiebronnen                                            | 7  |
|   | Een overzicht van de HP Photosmart                                | 8  |
|   | Controlepaneelknoppen en indicatorlampjes                         | 9  |
|   | De touchscreen en de stift                                        | 9  |
|   | De touchscreen gebruiken                                          | 10 |
|   | De stift gebruiken                                                | 10 |
|   | Menu Photosmart Express                                           | 11 |
|   | Het snelaanraakframe                                              | 11 |
|   | Miniatuur- en detailweergaven                                     | 12 |
|   | Pictogrammen Foto                                                 | 13 |
|   | Menu Setup                                                        | 13 |
|   | Zo gebruikt u het menu Setup                                      | 13 |
|   | Opties menu Setup                                                 | 14 |
|   | Optionele accessoires                                             | 16 |
| _ |                                                                   |    |
| 3 | Elementaire informatie over papier                                |    |
|   | De juiste papiersoort voor de afdruktaak kiezen                   |    |
|   | Het papier plaatsen                                               | 19 |
| 4 | Afdrukken zonder computer                                         |    |
| - | Afdrukken vanaf een geheugenkaart.                                | 21 |
|   | Ondersteunde geheugenkaarten.                                     | 21 |
|   | Een geheugenkaart plaatsen                                        |    |
|   | Foto's afdrukken vanaf een geheugenkaart                          | 22 |
|   | Geheugenkaart verwijderen                                         | 25 |
|   | Foto's vanaf een geheugenkaart op een ander apparaat opslaan      | 25 |
|   | Afdrukken vanaf een PictBridge-gecertificeerde camera of apparaat | 25 |
|   | Afdrukken vanaf een Bluetooth-apparaat                            | 26 |
|   | Foto's vanaf een Bluetooth-apparaat afdrukken                     | 26 |
|   | Creatieve bewerkingen                                             | 26 |
|   | Randen toevoegen                                                  | 27 |
|   | Bijschriften toevoegen                                            | 28 |
|   | Albums maken                                                      | 29 |
|   | Tekenen op foto's                                                 | 30 |
|   | Clipart toevoegen                                                 | 31 |
|   | Ontwerpgalerie gebruiken                                          | 32 |
|   | Wenskaarten maken                                                 | 33 |
|   | Foto lay-outs maken                                               | 34 |
|   | Een diavoorstelling maken en bekijken                             | 34 |
|   | Speciale afdrukprojecten                                          | 35 |
|   | Panoramafoto's                                                    | 35 |
|   | Fotostickers                                                      | 35 |
|   | Pasfoto's                                                         | 36 |
|   | Afdrukken videoframes                                             | 36 |
|   | Uw foto's verbeteren of aanpassen                                 | 36 |
|   | Foto herstellen gebruiken                                         | 37 |
|   | Foto's bijsnijden                                                 | 37 |
|   | Rode ogen van de foto's verwijderen                               | 37 |
|   | Gebruik Dierenogen bewerken                                       | 38 |
|   | Helderheid van foto aanpassen                                     | 38 |
|   | Een foto herstellen                                               | 38 |

|   | Kwaliteit van uw foto's verbeteren                                                                                            | 41       |
|---|----------------------------------------------------------------------------------------------------|----------|
|   | De afdrukinstellingen wijzigen voor de afdruktaak                                                                             | 41       |
|   | Afdrukkwaliteit wijzigen                                                                                                    | 41       |
|   | Papiersoort wijzigen                                                                                                    | 42       |
|   | Het standaard papierformaat wijzigen                                                                                          | 42       |
|   | Foto's afdrukken                                                                                                    | 43       |
|   | Foto's zonder witrand afdrukken                                                                                               | 43       |
|   | Foto's afdrukken met rand                                                                                                    |          |
|   | Briefkaarten afdrukken                                                                                                    | 45       |
|   | Panoramatoto's atdrukken                                                                                                    |          |
|   | Afdrukken op indexkaarten en andere kleine papiersoorten                                                                      |          |
|   | HP Photosman sonware                                                                                                    | 47       |
| 6 | Onderhoud                                                                                                    |          |
|   | Printcartridge uitlijnen                                                                                                    | 49       |
|   | Printcartridges automatisch reinigen                                                                                          | 49       |
|   | Geschatte inktniveaus weergeven                                                                                               | 49       |
|   | Printerstatus weergeven                                                                                                    | 50       |
|   | Printcartridge plaatsen of vervangen                                                                                          | 50       |
|   | Inkt verwijderen van de huid en van kleding                                                                                   | 51       |
|   | Bestelinformatie voor printcartridges weergeven                                                                               | 51       |
|   | Testpagina afdrukken                                                                                                    | 52       |
|   | Voorbeeldpagina afdrukken                                                                                                    |          |
|   | De printer en printcartridge opbergen                                                                                         |          |
|   | De printer opbergen                                                                                                    |          |
|   | De printcartridge bewaren                                                                                                    | 52       |
| 7 | Problemen oplossen                                                                                                    |          |
|   | Problemen bij installatie van de software                                                                                     | 55       |
|   | De installatie is mislukt                                                                                                    | 55       |
|   | De Wizard Nieuwe hardware gevonden verschijnt als ik de printer op een Windows-computer aansluit                              | 56       |
|   | De printer komt niet in Printer en faxen voor (enkel Windows)                                                                 | 56       |
|   | De installatie startte niet automatisch op                                                                                    | 57       |
|   | Problemen met afdrukken en hardware                                                                                           | 58       |
|   | De printer is op het stroomnet aangesloten, maar kan niet worden ingeschakeld                                                 | 58       |
|   | Er komt geen afdruk uit de printer                                                                                            | 60       |
|   | Communicatieverbinding tussen de computer en de printer is verbroken                                                          | 60       |
|   | De printer drukt niet af als deze met een USB-kabel via een ander USB-apparaat op de computer is                              | 64       |
|   | aangesloten                                                                                                    | 01       |
|   | Het bericht "Onbekend apparaat" wordt weergegeven (enkel windows)                                                             |          |
|   | Het document of de foto is niet afgedrukt met de geselecteerde standaardatdrukinstellingen                                    |          |
|   | Printer drukt geen loto's zonder witrand al.                                                                                  |          |
|   | Er kunnen geen loto s vanar de computer op de geneugenkaan worden opgeslagen                                                  | 03       |
|   | Er kunn een iege päyina un de printer<br>Dolon van het gedrukte degument entbroken of bevinden zich niet en de juiete plagte. | 03<br>62 |
|   | Afdrukkwalitait is slocht                                                                                                    | 03<br>60 |
|   | Alulukkwaliteli is sieutit                                                                                                    | 03       |
|   | Let Diveteeth apparent ken de printer niet vinden                                                                             | 04       |
|   | net olueloouli-apparaat kali de printer niet vinden                                                                           |          |
|   | Apparaawenunten                                                                                                    | 107      |
| 8 | Winkel voor inktbenodigdheden                                                                                                 | 69       |
|   |                                                                                                    |          |

#### 9 HP-ondersteuning en -garantie Raadpleeg altijd eerst de website van HP-ondersteuning.

| Raadpleeg altijd eerst de website van HP-ondersteuning     | 71 |
|------------------------------------------------------------|----|
| Telefonische ondersteuning van HP                          | 71 |
| Periode van telefonische ondersteuning                     | 71 |
| Telefonisch contact opnemen                                | 71 |
| Na de periode van telefonische ondersteuning.              | 72 |
| стан различана с стана с с с с с с с с с с с с с с с с с с |    |

5

Afdrukken vanaf een computer

|    | Extra garantiemogelijkheden                                                      | 72       |
|----|----------------------------------------------------------------------------------|----------|
| 10 | Specificaties<br>Systeemvereisten<br>Printerspecificaties                        | 73<br>73 |
| 11 | Wettelijke informatie en milieu-informatie                                       |          |
|    | Kennisgevingen betreffende wet- en regelgeving                                   | 75       |
|    | FCC statement                                                                    | 75       |
|    | LED indicator statement                                                          | 75       |
|    | Programma voor milieubeheer                                                      | 76       |
|    | Papiergebruik                                                                    | 76       |
|    | Plastics                                                                         | 76       |
|    | Veiligheidsinformatiebladen                                                      | 76       |
|    | Kringloopprogramma                                                               | 76       |
|    | Recyclingprogramma van HP inkjet-onderdelen                                      | 76       |
|    | Stroomverbruik                                                                   | 76       |
|    | Disposal of Waste Equipment by Users in Private Households in the European Union | 77       |
|    | EU Declaration of Conformity                                                     | 78       |
| Α  | Software-installatie                                                             | 81       |

# Inhoudsopgave

### 1 HP Photosmart A630 series Gebruikershandleiding

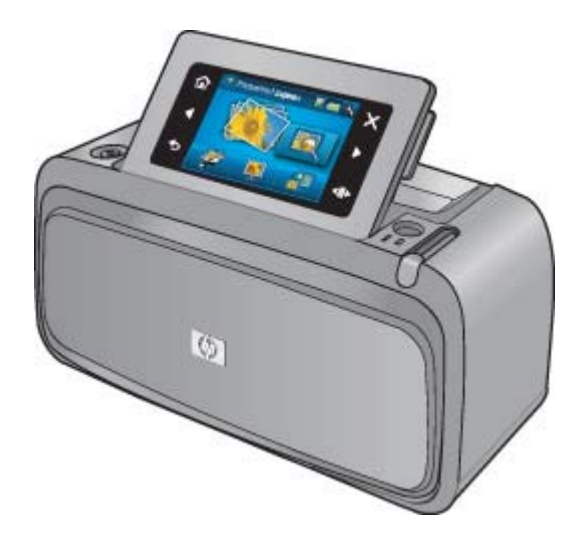

Welkom bij de gebruikershandleiding van de HP Photosmart A630 series. Zie voor meer informatie over de HP Photosmart-printer:

- Beginnen op pagina 7
- Elementaire informatie over papier op pagina 19
- Afdrukken zonder computer op pagina 21
- Afdrukken vanaf een computer op pagina 39
- Onderhoud op pagina 49
- Winkel voor inktbenodigdheden op pagina 69
- HP-ondersteuning en -garantie op pagina 71
- Specificaties op pagina 73
- Wettelijke informatie en milieu-informatie op pagina 75

Hoofdstuk 1

# 2 Beginnen

Dit gedeelte biedt inleidende informatie over de HP Photosmart A630 series-printer. Dit gedeelte bevat de volgende onderwerpen:

- Hoe kan ik?
- Meer informatiebronnen
- Een overzicht van de HP Photosmart
- <u>Controlepaneelknoppen en indicatorlampjes</u>
- De touchscreen en de stift
- Menu Setup
- Optionele accessoires

### Hoe kan ik?

Klik op een van de volgende koppelingen voor meer informatie over het uitvoeren van gewone en creatieve taken met de HP Photosmart printer en software. Klik op **Voorbeeld** om een animatie van de taak weer te geven.

- Foto's zonder witrand afdrukken op pagina 43
- · Foto's afdrukken met rand op pagina 44
- Briefkaarten afdrukken op pagina 45
- Het papier plaatsen op pagina 19
- Er is een papierstoring op pagina 68
- Printcartridge plaatsen of vervangen op pagina 50
- Foto's overbrengen naar een computer op pagina 39

### Meer informatiebronnen

Bij deze nieuwe HP Photosmart A630 series-printer wordt de volgende documentatie geleverd:

|             | <b>Instructies voor installatie</b> : De instructies voor installatie laten zien hoe een printer moet worden geïnstalleerd, hoe de HP Photosmart-software moet worden geïnstalleerd en hoe een foto moet worden afgedrukt. Lees dit document eerst. Dit document mag Snelstarthandleiding of Installatiehandleiding worden genoemd, afhankelijk van uw land/regio, taal of printermodel. |
|-------------|----------------------------------------------------------------------------------------------------|
| State Cuble | <b>Basishandleiding</b> : De <i>basishandleiding</i> beschrijft de functies van de printer en bevat tips voor het oplossen van problemen en informatie ter ondersteuning.                                                                                                    |
| 2           | Help vanaf uw apparaat: Uw apparaat biedt Help aan, die aanvullende informatie bevat over diverse onderwerpen.                                                                                                    |
| 0           | Raak het pictogram met het vraagteken aan op het scherm van de printer voor hulp bij de huidige taak. U kan ook de Helponderwerpen in het menu Setup bekijken.                                                                                                    |
|             | Zie Zo gebruikt u het menu Setup op pagina 13 voor informatie over toegang tot deze helponderwerpen.                                                                                                    |

www.hp.com/support

Als u toegang hebt tot internet, kunt u hulp en ondersteuning krijgen via de HP -website. Op deze website kunt u terecht voor productdocumentatie, technische ondersteuning, stuurprogramma's en informatie over het bestellen van benodigdheden.

### Een overzicht van de HP Photosmart

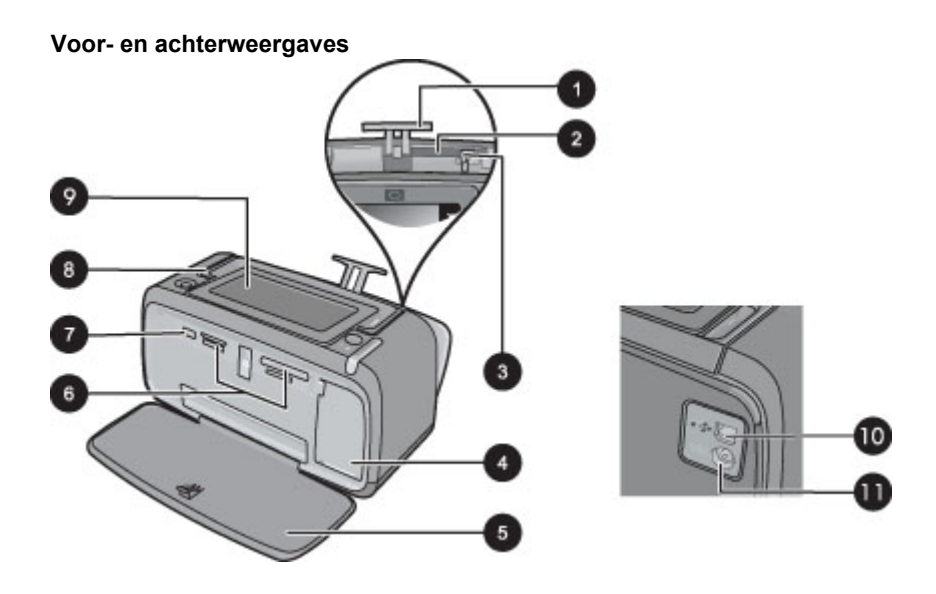

| Label | Beschrijving                                                                                                    |
|-------|----------------------------------------------------------------------------------------------------|
| 1     | Verlengstuk van de invoerlade: Trek deze uit ter ondersteuning van het papier.                                                                                                    |
| 2     | <b>Invoerlade</b> : Hier plaatst u het papier. Open eerst de uitvoerlade. De invoerlade wordt automatisch geopend zodra u de uitvoerlade opent.                                   |
| 3     | <b>Papierbreedtegeleider</b> : Stel deze in op de breedte van het papier om het papier op de juiste manier te positioneren.                                                       |
| 4     | Vak voor printcartridge: Open dit om de HP 110 driekleuren printcartridge voor inkjetprinters te plaatsen of te verwijderen.                                                      |
| 5     | <b>Uitvoerlade (open)</b> : Hierin worden de afdrukken opgevangen. De invoerlade wordt automatisch geopend wanneer u de uitvoerlade opent.                                        |
| 6     | Sleuven voor geheugenkaarten: Hier plaatst u geheugenkaarten.                                                                                                    |
| 7     | <b>Camerapoort</b> : hierop kunt u een digitale PictBridge-camera, de optionele HP Bluetooth-adapter voor draadloos afdrukken, een iPod of een USB-flash/thumbstation aansluiten. |
| 8     | Hendel: Trek deze uit om de printer te dragen.                                                                                                    |
| 9     | <b>Printerscherm</b> : Til omhoog om de kijkhoek aan te passen. U kunt foto's bekijken, selecties maken vanaf het printermenu, en nog meer vanaf dit scherm.                      |
| 10    | <b>USB-poort</b> : Sluit de printer hier op een computer aan met behulp van een USB-kabel (niet meegeleverd).                                                                     |
| 11    | Netsnoeraansluiting: Hierop sluit u het netsnoer aan.                                                                                                    |

Interne-batterijvak

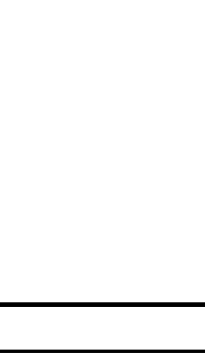

| Label | Beschrijving                                                                                                    |
|-------|----------------------------------------------------------------------------------------------------|
| 1     | <b>Batterijvakklep</b> : Open dit deksel aan de onderzijde van de printer als u de optionele interne HP Photosmart batterij wilt plaatsen.             |
| 2     | Interne batterij: De HP Photosmart interne batterij (optioneel). De batterij wordt niet meegeleverd.                                                   |
|       | Zie Optionele accessoires op pagina 16 voor meer informatie.                                                                                           |
|       | <b>Waarschuwing</b> Gebruik enkel een interne batterij van HP voor HP Compact Photo Printers voor een constante bescherming tegen het risico op brand. |
| 3     | Interne-batterijvak: Hier plaatst u de optionele interne HP Photosmart batterij.                                                                       |
| 4     | Batterijvak (knop): Hiermee ontgrendelt u het deksel van het vak.                                                                                      |
|       |                                                                                                    |

### Controlepaneelknoppen en indicatorlampjes

### Controlepaneel en indicatorlampjes

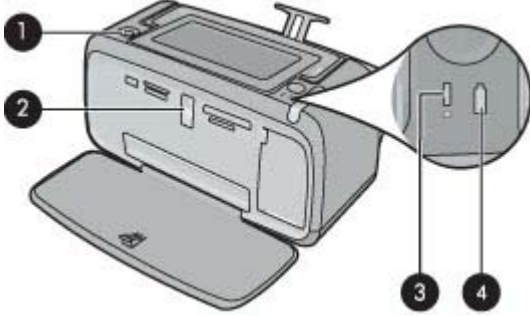

| Label | Beschrijving                                                                                                    |
|-------|----------------------------------------------------------------------------------------------------|
| 1     | Aan: hiermee kunt u de printer aan- of uitzetten. De Aan-knop zal oplichten als de printer aanstaat.                                                                                                    |
| 2     | Lampje van geheugenkaart en PictBridge: dit lampje knippert en blijft vervolgens branden nadat een geheugenkaart correct is geplaatst of als een ondersteund toestel op de camerapoort is aangesloten. Het knippert wanneer de printer communiceert met de geheugenkaart of aangesloten toestel of wanneer een verbonden computer iets leest, schrijft of verwijdert. |
| 3     | Waarschuwingslampje: Knippert wanneer een fout is opgetreden of de gebruiker actie moet ondernemen.                                                                                                    |
| 4     | <b>Batterijlampje</b> : Brandt continu wanneer de optionele batterij is geplaatst en volledig is geladen en knippert wanneer de batterij wordt opgeladen.                                                                                                    |

### De touchscreen en de stift

Dit gedeelte beschrijft hoe u het touch screen en de stift kunt gebruiken om voor een wisselwerking met de printer te zorgen.

- De touchscreen gebruiken
- De stift gebruiken
- Menu Photosmart Express
- Het snelaanraakframe
- <u>Miniatuur- en detailweergaven</u>
- Pictogrammen Foto

### De touchscreen gebruiken

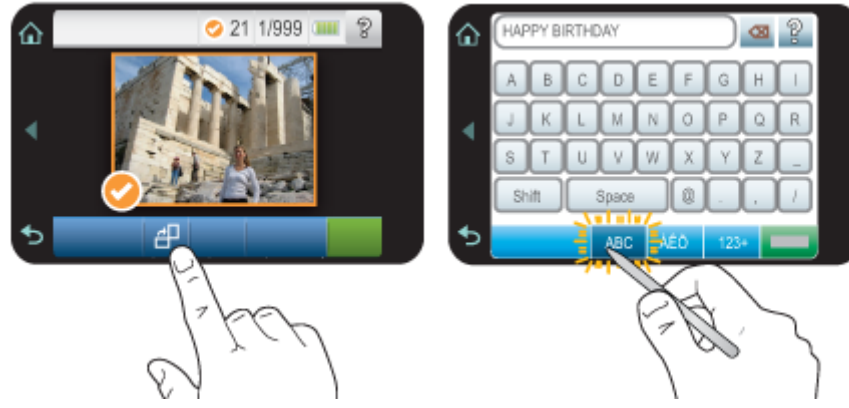

Gebruik uw vingers op het scherm voor de meeste acties, zoals fotonavigatie, afdrukken, selecteren in de printermenu's, of de schermknoppen aanraken in het snelaanraakframe dat het fotoweergavegebied van het scherm begrenst. Voor meer informatie over het snelaanraakframe, zie Het snelaanraakframe op pagina 11. De printer laat voor elke aanraking van een knop een signaal horen. U kunt het volume van het geluid wijzigen of uitzetten in het menu **Voorkeuren**. U kunt ook gebruik maken van de stift voor deze acties, maar deze is in de eerste plaats ontworpen om bijschriften te tekenen en in te voeren via het toetsenbord op het aanraakscherm. Zie De stift gebruiken op pagina 10 voor meer informatie.

△ Let op Gebruik nooit scherpe voorwerpen en enkel de stift die bij de printer wordt geleverd, of een goedgekeurd vervangmiddel, om schade aan het scherm te voorkomen.

### De stift gebruiken

Gebruik de stift om de pictrogrammen op het scherm van de pritner aan te raken, maak selecties vanuit de printermenu's of selecteer foto's om af te drukken. U kan de stift ook gebruiken om op een foto te tekenen, een bijschrift te typen op een foto door het toetsenbord op het scherm te gebruiken, en voor andere creatieve taken. Zie Creatieve bewerkingen op pagina 26 voor meer informatie.

**Opmerking** Het toetsenbord op het scherm voor het ingeven van bijschriften is niet in alle talen beschikbaar. In sommige talen toont de printer enkel tekens van het Latijns alfabet op het toetsenbord.

Er zijn twee plaatsen waar de stiften op de printer kunnen worden bewaard: een sleuf die de stift bewaart tot u hem moet gebruiken en een gat waar u de stift handig in kunt opbergen.

### Stiftopbergvakjes

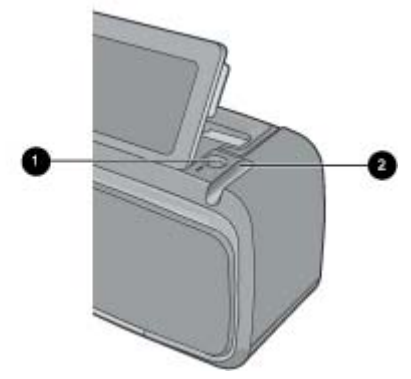

| Label | Beschrijving                                                                                            |
|-------|----------------------------------------------------------------------------------------------------|
| 1     | Stiftvakje: Plaats de stift hierin om hem bij de hand te hebben als u met uw foto's werkt.              |
| 2     | Stiftopbergvakje: Berg de stift hier veilig op wanneer u de printer verplaatst of tussen afdruksessies. |

### Menu Photosmart Express

De volgende opties zijn beschikbaar in het menu **Photosmart Express** wanneer u een geheugenkaart plaatst of de knop **Home** op het snelaanraakframe. Voor meer informatie over het snelaanraakframe, zie Het snelaanraakframe op pagina 11.

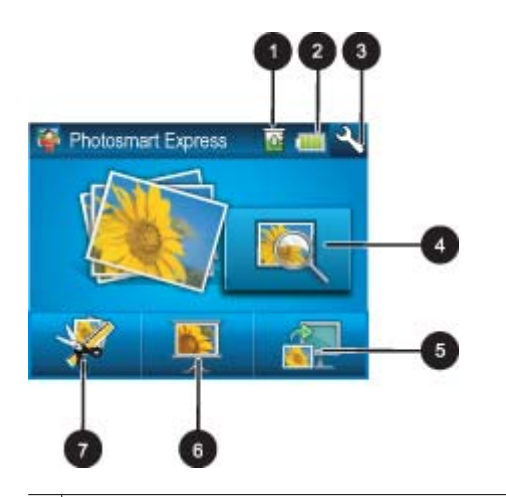

- 1 Inktniveau: Geeft de hoeveelheid inkt aan waarvan wordt geschat dat het nog in de printcartridge zit.
- 2 Batterijstatus: Geeft aan in hoeverre de optionele batterij nog is geladen, indien geïnstalleerd.
- 3 pictogram Setup: Raak aan om het menu setup te openen.
- 4 Weergeven en afdrukken: Hiermee kunt u foto's op een geheugenkaart bekijken, bewerken en afdrukken. U kan ook een creatief project selecteren (albums, wenskaarten, ontwerpgalerie enz.) voor uw foto's, door een foto te selecteren en Maken aan te raken.
- 5 **Opslaan**: Hiermee kunt u foto's van de geheugenkaart direct op de computer opslaan. Zie Foto's vanaf een geheugenkaart op een ander apparaat opslaan op pagina 25 voor meer informatie.
- 6 **Diavoorstelling**: Hiermee kunt u uw favoriete foto's als diavoorstelling op het printerscherm afspelen. Zie Een diavoorstelling maken en bekijken op pagina 34 voor meer informatie.
- 7 **Maken**: Hiermee kunt u een creatief project (albums, wenskaarten, ontwerpgalerie enz.) selecteren voor uw foto's. Zie Creatieve bewerkingen op pagina 26 voor meer informatie.

### Het snelaanraakframe

Het snelaanraakframe omrandt het fotoweergavegebied van de touchscreen en biedt snelle toegang tot de navigeerknoppen.

Opmerking De knoppen op het snelaanraakframe zijn enkel zichtbaar wanneer de printer is ingeschakeld en u een selectie hebt gemaakt uit het Photosmart Express menu. Bovendien zullen enkel de relevante knoppen voor de huidige modus of taak oplichten.

#### snelaanraakframe

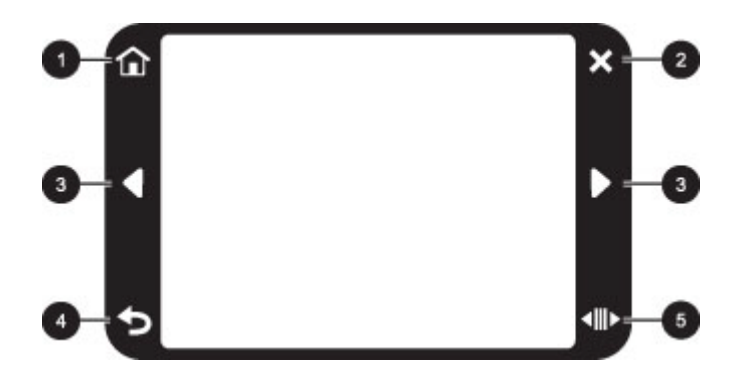

| Label | Beschrijving                                                                              |
|-------|-------------------------------------------------------------------------------------------|
| 1     | Home: Aanraken om het Photosmart Express menu weer te geven.                              |
| 2     | Annuleren: Aanraken om een afdruktaak te annuleren.                                       |
| 3     | Pijlen: Raak het scherm aan om door de foto's te navigeren of raak het menu Maken aan.    |
| 4     | Terug: Raak dit aan om terug te keren naar het vorige menu of de vorige weergave.         |
| 5     | Snel bladeren: Aanraken om met behulp van een schuifbalk snel door de foto's te bladeren. |

### Miniatuur- en detailweergaven

U kan de foto's op uw geheugenkaart in miniatuurweergave of in 1-up-weergave bekijken.

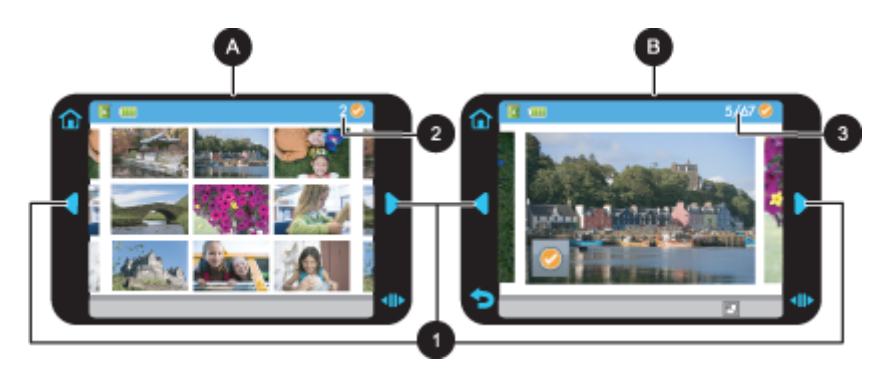

| А | Miniatuurweergave           |
|---|-----------------------------|
| В | 1-up weergave:              |
| 1 | Pijltoetsen                 |
| 2 | Aantal geselecteerde foto's |

3 Nummer huidige foto op totaal aantal nummers foto op geheugenkaart

#### Om foto's in miniatuurweergave te bekijken

- 1. Plaats een geheugenkaart. Zie Afdrukken vanaf een geheugenkaart op pagina 21 voor meer informatie.
- 2. RaakHome aan op het snelaanraakframe om, indien nodig, terug te keren naar het Photosmart Express menu.
- Raak Weergeven en afdrukken aan in het Photosmart Express menu. Dit zal de foto's op uw geheugenkaart in miniatuurweergave openen. Raak de pijltjestoetsen aan om door uw foto's te bladeren.

### Om uw foto's in 1-up-weergave te bekijken

- 1. Plaats een geheugenkaart. Zie Afdrukken vanaf een geheugenkaart op pagina 21 voor meer informatie.
- 2. RaakHome aan op het snelaanraakframe om, indien nodig, terug te keren naar het Photosmart Express menu.

- 3. Raak Weergeven en afdrukken aan in het Photosmart Express menu.
- Raak de foto aan om hem in 1-up-weergave te bekijken. Raak de pijltjestoetsen aan om door uw foto's te bladeren.

### **Pictogrammen Foto**

Fotopictogrammen verschijnen op foto's en videoclips in miniatuur- en 1-up-weergave. Bepaalde pictogrammen tonen de status van een foto of videoclip. Andere kunnen de foto of de videoclip beïnvloeden wanneer ze worden aangeraakt.

### Fotopictogrammen

| Fotopictogram | Beschrijving                                                                                                    |
|---------------|----------------------------------------------------------------------------------------------------|
| <b></b> x1    | Afdrukstatus: Geeft aan welke foto wordt afgedrukt, en hoeveel kopieën van de foto er zullen worden afgedrukt.                                                                                                 |
| △<br>2<br>▽   | <b>Exemplaren</b> : Raak een foto in 1-up-weergave aan om hem voor het afdrukken te selecteren en om de kopieën in de bladerbalk te tonen. Raak de bladerbalk aan om aantal af te drukken kopieën te wijzigen. |
|               | Selectievak: Verschijnt op de rand van de foto of video die voor afdrukken werd geselecteerd.                                                                                                    |
| ₽<br>1        | <b>Draaien</b> : Raak aan in 1-up-modus om de foto 90 graden te draaien in wijzerzin voor elke keer het pictogram wordt aangeraakt.                                                                            |
|               | <b>Rode ogen</b> : Wijst op een foto in 1-up-modus waarbij de rode ogen zijn verwijderd. het pictogram licht op wanneer rode ogen van een foto worden verwijderd.                                              |

### Verwante onderwerpen

Geschatte inktniveaus weergeven op pagina 49

### Menu Setup

Het menu Setup bevat vele opties om de printerinstellingen te wijzigen, de printcartridges uit te lijnen, en meer.

Dit gedeelte bevat de volgende onderwerpen:

- Zo gebruikt u het menu Setup
- Opties menu Setup

### Zo gebruikt u het menu Setup

In dit gedeelte wordt uitgelegd hoe u het menu Setup gebruikt.

#### Het menu Setup gebruiken

1. Raak Home aan op het snelaanraakframe om, indien nodig, terug te keren naar het Photosmart Express menu.

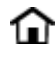

2. Raak het pictogram Setup aan op het Photosmart Express menu om het menu Setup te openen, en raak daarna de pijltjes aan om door de menu's te navigeren.

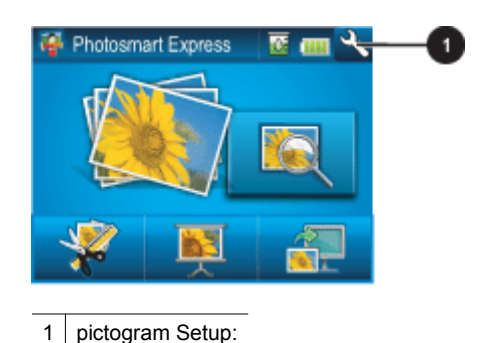

**3.** Raak een menunaam aan om de opties onder dat menu te openen. Opties die niet toegankelijk zijn, worden licht weergegeven. De huidige menu-optie wordt aangegeven door een merkteken.

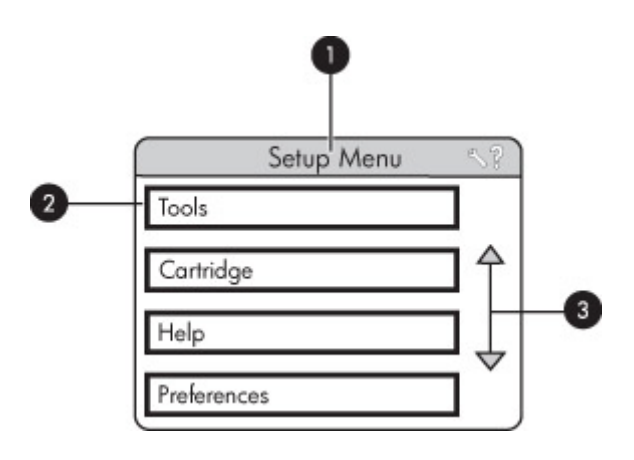

| Label | Beschrijving                                                                                             |
|-------|----------------------------------------------------------------------------------------------------|
| 1     | Menunaam: Naam van het huidige menu.                                                                     |
| 2     | <b>Context help</b> : Aanraken voor contextgevoelige help voor het huidige scherm of de huidige functie. |
| 3     | pijltjes voor menu: Raak dit aan om menu's of menu-opties te doorlopen.                                  |
| 4     | Menu-optie: De beschikbare opties in het huidige menu.                                                   |

4. Raak een optie aan om deze te openen of om de actie uit te voeren die deze aangeeft.

5. Raak 👈 aan om het menu te verlaten.

### **Opties menu Setup**

Extra

- Bluetooth
  - Apparaatadres: voor sommige apparaten met draadloze Bluetooth-technologie is het noodzakelijk dat het adres van het gezochte apparaat wordt ingevoerd. U kunt deze menuoptie gebruiken om het adres van het apparaat weer te geven.
  - Apparaatnaam: u kunt een naam voor de printer selecteren. Deze apparaatnaam wordt weergegeven op andere apparaten met draadloze Bluetooth-technologie wanneer de printer door deze apparaten is gevonden.
  - **Toegangscode**: wanneer het **Beveiligingsniveau** voor Bluetooth op de printer is ingesteld op **Hoog**, moet u een toegangscode invoeren om ervoor te zorgen dat de printer ook beschikbaar is voor andere Bluetoothapparaten. De standaardtoegangscode is 0000.

- Zichtbaarheid: selecteer Zichtbaar voor iedereen (standaard) of Niet zichtbaar. Als Zichtbaarheid is ingesteld op Niet zichtbaar, kan er alleen worden afgedrukt vanaf apparaten waarop het adres van de printer is ingesteld.
- Beveiligingsniveau: selecteer Laag (standaardinstelling) of Hoog. Bij de instelling Laag hoeven gebruikers van andere apparaten met draadloze Bluetooth-technologie de toegangscode voor de printer niet in te voeren. Bij de instelling Hoog moeten gebruikers van andere apparaten met draadloze Bluetooth-technologie de toegangscode voor de printer invoeren.
- **Bluetooth-opties opnieuw instellen**: wanneer u deze optie selecteert, worden de standaardwaarden van alle items in het Bluetooth-menu hersteld.

### Testpagina afdrukken

• Raak aan om een testpagina met informatie over de printer af te drukken. Deze testpagina helpt met het oplossen van problemen.

### Zelftestpagina afdrukken

• Een zelftestpagina afdrukken. De zelfstestpagina is nuttig om te afdrukkwaliteit van de printer na te gaan.

### Printerstatus:

• Raak aan om de printerstatus te tonen. Het venster printerstatus toont informatie over de inktniveaus, de status van de batterij en de geschatte resterende tijd voor het voltooien van de afdruktaak.

### Cartridge

- Cartridge uitlijnen: Raak deze optie aan om de printcartridge uit te lijnen. Dit komt de afdrukkwaliteit ten goede.
   Doe dit als de kleuren van de afdrukken niet goed uitgelijnd zijn of als de uitlijnpagina niet goed wordt afgedrukt als u een nieuwe cartridge hebt geplaatst.
- Cartridge reinigen: Raak deze optie aan als u de printcartridge wilt reinigen. Na het reinigen wordt u gevraagd of u de cartridges nogmaals wilt reinigen (tweede niveau). Raak Ja of Nee aan. Wanneer u Ja kiest, wordt nog een reinigingscyclus uitgevoerd. Vervolgens wordt u gevraagd of u de cartridge voor de derde maal wilt reinigen (kies Ja of Nee).

#### Help

- Tips voor afdrukken van foto's: Selecteer deze optie om de top tien van afdruktips te lezen.
- Printeropties: Raak dit aan om informatie over printeropties te zien.
- vanaf Bluetooth-apparaten afdrukken: Raak dit aan om informatie over afdrukken vanaf afbeeldingapparaten te zien.
- Creatieve projecten: Raak aan voor informatie over de Maken -aspecten van de printer.
- problemen oplossen en onderhoud: Raak dit aan om informatie over probleemoplossing en onderhoud te zien.
- Afdrukken vanaf de computer: Raak aan om te lezen hoe u van uw computer kunt afdrukken.
- Meer informatie en ondersteuning: Selecteer deze optie als u wilt weten hoe u hulp kunt krijgen bij het werken met de printer.

#### Voorkeuren

- Geluid: Raak dit aan om het geluidsvolume te veranderen in Hoog, standaard, Laag, of Uit.
- Afdrukvoorbeeld: Selecteer deze optie om het afdrukvoorbeeld naar Aan (standaardinstelling) of Uit te wijzigen. Dit zorgt voor een voorbeeld van de afbeelding wanneer u Afdrukken aanraakt. Raak Afdrukken opnieuw aan om de afbeelding af te drukken.
- Foto verbeteren: Raak Foto verbeteren aan om de verbeteringen Aan (standaard) of Uit te zetten. Zie Foto herstellen gebruiken op pagina 37 voor meer informatie.
- Rode ogen verwijderen: Raak aan om de optie rode ogen verwijderen Aan (standaard) of Uit te schakelen. Zie Rode ogen van de foto's verwijderen. op pagina 37 voor meer informatie.
- Afdrukkwaliteit: Raak dit aan om de afdrukkwaliteit te wijzigen. Kies tussen Beste, Normale, of Snel Normale afdrukkwaliteit.
- Papiersoort: Raak dit aan om de papiersoort om op af te drukken te wijzigen. U kunt kiezen tussen HP Geavanceerd, HP Premium, Ander, gewoon, of Ander, Foto. Voor optimale resultaten kunt u het best HP Geavanceerd fotopapier gebruiken. Als u afdrukt op ander papier of materiaal dan van HP, kiest u Overige zodat de printer zich daaraan kan aanpassen.

- Datum/tijd: Selecteer deze optie als u een datum-/tijdstempel op uw afgedrukte foto's wilt weergeven. Selecteer Datum/tijd, Alleen datum of Uit (standaardinstelling).
- Kleurruimte: Selecteer een kleurruimte; dit is een driedimensionaal wiskundig model voor het organiseren van kleur. De geselecteerde kleurruimte beïnvloedt de kleuren op de afgedrukte foto's. Selecteer Adobe RGB, sRGB of Automatisch selecteren (standaardinstelling). De standaardinstelling voor Automatisch selecteren is de kleurruimte Adobe RGB, indien beschikbaar. Als Adobe RGB niet beschikbaar is, wordt de printer standaard ingesteld op sRGB.
- **Zonder randen**: Selecteer deze optie om het afdrukken zonder rand op **Aan** (standaardinstelling) of **Uit** in te stellen. Als het afdrukken zonder randen is uitgeschakeld, worden alle pagina's afgedrukt met een smalle witte rand langs de buitenranden van het papier.
- Software-installatiemodus: Raak aan om de software-installatiemodus te wijzigen. Selecteer Aan (standaard), en de ingebouwde HP snel aansluiten software zal automatisch worden geïnstalleerd wanneer u de printer aan de computer aansluit met een USB kabel. Zie Software-installatie op pagina 81 voor meer informatie. Selecteer Uit als u de printer met de HP Wireless Printing Upgrade Kit gebruikt of een HP Jet Direct box. Selecteer ook Uit indien u de printer enkel met uw computer wilt verbinden om foto's over te brengen en de software niet wenst te installeren, en van de computer naar de printer wilt afdrukken.
- Sneller bladeren inschakelen: Raak aan om de modus naar Aan (standaardinstelling) of Uit te wijzigen.
- **Demomodus**: Raak dit aan om Demomodus**Aan** of **Uit** (standaard) te zetten. Wanneer Demomodus aan staat, toont de printer voorbeeldafbeeldingen die een gebruiker kan aanpassen en afdrukken. Als er binnen twee minuten geen interactie plaatsvindt met de demo, start een diavoorstelling met informatie over printeropties.
- Standaardwaarden herstellen: Selecteer deze optie als u opnieuw de standaardwaarden van de printer wilt instellen: Ja of Nee (standaard). Als u Ja selecteert, worden alle oorspronkelijke fabrieksinstellingen hersteld.
- Taal: Selecteer deze optie om de taal op het printerscherm te wijzigen.

### **Optionele accessoires**

Met de diverse optionele accessoires voor de printer kunt u de mobiliteit van de printer nog verder verbeteren, zodat u overal en altijd kunt afdrukken. De accessoires kunnen er in werkelijkheid iets anders uitzien dan de afbeeldingen.

### HP Photosmart Interne batterij

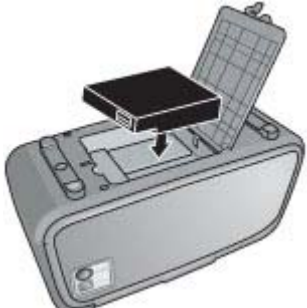

Dankzij de interne HP Photosmart batterij kunt u de printer overal mee naartoe nemen.

### HP Bluetooth® printeradapter voor draadloos afdrukken

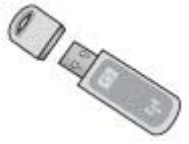

U sluit de HP Bluetooth-adapter voor draadloos afdrukken aan op de camerapoort op de voorzijde van de printer als u wilt afdrukken met behulp van de draadloze techniek van Bluetooth.

### HP Photosmart draagkoffer

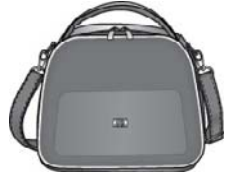

De duurzame, lichtgewicht HP Photosmart draagkoffer is ruim genoeg voor alles wat u nodig hebt om probleemloos onderweg af te drukken.

Voor het aanschaffen van accessoires gaat u naar:

- <u>www.hpshopping.com</u> (V.S.)
- www.hpshopping.ca (Canada)
- <u>www.hp.com/eur/hpoptions</u> (Europa)
- <u>www.hp.com</u> (alle overige landen/regio's)

Hoofdstuk 2

## 3 Elementaire informatie over papier

Leer hoe u het juiste papier voor een afdruktaak moet kiezen en hoe u het papier in de invoerlade moet plaatsen.

- De juiste papiersoort voor de afdruktaak kiezen
- Het papier plaatsen

### De juiste papiersoort voor de afdruktaak kiezen

Gebruik HP Advanced fotopapier. Dit papier is speciaal gemaakt voor de inkten in deze printer om fraaie foto's te kunnen afdrukken. Met ander fotopapier bereikt u mindere resultaten.

Ga naar een van de volgende websites als u een lijst met de beschikbare soorten inkjetpapier van HP wilt weergeven of als u printerbenodigdheden wilt aanschaffen:

- www.hpshopping.com (V.S.)
- www.hpshopping.ca (Canada)
- www.hp.com/eur/hpoptions (Europa)
- <u>www.hp.com</u> (alle overige landen/regio's)

De printer is standaard ingesteld op de hoogste afdrukkwaliteit op HP Geavanceerd fotopapier. Als u op ander papier afdrukt, moet u ook de papiersoort wijzigen. Zie Het papier plaatsen op pagina 19 voor informatie over het wijzigen van de papiersoort in het printermenu. Zie De afdrukinstellingen wijzigen voor de afdruktaak op pagina 41 voor informatie over het wijzigen van de papiersoort bij afdrukken via een computer.

### Het papier plaatsen

#### Tips voor het plaatsen van papier

- U kunt foto's afdrukken op kleine afdrukmaterialen, zoals fotopapier van 10 x 15 cm of 13 x 18 cm, indexkaarten, L-kaarten of Hagaki-kaarten. Gebruik gewoon papier, zoals indexkaarten, alleen voor proefdrukken of wanneer de afdrukkwaliteit niet belangrijk is.
- Schuif de papierbreedtegeleider naar buiten om ruimte te maken voor het papier, voordat u het papier plaatst. Plaats de papierbreedtegeleider, nadat u het papier hebt geplaatst, voorzichtig terug tegen de rand van het papier zodat het papier recht in de printer wordt getrokken.
- Plaats slechts één papiersoort en -formaat tegelijk. Plaats niet verschillende soorten of formaten papier bij elkaar in de invoerlade.

#### Papier plaatsen

1. Open de uitvoerlade. De invoerlade opent automatisch.

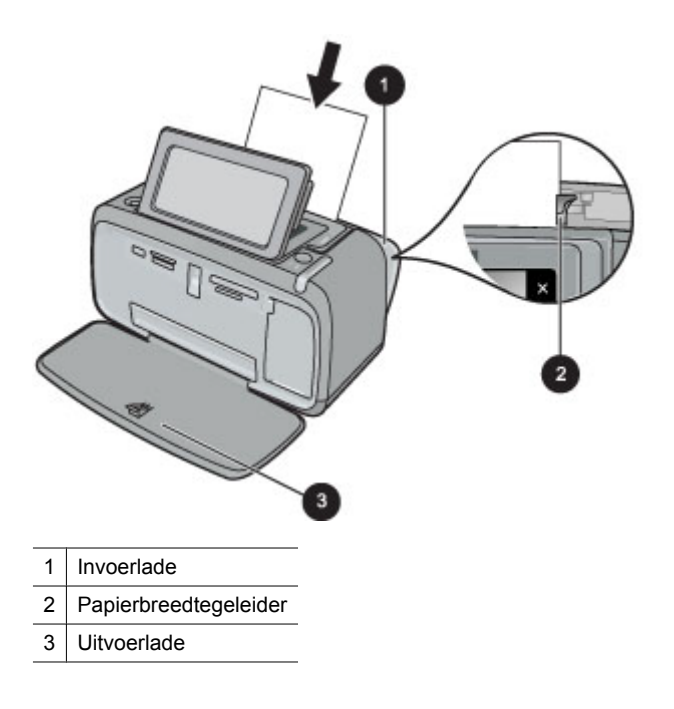

- 2. Plaats maximaal 20 vellen papier met de afdrukzijde of de glanzende zijde naar de voorkant van de printer gericht. Als u papier met een afscheurstrook gebruikt, plaatst u dit zo dat de strook als laatste wordt ingevoerd. Schuif het papier naar de linkerkant van de invoerlade en druk stevig op het papier tot het niet verder kan.
- **3.** Zorg ervoor dat de papierbreedtegeleider goed tegen de rand van het papier aan zit, zonder dat het papier daarbij opbolt.

#### De papiersoort wijzigen

- ☆ Tip Als u op een andere papiersoort afdrukt dan het aanbevolen HP Advanced Photo Paper, moet u de instelling voor de papiersoort ook wijzigen voor het beste resultaat.
- 1. Raak het pictogram **Setup** aan om het menu setup weer te geven. Zie Menu Setup op pagina 13 voor meer informatie.
- 2. Raak Voorkeuren aan, en gebruik de pijltjestoetsen om naar Papiersoort te navigeren en dit aan te raken.
- 3. Selecteer een van de volgende papiersoorten:
  - HP Advanced fotopapier (standaardinstelling)
  - HP Premium fotopapier
  - Ander, normaal
  - Ander, foto

Als u afdrukt vanaf een computer, wijzig dan de papiersoort en andere printerinstellingen in het afdrukdialoogvenster. Zie Afdrukken vanaf een computer op pagina 39 en De afdrukinstellingen wijzigen voor de afdruktaak op pagina 41 voor meer informatie.

U kunt uit een groter aantal papiersoorten kiezen als u afdrukt vanaf een computer dan wanneer u afdrukt zonder computer. Als u zonder computer afdrukt, neemt de printer waar welk papierformaat wordt gebruikt, en wordt de afbeelding zo aangepast dat deze op het gebruikte papierformaat past.

## 4 Afdrukken zonder computer

Dit gedeelte bevat de volgende onderwerpen:

- <u>Afdrukken vanaf een geheugenkaart</u>
- Foto's vanaf een geheugenkaart op een ander apparaat opslaan
- <u>Afdrukken vanaf een PictBridge-gecertificeerde camera of apparaat</u>
- <u>Afdrukken vanaf een Bluetooth-apparaat</u>
- <u>Creatieve bewerkingen</u>
- <u>Uw foto's verbeteren of aanpassen</u>

### Afdrukken vanaf een geheugenkaart

In dit gedeelte wordt beschreven hoe u digitale foto's kunt afdrukken die op een geheugenkaart zijn opgeslagen. U kunt foto's selecteren met de geheugenkaart in de camera (Digital Print Order Format, DPOF) of met de geheugenkaart in de printer. Voor het afdrukken vanaf een geheugenkaart hebt u geen computer nodig en de batterijen van de digitale camera raken hierdoor niet leeg.

- Ondersteunde geheugenkaarten
- <u>Een geheugenkaart plaatsen</u>
- Foto's afdrukken vanaf een geheugenkaart
- <u>Geheugenkaart verwijderen</u>

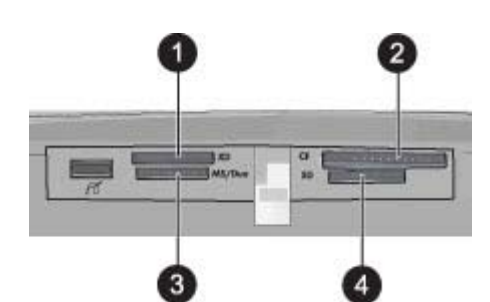

| Label | Beschrijving                         |
|-------|--------------------------------------|
| 1     | xD-Picture Card                      |
| 2     | Compact Flash I en II                |
| 3     | Memory Stick                         |
| 4     | Secure Digital, MultiMediaCard (MMC) |

### Ondersteunde geheugenkaarten

De HP Photosmart printer kan een groot aantal verschillende geheugenkaarten lezen. Deze kaarten worden geleverd door diverse producenten en zijn verkrijgbaar met diverse opslagcapaciteiten.

- CompactFlash Type I en II
- MultiMediaCard
- Secure Digital
- Memory Sticks, Memory Stick Duo, Memory Stick PRO Duo
- xD-Picture Card
- · miniSD Card met SD-adapter

 $\triangle$  Let op Het gebruik van niet-ondersteunde geheugenkaarten kan beschadiging van de geheugenkaart en de printer tot gevolg hebben.

### Een geheugenkaart plaatsen

Zoek uw geheugenkaart op in de volgende tabel en volg de instructies om de kaart in de printer te plaatsen.

| Geheugenkaart   | Plaatsingsprocedure voor de geheugenkaart                                                                                                    |
|-----------------|----------------------------------------------------------------------------------------------------|
| CompactFlash    | <ul> <li>Houd de kaart zo vast dat het label naar boven en de pijl (indien op het label aanwezig) in de richting van de printer wijst.</li> <li>Schuif de zijde met de metalen gaatjes als eerste in de printer.</li> </ul>                                                                                                    |
| MultiMediaCard  | <ul> <li>De afgeschuinde hoek bevindt zich aan de rechterkant</li> <li>Zorg ervoor dat de metalen contactpunten naar beneden gericht zijn.</li> </ul>                                                                                                    |
| Secure Digital  | <ul> <li>De afgeschuinde hoek bevindt zich aan de rechterkant</li> <li>Zorg ervoor dat de metalen contactpunten naar beneden gericht zijn.</li> <li>Als u een miniSD-kaart gebruikt, moet u eerst de adapter bevestigen die bij de kaart is meegeleverd voordat u de kaart in de printer kunt plaatsen</li> </ul>                                                                                     |
| Memory Stick    | <ul> <li>De afgeschuinde hoek bevindt zich aan de linkerkant</li> <li>Zorg ervoor dat de metalen contactpunten naar beneden gericht zijn.</li> <li>Als u een Memory Stick Duo<sup>™</sup>- of een Memory Stick PRO Duo<sup>™</sup>-geheugenkaart gebruikt, sluit u de adapter aan die bij de geheugenkaart is geleverd voordat u de kaart in de geheugenkaartsleuf van de printer plaatst.</li> </ul> |
| xD-Picture Card | <ul> <li>De gebogen zijde van de kaart is naar u toe gericht.</li> <li>Zorg ervoor dat de metalen contactpunten naar beneden gericht zijn.</li> </ul>                                                                                                    |

### Foto's afdrukken vanaf een geheugenkaart

Dit gedeelte beschrijft verscheidene manieren om foto's af te drukken vanaf een geheugenkaart, zoals een foto, meerdere foto's, meerdere exemplaren van een en dezelfde foto, enzovoort.

**Belangrijk**: Uw foto's zijn direct droog en u kunt ze onmiddellijk na het afdrukken uit de lade nemen. Het is echter raadzaam het bedrukte deel van de foto's gedurende 3 minuten aan de lucht bloot te stellen, zodat de kleuren volledig kunnen ontwikkelen voordat u de foto's op andere foto's stapelt of in een album plakt.

#### Foto's afdrukken met sneltoets

- 1. Raak Home aan op het snelaanraakframe om, indien nodig, terug te keren naar het Photosmart Express menu.
- 2. Raak Weergeven en afdrukken aan, en navigeer door de foto's op de geplaatste geheugenkaart.
- 3. Raak de foto die u wilt afdrukken aan om hem te openen in 1-up-modus.

- 4. Raak Afdrukken aan.
  - **Opmerking** Wanneer modus afdrukvoorbeeld op **Aan** is ingesteld, krijgt u op het scherm eerst een afdrukvoorbeeld te zien. Raak **Afdrukken** opnieuw aan om te starten met afdrukken.
- 5. Om een andere foto aan de rij afdruktaken toe te voegen, raak Meer foto's toevoegen aan, selecteer de volgende foto die u wilt afdrukken en raak Afdrukken opnieuw aan. U hoeft niet te wachten tot de eerste foto helemaal is afgedrukt.

U kunt verder de foto's doorlopen en deze afdrukken in 1-up-modus, of u kunt 👈 aanraken en uw foto's doorzoeken in miniatuurmodus.

#### Om foto's te selecteren, exemplaren toe te voegen, en meerdere foto's af te drukken

- 1. RaakHome aan op het snelaanraakframe om, indien nodig, terug te keren naar het Photosmart Express menu.
- 2. Raak Weergeven en afdrukken aan, en navigeer door de foto's op de geplaatste geheugenkaart.
- 3. Raak een foto aan die u wilt afdrukken om deze te zien in 1-up-modus, en raak de foto daarna opnieuw aan om hem te selecteren. Een vinkje verschijnt op de geselecteerde foto's.
- 4. Wanneer u verscheidene kopieën van dezelfde foto wilt, raak dan de pijltjes boven en onder aan op het pictogram Kopieën, en stel het aantal af te drukken exemplaren in;

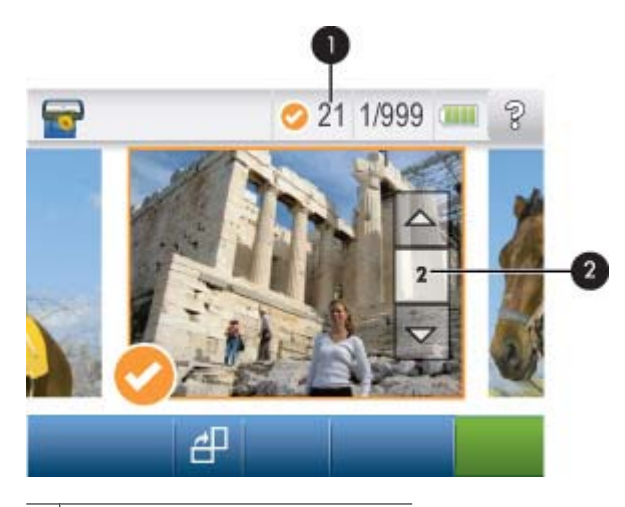

1 Aantal geselecteerde foto's

- 2 Pictogram voor aantal exemplaren:
- 5. Raak de pijltjestoetsen aan om foto's te doorlopen en selecteer andere foto's die u wilt afdrukken. Om terug te keren naar miniatuurweergave, raakt u 👈 aan.
- Wanneer u klaar bent met het selecteren van foto's, raak dan Afdrukken aan om alle geselecteerde foto's af te drukken.

#### Selectie van foto's opheffen

#### De selectie van een foto ongedaan maken

- a. Raak de foto aan om hem in 1-up-weergave te bekijken, indien nodig.
- b. Raak een foto opnieuw aan om de selectie ongedaan te maken. Het vinkje verdwijnt.

#### De selectie van alle foto's opheffen

Raak Alles selecteren aan in de miniatuurweergave, en daarna Alles deselecteren. Het vinkje verdwijnt bij alle foto's.

### Alle foto's afdrukken

- Opmerking Zorg ervoor dat geen enkele foto is geselecteerd. Wanneer u enkele foto's reeds heeft geselecteerd, raak dan Alles selecteren aan, en daarna Alles deselecteren om foto's in de miniatuurweergave te bekijken.
- 1. RaakHome aan op het snelaanraakframe om, indien nodig, terug te keren naar het Photosmart Express menu.
- 2. Raak Weergeven en afdrukken aan, en navigeer door de foto's op de geplaatste geheugenkaart.
- 3. Raak Afdrukken aan.
- 4. Raak Ja aan om alle foto's op de geheugenkaart af te drukken.

#### Een foto-index afdrukken

- 1. RaakHome aan op het snelaanraakframe om, indien nodig, terug te keren naar het Photosmart Express menu.
- 2. Raak Maken aan en navigeer naar Foto lay-outs met de pijltjestoetsen.
- 3. Raak Foto lay-outs aan en daarna Indexpagina afdrukken.
- 4. Raak Ja aan om een indexpagina te drukken.
  - **Opmerking** Een indexpagina afdrukken geeft geen afdrukvoorbeeld, wanneer**Ja** is geselecteerd, zal er enkel worden afgedrukt.
- Opmerking Een indexpagina drukt 24 foto's op één pagina. Wanneer er meer dan 24 afbeeldingen op de kaart staan, zullen er meerde pagina's worden afgedrukt van alle foto's op de kaart.

Op een foto-index worden genummerde, verkleinde uitgaven weergegeven van foto's op de geheugenkaart. Gebruik een indexkaart in plaats van fotopapier als u kosten wilt besparen bij het afdrukken van indexpagina's.

### Via de camera geselecteerde foto's afdrukken

- Opmerking DPOF (Digitaal Formaat Afdrukorder) biedt informatie aan de printer over via de camera geselecteerde foto's om af te drukken, samen met informatie over het aantal kopies die moeten worden afgedrukt en andere instellingen voor afbeeldingen.
- 1. Plaats een geheugenkaart met via de camera geselecteerde (DPOF) foto's.
- 2. Raak Ja aan op de vraag of u de via de camera geselecteerde foto's wilt afdrukken.

### Afdrukken annuleren

### Om het afdrukken van de huidige foto te annuleren

- a. Raak Annuleren aan op het snelaanraakframe terwijl er wordt afgedrukt.
- b. Selecteer Deze afbeelding wanneer dat wordt gevraagd.

### Om een specifieke foto van een afdruklijst te verwijderen

- a. Raak Meer foto's toevoegen aan terwijl er wordt afgedrukt.
- b. Navigeer naar de foto die u wilt verwijderen van de afdruklijst, en raak daarna Annuleren aan.
- c. Tik op Deze opname.

#### Om alle foto's in de afdrukrij te verwijderen

- Raak Annuleren aan op het snelaanraakframe terwijl er wordt afgedrukt.
   De printer zal u vragen om enkel het afdrukken van de huidige foto te annuleren of om het afdrukken van alle foto's in de afdruklijst te annuleren.
- b. Raak Alles afdrukken aan om het afdrukken van alle foto's te annuleren.

### Geheugenkaart verwijderen

△ Let op Trek de geheugenkaart niet uit de sleuf zolang het lampje van de geheugenkaart/camerapoort knippert. Als het lampje knippert, betekent dit dat de printer of de computer leest van of schrijft naar de geheugenkaart. Wacht totdat het lampje ononderbroken brandt. Als u een geheugenkaart verwijdert terwijl deze wordt gebruikt, kunnen de printer, de geheugenkaart of de gegevens op de geheugenkaart beschadigd raken.

### U verwijdert als volgt een geheugenkaart:

▲ Wanneer het lampje van de geheugenkaart/camerapoort op de printer onafgebroken brandt, kunt u de kaart uit de sleuf halen.

# Foto's vanaf een geheugenkaart op een ander apparaat opslaan

U kunt foto's vanaf een geheugenkaart in de printer opslaan op een ander apparaat, zoals een thumb drive die is aangesloten op de printer, zonder van een computer gebruik te maken. Zie Foto's overbrengen naar een computer op pagina 39 voor meer informatie over het overbrengen van foto's van een geheugenkaart naar een computer.

### Foto's vanaf een geheugenkaart op een ander apparaat opslaan

- 1. Plaats een geheugenkaart en sluit een opslagapparaat aan op de camerapoort.
- 2. Raak Ja aan wanneer wordt gevraagd de foto's op het apparaat op te slaan.
- 3. Verwijder dit apparaat wanneer het wordt gevraagd.

### Afdrukken vanaf een PictBridge-gecertificeerde camera of apparaat

Dit gedeelte beschrijft de procedure om af te drukken vanaf een PictBridge digitale camera. De procedure om af te drukken vanaf andere PictBridge-apparaten—zoals een cameratelefoon en andere beeldapparaten—is heel gelijklopend. Zie de documentatie bij het PictBridge-apparaat voor specifieke informatie.

Opmerking Als u de camera tijdens het afdrukken loskoppelt, worden alle afdruktaken geannuleerd.

### Afdrukken van een PictBridge-gecertificeerde camera

- 1. Plaats HP Geavanceerd Fotopapier in de printer.
- 2. Schakel de PictBridge-gecertificeerde digitale camera in.
- 3. Zorg ervoor dat de USB-configuratie-instelling van de camera is ingesteld op digitale camera en sluit vervolgens de camera aan op de camerapoort van de printer. Gebruik hiervoor de USB-kabel die met de PictBridge-gecertificeerde camera werd meegeleverd. Het lampje van de geheugenkaart/camerapoort knippert groen terwijl de camera een verbinding tot stand brengt met de printer, en brandt vervolgens ononderbroken. Raadpleeg de cameradocumentatie voor meer informatie over de USB-configuratie-instelling. De naam van de instelling en de opties kunnen verschillen bij niet-HP digitale camera's.
- 4. Indien u op de camera reeds foto's hebt geselecteerd om af te drukken, wordt het dialoogvenster DPOF-foto's afdrukken reeds op het camerascherm weergegeven. Kies Nee om het afdrukken van vooraf geselecteerde foto's over te slaan. DPOF (Digitaal Formaat Afdrukorder) laat de gebruiker toe foto's om af te drukken te selecteren op een digitale camera en andere afbeeldinginformatie bij te voegen, zoals het aantal exemplaren dat moet worden afgedrukt.
- Gebruik de opties en de functies op uw camera om uw foto's te bekijken. Raadpleeg de documentatie van de camera voor meer informatie. Het Aan-lampje en het lampje van de geheugenkaart/camerapoort op de printer knipperen terwijl de foto's worden afgedrukt.

### Afdrukken vanaf een Bluetooth-apparaat

Dit gedeelte beschrijft hoe u kunt afdrukken vanaf een apparaat met Bluetooth draadloze technologie, een communicatietechnologie met kort bereik die het mogelijk maakt dat een groot aantal apparaten met elkaar worden verbonden, zonder de kabels.

Dit gedeelte bevat de volgende onderwerpen:

- Foto's vanaf een Bluetooth-apparaat afdrukken
- **Opmerking 1** Ga naar <u>www.hp.com/go/bluetooth</u> voor meer informatie over de draadloze Bluetoothtechnologie en HP.

**Opmerking 2** Om vanaf uw computer met de draadloze Bluetooth technologie af te drukken, moet u eerst de printersoftware installeren met behulp van een USB-verbinding, en daarna uw computer voor een draadloze Bluetooth verbinding configureren. Zie Software-installatie op pagina 81 voor informatie over het installeren van de printersoftware. Ga naar <u>www.hp.com/support</u>.voor meer informatie over het configureren van uw computer voor een draadloze Bluetooth verbinding.

### Foto's vanaf een Bluetooth-apparaat afdrukken

Het afdrukken vanaf een apparaat met draadloze Bluetooth-technologie is voor elk apparaat hetzelfde. Zie de documentatie bij het Bluetooth-apparaat voor meer informatie en instructies.

### Afdrukken vanaf een Bluetooth-apparaat

- 1. Sluit de optionele Bluetooth-adapter aan op de camerapoort van de printer.
- 2. Zoek via Zoeken naar beschikbare Bluetooth-printers naar het apparaat waarmee u afdrukt.
- 3. Selecteer de HP Photosmart A630 series-printer waneer deze op het apparaat wordt vermeld.
- 4. Stuur de afdruktaak van het Bluetooth-apparaat naar de printer. Zie de documentatie bij het Bluetooth-apparaat voor specifieke instructies voor afdrukken.
- Opmerking Voor meer informatie over het bijstellen van de Bluetooth-instellingen van de printer: zie het menuExtra in Menu Setup op pagina 13.

### Creatieve bewerkingen

De printer biedt verscheidene creatieve opties die u kunt toepassen op foto's, waaronder bijschriften, randen, speciale effecten, en nog meer. Daarna kunt u een gewijzigde foto afdrukken. Creatieve acties zijn niet opgeslagen in de foto, dus uw origineel bestand blijft onveranderd.

Kies het beste pad:

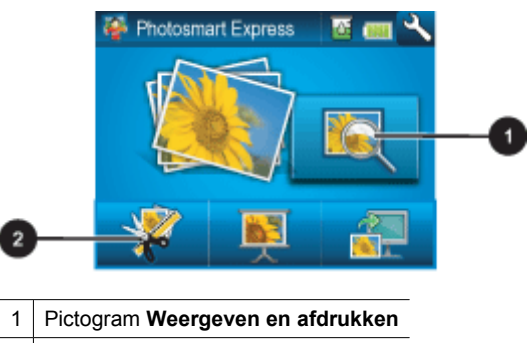

2 Pictogram Maken

- Pictogram Weergeven en afdrukken: Raak dit pictogram aan, selecteer een foto en raak daarna Maken aan:
  - Pas meerdere creatieve effecten toe op één foto
  - Druk meerdere exemplaren van een creatief project af
  - Sla een creatief project op uw geheugenkaart op.
- Gebruik deze pad om meer detailprojecten te maken en deze op te slaan om ze in te toekomst af te drukken!
- Pictogram Maken: Raak dit pictogram aan op het Photosmart Express menu om:
  - Een creatief effect op een foto toe te passen
  - Druk één exemplaar van een creatief project af
  - Gebruik dit pad voor enkele creatieve projecten die u snel wilt maken en afdrukken!

Zie onderstaande gedeelten voor meer informatie over specifieke creatieve opties.

- Randen toevoegen
- Bijschriften toevoegen
- <u>Albums maken</u>
- Tekenen op foto's
- <u>Clipart toevoegen</u>
- Ontwerpgalerie gebruiken
- Wenskaarten maken
- Foto lay-outs maken
- <u>Een diavoorstelling maken en bekijken</u>
- Speciale afdrukprojecten

### Randen toevoegen

Met de creatieve optie **Randen** kunt u een rand aan de huidige foto toevoegen. U kunt kiezen uit verschillende categorieën, waaronder: **Seizoenen**, **Kinderen**, **Dagelijks leven** en **Speciale gebeurtenissen**. Elke rand heeft een liggende en staande versie.

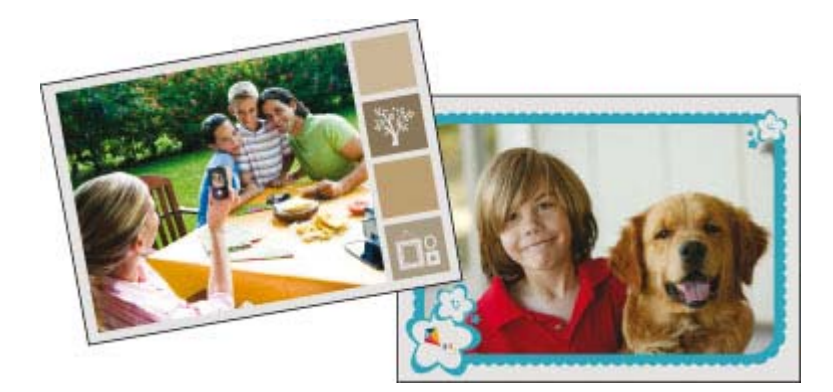

#### De creatieve optie Randen gebruiken

- 1. RaakHome aan op het snelaanraakframe om, indien nodig, terug te keren naar het Photosmart Express menu.
- 2. Raak Weergeven en Afdrukken of Maken aan in het Photosmart Express menu.
  - **Opmerking** Wanneer u **Maken** kiest, kunt u uw creatieve project niet op geheugenkaart opslaan. Selecteer **Weergeven en afdrukken** om uw creatieve project op te slaan.
- Indien u Weergeven en afdrukken selecteerde, navigeert u naar de foto die u wilt bewerken, en raakt u Maken aan wanneer u een foto bekijkt in detailweergave bekijkt.
- 4. Raak de creatieve optie **Randen** aan. Gebruik de pijltjes op het scherm om te navigeren naar deze optie als deze niet te zien is.
- 5. Raak de gewenste categorie aan om de beschikbare randen in die categorie te zien. Raak 👈 aan om terug te keren naar het hoofdvenster voor Randen om een andere categorie te selecteren.
- 6. Raak de gewenste rand aan.

- 7. Pas de foto aan door gebruik te maken van de **Zoom**-knoppen. U kunt de foto verplaatsen binnen de rand met de stift of deze draaien door de knop **Draaien** aan te raken.
- 8. Raak Gereed of Adrukken aan als u klaarbent.
- 9. Raak Op kaart opslaan.aan om uw creatief project op te slaan.
  - Opmerking 1 De optieOp kaart opslaan verschijnt enkel wanneer u de optie Weergeven en afdrukken in het menu Photosmart Express hebt geselecteerd.

**Opmerking 2** Wanneer u voor **Doorgaan zonder opslaan** kiest, kunt u de rand later van de foto verwijderen door de knop **Bewerken** aan te raken in de 1-up-weergave en dan **Rand verwijderen** aan te raken. Volg de stappen op het touch screen. De rand wordt verwijderd wanneer u de geheugenkaart verwijdert of de printer uitzet, behalve wanneer u ervoor koos om ze op kaart op te slaan.

### **Bijschriften toevoegen**

Met de creatieve optie **Bijschrift** kan u tekst (maximaal 24 tekens) aan de huidige foto toevoegen met het touchscreentoetsenbord. U kunt kiezen uit vijf achtergronden en twintig kleuren voor de tekst. U kunt grote of kleine letters, cijfers, gewone leestekens en symbolen typen.

Dpmerking Het toetsenbord toont enkel de tekens van het Latijns alfabet en het uitgebreid Latijsn alfabet.

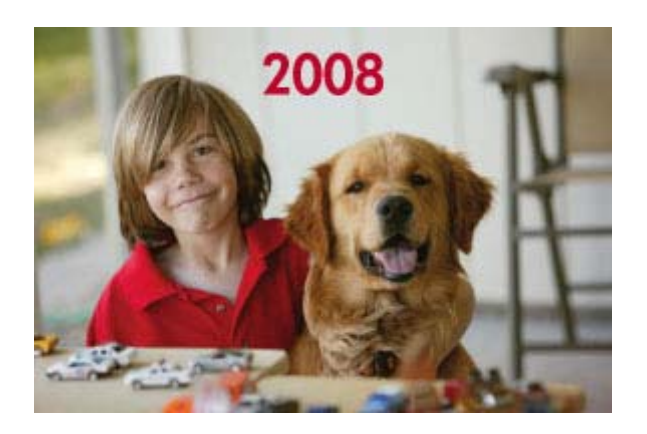

De creatieve optie voor Bijschriften gebruiken

- 1. RaakHome aan op het snelaanraakframe om, indien nodig, terug te keren naar het Photosmart Express menu.
- 2. Raak Weergeven en Afdrukken of Maken aan in het Photosmart Express menu.
  - Opmerking Wanneer u Maken kiest, kunt u uw creatieve project niet op geheugenkaart opslaan. Selecteer Weergeven en afdrukken om uw creatieve project op te slaan.
- 3. Indien u Weergeven en afdrukken selecteerde, navigeert u naar de foto die u wilt bewerken, en raakt u Maken aan wanneer u een foto bekijkt in detailweergave bekijkt.
- 4. Raak de creatieve optie **Bijschrift** aan. Gebruik de pijltjes op het scherm om te navigeren naar deze optie als deze niet te zien is.
- Typ op het toetsenbord op het scherm. Raak ABC, 123+ aan, of ÀÊÖ om tussen de verschillende lay-outs van het toetsenbord te schakelen. U kan schakelen tussen hoofd- en kleine letters door de Shift toets op het toetsenbord aan te raken. Gebruik de stift om het typen te vergemakkelijken.

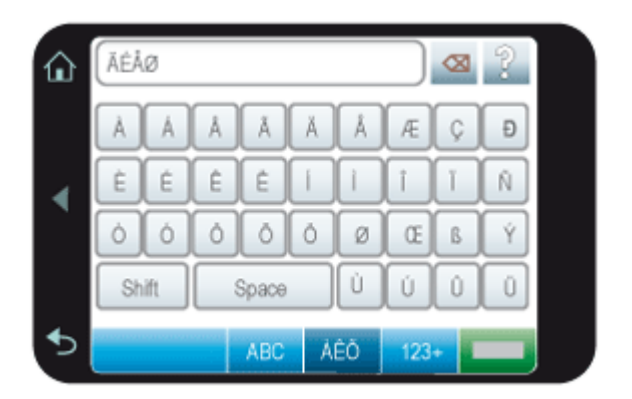

Raak **Gereed**aan, en kies dan een achtergrond en een kleur. U kunt het bijschrift vergroten/verkleinen, naar een andere locatie op de foto slepen, draaien of de standaard formaat/locatie/afdrukstand.

- 6. Raak Gereed of Adrukken aan als u klaarbent.
- 7. Raak Op kaart opslaan.aan om uw creatief project op te slaan.

Opmerking 1 De optieOp kaart opslaan verschijnt enkel wanneer u de optie Weergeven en afdrukken in het menu Photosmart Express hebt geselecteerd.

**Opmerking 2** Wanneer u voor **Doorgaan zonder opslaan** kiest, kunt u het bijschrift later van de foto verwijderen door de knop **Bewerken** aan te raken in de 1-up-weergave en dan **Bijschriften verwijderen** aan te raken. Volg de stappen op het touch screen. Bijschrift(en) wordt/worden verwijderd wanneer u de geheugenkaart verwijdert of de printer uitzet, behalve wanneer u ervoor koos om ze op kaart op te slaan.

### Albums maken

Met de creatieve optie**Albums** kunt u foto's aan fotoalbumboeken toevoegen. U kunt kiezen uit verschillende categorieën, waaronder: **Seizoenen**, **Kinderen**, **Dagelijks leven** en **Speciale gebeurtenissen**.

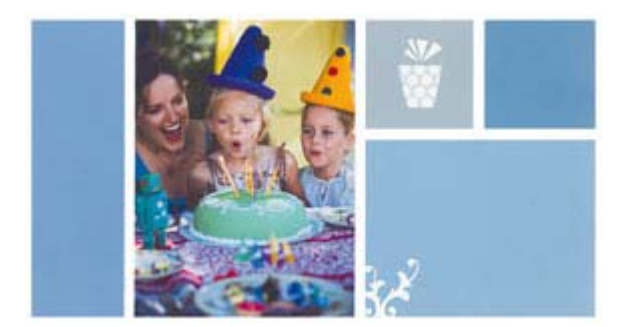

#### De creatieve optie Albums gebruiken

- 1. RaakHome aan op het quick touch frame om, indien nodig, terug te keren naar het Photosmart Express menu.
- 2. Raak Weergeven en afdrukken aan in het Photosmart Express menu.
- Selecteer de foto's die u aan het album wilt toevoegen, en raak dan Maken aan wanneer u een foto in de 1-upweergave bekijkt.
- 4. Raak de creatieve optie Albums aan. Gebruik de pijltjes op het scherm om te navigeren naar deze optie als deze niet te zien is.
  - **Opmerking** Als u een foto wilt zoomen of draaien, doe dit dan voor u naar de albummode gaat. U kunt een foto niet bewerken wanneer u hem bekijkt in een album.
- 5. Raak de gewenste categorie aan om de beschikbare albums in die categorie te zien. Raak **b** aan om terug te keren naar het hoofdvenster voor Albums om een andere categorie te selecteren.
- Raak het gewenste album aan.

- 7. Raak Ja aan wanneer u een coverpagina aan het album wilt toevoegen.
- 8. Volg de instructies om geselecteerde foto's (als er geselecteerd zijn) te gebruiken of om foto's te selecteren. Raak Alles selecteren aan wanneer u alle foto's op de geheugenkaart aan uw album wilt toevoegen.
- 9. Raak Gereed aan als u klaar bent om een preview van het album te bekijken.
- 10. In het venster Albumpagina's wordt het aanbevolen aantal pagina's getoond, waarmee het best uitziende album kan worden gemaakt. Verander het aantal pagina's indien gewenst, en raak dan Gereed aan. Het album wordt geopend met de geselecteerde foto's op de pagina's geplaatst. De als eerste geselecteerde foto verschijnt op de albumcoverpagina. Raak Titel toevoegen aan om een titel aan de coverpagina toe te voegen met het toetsenbord op het scherm. Gebruik de pijltjes op het scherm om te navigeren tussen de albumpagina's.

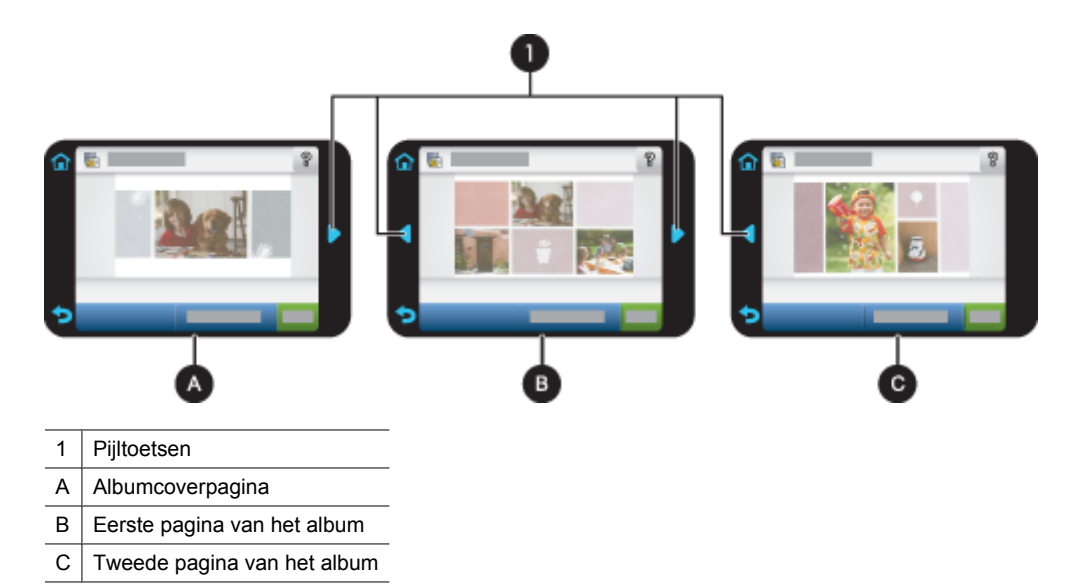

- Raak Titel toevoegen aan om een titel aan de coverpagina toe te voegen met het toetsenbord op het scherm. U kan de coverfoto wijzigen door Foto wijzigen aan te raken. Gebruik de pijltjes op het scherm om te navigeren tussen de albumpagina's.
- 12. Raak de knop Verschuiven aan om foto's te verplaatsen tussen de sjabloonposities op de huidige pagina. Raak de knop Verschuiven herhaaldelijk aan, indien nodig, tot de foto's op de gewenste plaats staan.
  - Opmerking 1 De knop Verschuiven verschijnt niet voor de coverpagina.

**Opmerking 2** Als het sjabloon over zowel staande als liggende posities beschikt, bemerk dan dat foto's enkel draaien in posities met dezelfde oriëntatie als ze zelf hebben.

### 13. Raak Gereed aan.

Er verschijnt een dialoogvenster met het aantal pagina's dat voor het album werd gemaakt. Raak OK aan.

- 14. Raak Afdrukken aan om het album af te drukken.
- **Opmerking** Albums kunnen niet worden opgeslagen. Druk zoveel albums af als u wilt, voordat u de printer uitzet of de geheugenkaart verwijdert.

### Tekenen op foto's

Met de creatieve optie **Tekenen** kunt u met de stift op de huidige foto tekenen. U kunt de kleur en de lijndikte wijzigen of overschakelen naar een wishulpmiddel om tekeningen aan te passen die al op de foto staan.

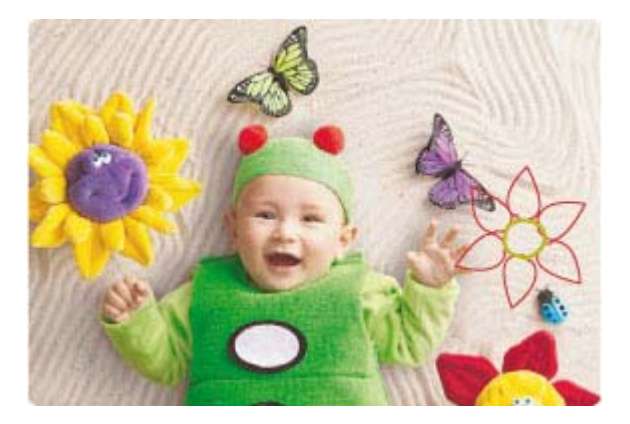

#### De creatieve optie Tekenen gebruiken

- 1. RaakHome aan op het snelaanraakframe om, indien nodig, terug te keren naar het Photosmart Express menu.
- 2. Raak Weergeven en Afdrukken of Maken aan in het Photosmart Express menu.
  - **Opmerking** Wanneer u **Maken** kiest, kunt u uw creatieve project niet op geheugenkaart opslaan. Selecteer **Weergeven en afdrukken** om uw creatieve project op te slaan.
- 3. Indien u Weergeven en afdrukken selecteerde, navigeert u naar de foto die u wilt bewerken, en raakt u Maken aan wanneer u een foto bekijkt in detailweergave bekijkt.
- Raak de creatieve optie Tekenen aan. Gebruik de pijltjes op het scherm om te navigeren naar deze optie als deze niet te zien is.
- 5. Selecteer een tekenkleur en lijndikte door de juiste knop op het scherm aan te raken.
- 6. Gebruik de stift om te tekenen op de huidige foto. U kunt de wisknop op het scherm aanraken om over te schakelen naar de wisfunctie en dan een deel van wat u ook hebt getekend wissen.
- 7. Raak Gereed of Adrukken aan als u klaarbent.
- 8. Raak Op kaart opslaan.aan om uw creatief project op te slaan.
  - Opmerking 1 De optieOp kaart opslaan verschijnt enkel wanneer u de optie Weergeven en afdrukken in het menu Photosmart Express hebt geselecteerd.

**Opmerking 2** Wanneer u voor **Doorgaan zonder opslaan** kiest, kunt u de tekening later van de foto verwijderen door de knop **Bewerken** aan te raken in de 1-up-weergave en dan **Tekening verwijderen** aan te raken. Volg de stappen op het touch screen. Tekeningen worden verwijderd wanneer u de geheugenkaart verwijdert of de printer uitzet, behalve wanneer u ervoor koos om ze op kaart op te slaan.

### **Clipart toevoegen**

Met de creatieve optie Kant-en-klare illustraties kunt u kant-en-klare illustraties aan de huidige foto toevoegen. U kunt kiezen uit verschillende categorieën, waaronder: Seizoenen, Kinderen, Dagelijks leven en Speciale gebeurtenissen.

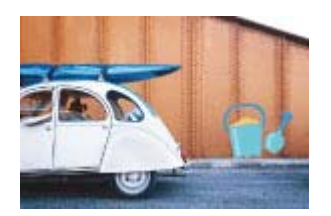

### De creatieve optie Clipart gebruiken

- 1. RaakHome aan op het snelaanraakframe om, indien nodig, terug te keren naar het Photosmart Express menu.
- 2. Raak Weergeven en Afdrukken of Maken aan in het Photosmart Express menu.
  - **Opmerking** Wanneer u **Maken** kiest, kunt u uw creatieve project niet op geheugenkaart opslaan. Selecteer **Weergeven en afdrukken** om uw creatieve project op te slaan.
- 3. Indien u Weergeven en afdrukken selecteerde, navigeert u naar de foto die u wilt bewerken, en raakt u Maken aan wanneer u een foto bekijkt in detailweergave bekijkt.
- 4. Raak de creatieve optie Clipart aan. Gebruik de pijltjes op het scherm om te navigeren naar deze optie als deze niet te zien is.
- 5. Raak de gewenste categorie aan om de beschikbare clipart in die categorie te zien. Raak 👈 aan om terug te keren naar het hoofdvenster voor Clipart om een andere categorie te selecteren.
- 6. Raak de gewenste clipart aan.
- 7. Pas de clipart aan door middel van de geschikte knoppen op het scherm om het groter of kleiner te maken of om het te draaien. Beweeg het in het rond op de foto door het te verslepen met uw vinger of met de stift.
- 8. Raak Gereed of Adrukken aan als u klaarbent.
- 9. Raak Op kaart opslaan.aan om uw creatief project op te slaan.
  - Somerking 1 De optieOp kaart opslaan verschijnt enkel wanneer u de optie Weergeven en afdrukken in het menu Photosmart Express hebt geselecteerd.

**Opmerking 2** Wanneer u voor **Doorgaan zonder opslaan** kiest, kunt u de illustratie later van de foto verwijderen door de knop **Bewerken** aan te raken in de 1-up-weergave en dan **Illustratie verwijderen** aan te raken. Volg de stappen op het touch screen. Illustraties worden verwijderd wanneer u de geheugenkaart verwijdert of de printer uitzet, behalve wanneer u ervoor koos om ze op kaart op te slaan.

### Ontwerpgalerie gebruiken

Met de creatieve optie **Ontwerpgallerie** kunt u speciale effecten toepassen. U kunt kiezen uit verschillende categorieën, waaronder: **Artistieke effecten**, **Foto verbeteren**, **Kleur wijzigen**, en **Randeffecten**.

U kunt verschillende speciale effecten toepassen, waaronder **Helderheid**, **Contrast**, **Verzadiging**, **Afslanken**, **Retro** en **Posterformaat**, afhankelijk van de categorie die u kiest. U kunt het effect ook wijzigen door de beschikbare instellingen voor dat effect te veranderen.

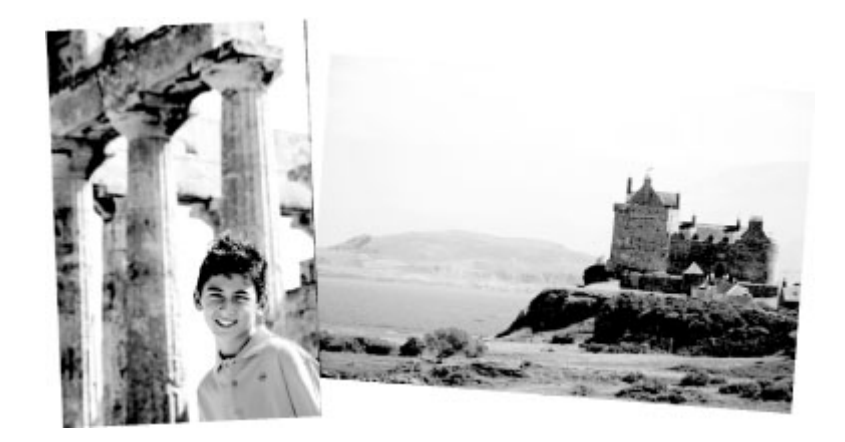

### De creatieve optie Ontwerpgallerie gebruiken

- 1. RaakHome aan op het snelaanraakframe om, indien nodig, terug te keren naar het Photosmart Express menu.
- 2. Raak Weergeven en Afdrukken of Maken aan in het Photosmart Express menu.
  - **Opmerking** Wanneer u **Maken** kiest, kunt u uw creatieve project niet op geheugenkaart opslaan. Selecteer **Weergeven en afdrukken** om uw creatieve project op te slaan.

- Indien u Weergeven en afdrukken selecteerde, navigeert u naar de foto die u wilt bewerken, en raakt u Maken aan wanneer u een foto bekijkt in detailweergave bekijkt.
- 4. Raak de creatieve optie **Ontwerpgalerie** aan. Gebruik de pijltjes op het scherm om te navigeren naar deze optie als deze niet te zien is.
- 5. Raak een categorie aan om deze te selecteren.
- 6. Raak het gewenste effect aan en wijzig de beschikbare variabelen wanneer dit wordt gevraagd, als u wilt veranderen hoe het effect eruit ziet op de huidige foto.
- 7. Raak Gereed of Adrukken aan als u klaarbent.
- 8. Raak Op kaart opslaan.aan om uw creatief project op te slaan.
  - Opmerking 1 De optieOp kaart opslaan verschijnt enkel wanneer u de optie Weergeven en afdrukken in het menu Photosmart Express hebt geselecteerd.

**Opmerking 2** Wanneer u voor **Doorgaan zonder opslaan** kiest, kunt u het ontwerpgalerie-effect van de foto verwijderen door de knop **Bewerken** aan te raken in de 1-up-weergave en dan **Effect verwijderen** aan te raken. Volg de stappen op het touch screen. Effecten worden verwijderd wanneer u de geheugenkaart verwijdert of de printer uitzet, behalve wanneer u ervoor koos om ze op kaart op te slaan.

### Wenskaarten maken

Met de optie **Wenskaarten** kan u gepersonaliseerde wenskaarten maken met uw foto's. U kunt het effect wijzigen door de beschikbare instellingen voor dat effect te veranderen.

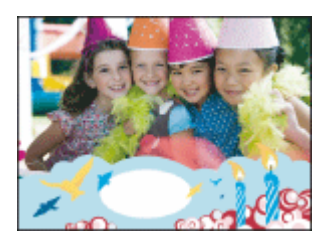

#### De creatieve optie Wenskaart gebruiken

- 1. RaakHome aan op het snelaanraakframe om, indien nodig, terug te keren naar het Photosmart Express menu.
- 2. Raak Weergeven en afdrukken aan in het Photosmart Express menu.
- 3. Navigeer naar de foto die u wilt bewerken, en raak Maken aab wanneer u de foto in 1-up-weergave bekijkt.
- Raak de creatieve optie Wenskaarten aan. Gebruik de pijltjes op het scherm om te navigeren naar deze optie als deze niet te zien is.
  - **Opmerking** Als u een foto wilt zoomen of draaien, doe dit dan voor u naar de wenskaartmode gaat. U kunt een foto niet bewerken wanneer u hem bekijkt in een wenskaart..
- 5. Raak de gewenste wenskaart aan.
- 6. Typ op het toetsenbord op het scherm. Raak ABC, 123+ aan, of ÀÊÖ om tussen de verschillende lay-outs van het toetsenbord te schakelen. U kan schakelen tussen hoofd- en kleine letters door de Shift toets op het toetsenbord aan te raken. Gebruik de stift om het typen te vergemakkelijken. Het aantal tekens dat u op de kaart kunt typen, is beperkt.

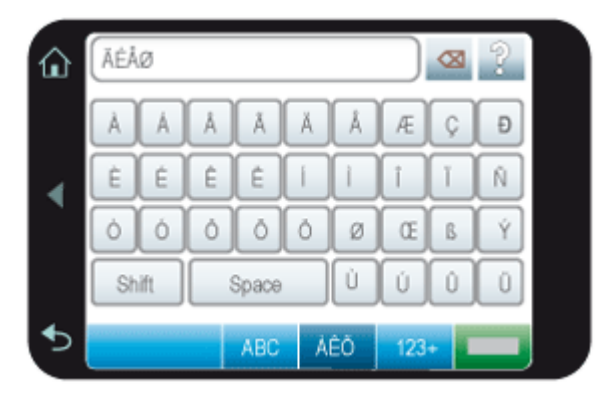
Opmerking U kunt geen wenskaarten opslaan. Druk zoveel kopiëen van uw wenskaart af als u wilt, voordat u de printer uitzet of de geheugenkaart verwijdert.

### Foto lay-outs maken

Met de creatieve optie Foto lay-outs kunt u verschillende foto's op één blad papier afdrukken.

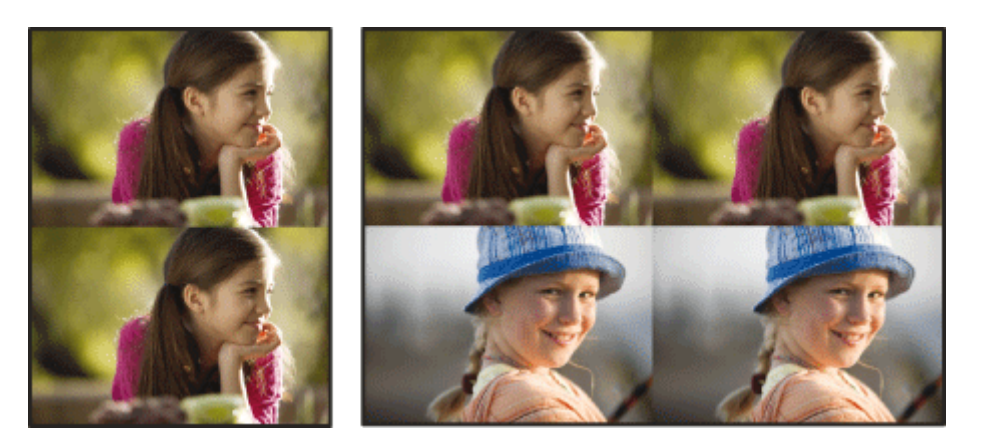

### De creatieve optie Foto lay-outs gebruiken

- 1. RaakHome aan op het snelaanraakframe om, indien nodig, terug te keren naar het Photosmart Express menu.
- 2. Raak Maken aan op het Photosmart Express menu.
- 3. Raak de creatieve optie Foto lay-outs aan. Gebruik de pijltjes op het scherm om te navigeren naar deze optie als deze niet te zien is.
- 4. Raak het gewenste type lay-out aan, en selecteer de foto's die u zonder lay-out wilt afdrukken.
- 5. Raak Afdrukken aan als u klaar bent met het selecteren van foto's.

### Een diavoorstelling maken en bekijken

U kunt uw favoriete foto's als diavoorstelling op het printerscherm afspelen. Dit is een plezierige en handige manier om uw foto's te delen met familie en vrienden. U kunt ook alle of alleen bepaalde foto's uit de diavoorstelling afdrukken terwijl u de voorstelling bekijkt.

### Foto's bekijken in een diavoorstelling

- 1. Plaats een geheugenkaart.
- 2. RaakHome aan op het snelaanraakframe om, indien nodig, terug te keren naar het Photosmart Express menu.
- 3. Raak Diavoorstelling aan op het Photosmart Express menu.
  - Raak Foto's selecteren aan om enkele foto's voor een diavoorstelling te selecteren. Raak Gereed aan om de diavoorstelling te starten.
  - Raak Alle foto's gebruiken aan om een diavoorstelling te bekijken van alle afbeeldingen op de geheugenkaart.
- 4. Raak het scherm eender waar aan om de diavoorstelling op pauze te zetten. Druk op Verdergaan om verder te gaan.

Om de instellingen voor diavoorstellingen te wijzigen, raakt u het pictogram **Instellingen** aan en daarna **Diavoorstelling starten**. Voor meer informatie over instellingen van diavoorstellingen, zie de sectie diavoorstellingen van Menu Setup op pagina 13.

5. Raak Home aan om de diavoorstelling te stoppen.

### Afdrukken vanaf een diavoorstelling

- 1. Wanneer de foto die u wilt afdrukken wordt getoond, raak dan het scherm aan om de diavoorstelling op pauze te zetten.
- 2. Raak Afdrukken aan om het album af te drukken. De diavoorstelling wordt na het afdrukken hervat.

### Speciale afdrukprojecten

Dit gedeelte behandelt verscheidene speciale afdrukprojecten, speciale afdrukmodules die u kunt aanzetten wanneer u rechtstreeks via de printer afdrukt.

- Panoramafoto's
- Fotostickers
- Pasfoto's
- <u>Afdrukken videoframes</u>

### Panoramafoto's

Echte panorama-afdrukken kunt u alleen maken van panoramafoto's. Bovendien moet u HP panoramapapier van 10 x 30 cm gebruiken.

### De Panoramamodus gebruiken

- 1. RaakHome aan op het snelaanraakframe om, indien nodig, terug te keren naar het Photosmart Express menu.
- 2. Raak Maken aan op het Photosmart Express menu.
- 3. Raak **Panorama-afdrukken** aan. Gebruik de pijltjes op het scherm om te navigeren naar deze optie als deze niet te zien is.
- 4. Plaats papier van 10 x 30 cm wanneer dit wordt gevraagd. Raak OK aan.
- 5. Blader door uw foto's en raak er een aan om hem te openen in 1-up-modus.

Terwijl de modus Panoramafoto's aan staat, toont de printer foto's in de panoramische hoogtebreedteverhouding. Dit betekent dat slechts een deel van elke foto verschijnt. Om het gedeelte van de foto dat wordt afgedrukt te wijzigen, raakt u de foto aan om deze in 1-up-weergave te openen, daarna raakt u**Bewerken** aan, en daarna **Bijsnijden**. De volledige foto wordt getoond, maar het vakje voor bijsnijden staat in de panoramische hoogte-breedteverhouding. Beweeg het vakje voor bijsnijden over de foto met de stift, om het deel van de foto dat u wilt afdrukken als een panoramafoto te selecteren. Voor meer informatie over bijsnijden, zie Foto's bijsnijden op pagina 37.

- 6. Selecteer andere foto's indien u meer dan één panoramafoto's wilt afdrukken.
- 7. Raak Afdrukken aan.

### Fotostickers

U kunt 16 kopieën van een één tot 16 foto's afdrukken op 16-up fotostickerpapier met behulp van onderstaande procedure.

**Opmerking** Fotostickerpapier is niet in alle landen/regio's verkrijgbaar.

Plaats één vel fotostickerpapier voor 16 foto's tegelijk.

### De Fotostickermodus gebruiken

- 1. RaakHome aan op het snelaanraakframe om, indien nodig, terug te keren naar het Photosmart Express menu.
- 2. Raak Maken aan op het Photosmart Express menu.
- Fotostickers aanraken. Gebruik de pijltjes op het scherm om te navigeren naar deze optie als deze niet te zien is.
- Blader door uw foto's, raak er één aan om te openen in de 1-up-weergave, en raak deze opnieuw aan om te selecteren.

Navigeer naar een andere foto in 1-up-weergave en selecteer deze, ga verder met het selecteren van foto's tot u alle foto's die u wilt afdrukken hebt geselecteerd.

- Opmerking U kunt Alles selecteren aanraken in de miniatuurweergave om alle foto's op de geheugenkaart af te drukkken. De foto's zullen 16-per-pagina worden afgedrukt, zonder een afbeelding te herhalen, zodat u één sticker per foto zal krijgen.
- 5. Raak Afdrukken aan en laad dan fotostickermedia op wanneer het wordt gevraagd, raak daarna Ok aan.
- Raak Afdrukken aan. De afgedrukte pagina bevat 16 kopieën van één foto indien u één enkele foto heeft geselecteerd.

### Pasfoto's

### De Pasfotomodus gebruiken

- 1. RaakHome aan op het snelaanraakframe om, indien nodig, terug te keren naar het Photosmart Express menu.
- 2. Raak Maken aan op het Photosmart Express menu.
- 3. Raak Pasfoto's aan. Gebruik de pijltjes op het scherm om te navigeren naar deze optie als deze niet te zien is.
- 4. Selecteer één van de volgende formaten wanneer dit gevraagd wordt:
  - 2 x 2 inch
  - 25 x 36 mm
  - 35 x 45 mm
  - 36 x 51 mm
  - 45 x 55 mm
- 5. Blader door uw foto's en raak er een aan om hem te openen in 1-up-modus.

Terwijl de Pasfotomodus aan staat, toont de printer foto's in de geselecteerde hoogte-breedteverhouding. Dit betekent dat slechts een deel van elke foto verschijnt. Om het gedeelte van de foto dat wordt afgedrukt te wijzigen, raakt u de foto aan om deze in 1-up-weergave te openen, daarna raakt u**Bewerken** aan, en daarna **Bijsnijden**. De volledige foto wordt getoond, maar het vakje voor bijsnijden staat in de geselecteerde hoogte-breedteverhouding. Beweeg het vakje voor bijsnijden over de foto met de stift, om het deel van de foto dat u wilt afdrukken als een pasfoto te selecteren. Raak **Gereed** aan na het bijsnijden. Voor meer informatie over bijsnijden, zie Foto's bijsnijden op pagina 37.

- 6. Raak Afdrukken aan.
  - Opmerking 1 Indien u meerdere pasfoto's wilt afdrukken, navigeert u naar een andere foto in de 1-upweergave en selecteert u deze voordat u Afdrukken aanraakt, en gaat u verder met het selecteren van foto's tot u alle foto's die u wilt afdrukken heeft geselecteerd.

**Opmerking 2** Het afgedrukt blad bevat zo veel exemplaren van een foto als op de pagina passen, afhankelijk van het gekozen pasfotoformaat. De printer zal meerdere bladzijden afdrukken wanneer u meerdere foto's selecteert.

### Afdrukken videoframes

U kan videoprints maken van uw favoriete videos door onderstaande procedures te volgen.

### Een bepaald frame van een videoclip afdrukken

- 1. Plaats een geheugenkaart die een videoclip bevat.
- 2. Raak Maken aan op het Photosmart Express menu en navigeer naarAfdrukken videogrames voor de 1-upweergave.
- 3. Selecteer de video die u wilt afdrukken, en raak dan het pictogram Afspelen aan om de videoclip af te spelen.
- 4. Wanneer het frame dat u wilt afdrukken verschijnt, raak dan de knop **Pauze** aan, en daarna het pictogram **Afdrukken**.
- 5. Raak de knop **Pauze** aan en dan de knop **Selecteren** op elk frame dat u wilt afdrukken, om meerdere frames van de videoclip af te drukken. Raak daarna **Afdrukken** aan.
- Opmerking 1 De beeldresolutie van videoclips is lager dan die van digitale foto's. Om deze reden zal de afdrukkwaliteit van frames uit videoclips minder goed zijn dan de kwaliteit van foto's.

**Opmerking 2** De printer ondersteunt een aantal (maar niet alle) videobestandsindelingen. Zie Printerspecificaties op pagina 73 voor een lijst van ondersteunde videobestandsindelingen.

# Uw foto's verbeteren of aanpassen

U kunt uw foto's op verschillende manieren verbeteren of aanpassen, zoals hierna wordt uitgelegd:

- Foto herstellen gebruiken
- Foto's bijsnijden
- Rode ogen van de foto's verwijderen.

- Gebruik Dierenogen bewerken
- Helderheid van foto aanpassen
- Een foto herstellen

### Foto herstellen gebruiken

Met de functie Foto verbeteren worden automatisch verbeteringen aangebracht met HP Real Life-technologieën die het volgende doen:

- · Foto's verscherpen.
- De donkere gebieden van een foto verlichten zonder de lichte gebieden te veranderen.
- De algemene helderheid, kleur en contrast van foto's verbeteren.
- Foto's automatisch richten. Veel digitale camera's slaan afbeeldingen op een formaat op dat niet past bij standaardformaten fotopapier, zoals 10 x 15 cm. Indien nodig snijden printer een afbeelding bij zodat deze op het papierformaat past. De functie Automatisch richten voelt de positie van de hoofden van de personen aan en probeert te vermijden dat deze van de foto worden afgesneden.

Foto verbeteren gebeurt standaard, behalve indien de Afdrukkwaliteit op Snel normaal is ingesteld. In de mode Snel normaal kunt u Foto verbeteren inschakelen via het menu Voorkeuren. Wanneer u een foto wilt afdrukken zonder Foto verbeteren te gebruiken, zorg er dan voor dat Foto verbeteren is uitgeschakeld in het menu Voorkeuren.

### Foto verbeteren uitschakelen

- 1. Raak het pictogram **Setup** aan om het menu setup weer te geven. Zie Menu Setup op pagina 13 voor meer informatie.
- 2. Gebruik de pijlen op het scherm om te navigeren naar het menu-item Voorkeuren.
- 3. Raak Voorkeuren aan, en daarna Foto herstellen.
- 4. Raak Uit aan.

Foto herstellen blijft uit staan tot u het terug aan zet. Foto herstellen staat altijd aan voor Bluetooth- of PictBridgeafdruktaken.

### Foto's bijsnijden

De optie Bijsnijden laat u toe de huidige foto bij te snijden. U kunt de hoeveelheid en het deel van de foto om bij te snijden wijzigen.

### Een foto bijsnijden

- 1. Raak Bewerken aan wanneer u een foto bekijkt in 1-up-mode.
- 2. Raak Bijsnijden aan.
- Raak de pictogrammen Inzoomen en Uitzoomen aan om de bij te snijden hoeveelheid aan te passen. Het bijsnijvakje toont welk deel van de foto zal worden bijgesneden. Het bijsnijvakje wordt rood indien door de bijgesneden hoeveelheid de foto wordt afgedrukt met een resolutie lager dan 100 dpi.
- 4. Raak het pictogram Draaien aan als u het bijsnijvakje in wijzerzin 90 graden wilt draaien.
- 5. Sleep vakje bijsnijden met uw vinger of met de stift naar een nieuwe positie, raak **Gereed** aan en raak **Afdrukken** aan.

### Rode ogen van de foto's verwijderen.

De printer biedt een manier om het effect van rode ogen, dat kan voorkomen op foto's die met flits zijn genomen, te verminderen.

### Rode ogen verwijderen

- 1. Raak het pictogram Setup aan om het menu setup weer te geven.
- 2. Raak Voorkeuren aan.

- 3. Raak Rode ogen verwijderen aan.
- 4. Raak Aan aan om rode ogen van alle foto's te verwijderen. Raak Uit aan om het verwijderen van rode ogen van alle foto's ongedaan te maken.

### Gebruik Dierenogen bewerken

Met Dierenogen bewerken kunt u de glans in de ogen van uw huisdieren verminderen, die voorkomen bij het gebruik van de flits.

### Om de functie Dierenogen bewerken te gebruiken

- 1. Raak Bewerken aan wanneer u een foto bekijkt in 1-up-mode.
- 2. Raak Dierenogen bewerken aan.

### Helderheid van foto aanpassen

U kan de helderheid van een foto bijstellen om een glans toe te voegen, of om de foto licht of veel bij te stellen.

#### De helderheid van foto's aanpassen

- 1. Raak Bewerken aan wanneer u een foto bekijkt in 1-up-mode.
- 2. Raak Helderheid aan.
- 3. Raak de pijltjes aan om aan te passen naar de gewenste helderheid, raak Gereed aan en raak daarna Afdrukken aan.

### Een foto herstellen

Met de herstelfunctie kunnen ongewenste vlekken of krassen van uw foto's worden verwijderd.

### Om een foto te herstellen

- 1. Raak Bewerken aan wanneer u een foto bekijkt in 1-up-mode.
- 2. Raak Herstellen aan.
- 3. Gebruik de zoomknop voor meer details en om het selectievak precies op de vlek te plaatsen. Gebruik de stift of uw vinger, beweeg het selectievak over het deel van de foto dat u wilt herstellen. Raak **Verbeteren** aan.
- Raak Gereed aan, en druk op Afdrukken.
  Herstelde foto's kunnen niet worden bewaard. Druk zoveel kopieën van uw herstelde foto's af als u wilt, voordat u de printer uitzet of de geheugenkaart verwijdert.

# 5 Afdrukken vanaf een computer

Dit gedeelte beschrijft hoe u foto's kunt afdrukken wanneer de HP Photosmart A630 series-printer is aangesloten op een computer, en u een foto wilt afdrukken vanaf een toepassing om afbeeldingen te bewerken.

Dit gedeelte bevat de volgende onderwerpen:

- Printersoftware
- Foto's overbrengen naar een computer
- Kwaliteit van uw foto's verbeteren
- De afdrukinstellingen wijzigen voor de afdruktaak
- Foto's afdrukken
- HP Photosmart software

# Printersoftware

Wanneer aangesloten op een computer wordt de printer beheerd door de printersoftware die u hebt geïnstalleerd op de computer. Gebruik deze software, ook gekend als de printerdriver, om afdrukinstellingen te wijzigen en om afdruktaken te starten.

Meer informatie over het installeren van de software kunt u vinden in de installatie-instructies die bij de printer of Software-installatie op pagina 81 zijn geleverd.

**Opmerking** Het dialoogvenster Eigenschappen voor printer wordt ook wel het dialoogvenster Voorkeursinstellingen voor afdrukken genoemd.

### Toegang krijgen tot de afdrukinstellingen

- 1. Open het bestand dat u wilt afdrukken.
- 2. Volg de stappen voor uw besturingssysteem.

### Windows-gebruikers

- a. Selecteer Bestand en vervolgens Afdrukken.
- b. Controleer of de HP Photosmart A630 series de geselecteerde printer is.
- c. Klik op Eigenschappen of Voorkeuren.
  - **Opmerking** De wijze waarop u het dialoogvenster Eigenschappen voor printer opent kan van programma tot programma verschillen.

### Mac-gebruikers

- a. Kies Bestand en vervolgens Afdrukken.
- b. Controleer of de HP Photosmart A630 series de geselecteerde printer is.

## Foto's overbrengen naar een computer

Dit gedeelte beschrijft hoe u foto's en bestanden zonder foto's kunt overzetten van een geheugenkaart in de printer op een verbonden computer.

Opmerking Stel de printer op en installeer de printersoftware voordat u foto's naar een verbonden computer probeert over te brengen. U kunt geen foto's overbrengen voordat u dat hebt gedaan. Zie Software-installatie op pagina 81 voor meer informatie.

#### Foto's vanaf een geheugenkaart op de verbonden computer opslaan

- 1. Plaats de geheugenkaart met de foto's in de juiste geheugenkaartsleuf van de printer.
- 2. Volg de aanwijzingen op de computer.

3. Volg de stappen voor uw besturingssysteem.

### Windows-gebruikers

▲ Als een venster op uw computer verschijnt, selecteer dan de optie om een map te openen die de geheugenkaart voorstelt. Dubbelklik anders op **Deze computer**, en dubbelklik vervolgens op het station dat aan de geheugenkaart is toegewezen.

### Mac-gebruikers

- ▲ Dubbeklik op de pictogram van het USB-station op het bureaublad die de geheugenkaart voorstelt.
- 4. Sleep de bestanden vanaf de geheugenkaart naar een locatie op de computer.
  - **Opmerking** U kunt ook meteen in Windows Verkenner of Macintosh Finder bestanden vanaf de computer naar de geheugenkaart kopiëren.

### Andere bestanden dan fotobestanden vanaf een geheugenkaart naar de computer overbrengen

- 1. Plaats de geheugenkaart met de bestanden in de juiste geheugenkaartsleuf van de printer.
- 2. Volg de stappen voor uw besturingssysteem.

### Windows-gebruikers

▲ Als een venster op uw computer verschijnt, selecteer dan de optie om een map te openen die de geheugenkaart voorstelt. Dubbelklik anders op **Deze computer**, en dubbelklik vervolgens op het station dat aan de geheugenkaart is toegewezen.

### Mac-gebruikers

- ▲ Dubbeklik op de pictogram van het USB-station op het bureaublad die de geheugenkaart voorstelt.
- 3. Sleep de bestanden vanaf de geheugenkaart naar een locatie op de computer.
  - Opmerking U kunt ook meteen in Windows Verkenner of Macintosh Finder bestanden vanaf de computer naar de geheugenkaart kopiëren.

### Foto's of bestanden van een geheugenkaart verwijderen

- 1. Plaats de geheugenkaart met de bestanden in de juiste geheugenkaartsleuf van de printer.
- 2. Volg de stappen voor uw besturingssysteem.

### Windows-gebruikers

▲ Als een venster op uw computer verschijnt, selecteer dan de optie om een map te openen die de geheugenkaart voorstelt. Dubbelklik anders op **Deze computer**, en dubbelklik vervolgens op het station dat aan de geheugenkaart is toegewezen.

### Mac-gebruikers

- ▲ Dubbeklik op de pictogram van het USB-station op het bureaublad die de geheugenkaart voorstelt.
- 3. Selecteer de bestanden die u wilt verwijderen en verwijder ze vervolgens.

### Foto's vanaf een geheugenkaart op een ander opslagapparaat als back-up opslaan

1. Voer een van de volgende stappen uit:

### Doe het volgende als er al een geheugenkaart is geplaatst:

▲ Sluit een compatibele camera of flashstation op de voorste camerapoort van de printer aan.

### Als er al een opslagapparaat, zoals een camera of flashstation, is aangesloten, doe dan het volgende:

- A Plaats een geheugenkaart in de juiste sleuf op de voorkant van de printer.
- 2. Volg opdrachten op het printerscherm om foto's van de geheugenkaart op het andere opslagapparaat als backup op te slaan.
- 3. Verwijder het opslagapparaat of de geheugenkaart en druk op Afdrukken om verder te gaan.

Topmerking U kunt geen foto's van een opslagapparaat op een geheugenkaart als back-up opslaan.

# Kwaliteit van uw foto's verbeteren

HP Real Life-technologieën verbeteren de kwaliteit van uw afgedrukte foto's.

- Rode ogen verwijderen corrigeert een veel voorkomend probleem in foto's met flits.
- · Foto verbeteren verbetert wazige foto's en andere veel voorkomende problemen.

### De instelling van HP Real Life-technologieën wijzigen

- 1. Open het bestand dat u wilt afdrukken.
- 2. Volg de stappen voor uw besturingssysteem.

#### Windows-gebruikers

- a. Selecteer Bestand en vervolgens Afdrukken.
- b. Controleer of de HP Photosmart A630 series de geselecteerde printer is.
- c. Klik op Eigenschappen of Voorkeuren.
  - **Opmerking** De wijze waarop u het dialoogvenster Eigenschappen voor printer opent kan van programma tot programma verschillen.

#### Mac-gebruikers

- a. Kies Bestand en vervolgens Afdrukken.
- b. Controleer of de HP Photosmart A630 series de geselecteerde printer is.
- c. Selecteer het paneel HP Real Life-technologieën.
- Selecteer de gewenste optie Foto verbeteren of Automatisch rode ogen verwijderen voor de foto die u afdrukt.

# De afdrukinstellingen wijzigen voor de afdruktaak

Dit deel beschrijft hoe de afdrukinstellingen te wijzigen, zoals papiersoort of afdrukkwaliteit, wanneer wordt afgedrukt via een computer. Dit gedeelte bevat de volgende onderwerpen:

- <u>Afdrukkwaliteit wijzigen</u>
- Papiersoort wijzigen
- Het standaard papierformaat wijzigen

### Afdrukkwaliteit wijzigen

Kies de afdrukkwaliteit en de afdruksnelheid om uw foto's zo goed mogelijk af te drukken.

### Een afdrukkwaliteit en -snelheid selecteren

- 1. Open het bestand dat u wilt afdrukken.
- 2. Volg de stappen voor uw besturingssysteem.

#### Windows-gebruikers

- a. Selecteer Bestand en vervolgens Afdrukken.
- b. Controleer of de HP Photosmart A630 series de geselecteerde printer is.
- c. Klik op Eigenschappen of Voorkeuren.
  - **Opmerking** De wijze waarop u het dialoogvenster Eigenschappen voor printer opent kan van programma tot programma verschillen.

#### Mac-gebruikers

- a. Kies Bestand en vervolgens Afdrukken.
- b. Kies het deelvenster Printerfuncties.
- c. Controleer of de HP Photosmart A630 series de geselecteerde printer is.
- 3. Selecteer in de vervolgkeuzelijst Papiersoort de soort papier die u hebt geladen.
- 4. In de vervolgkeuzelijst Afdrukkwaliteit selecteert u de gewenste afdrukkwaliteit voor uw project.

### Instellingen voor afdrukkwaliteit

- Automatisch laat de printer de geschikte instelling gebruiken op basis van de andere instellingen, zoals papiersoort.
- Beste biedt de beste balans tussen hoge afdrukkwaliteit en -snelheid. Dit is de juiste instelling voor documenten van hoge kwaliteit. De afdruksnelheid bij de instelling Beste is voor de meeste documenten echter langzamer dan bij Standaard.
- **Standaard** biedt de beste balans tussen afdrukkwaliteit en -snelheid. Dit is de juiste instelling voor de meeste documenten.
- Snel normaal drukt sneller af dan de instelling Normaal.

### Papiersoort wijzigen

Voor het beste resultaat selecteert u altijd een specifieke papiersoort die overeenkomt met de media die u gebruikt voor de afdruktaak.

### Een bepaalde papiersoort selecteren

- 1. Open het bestand dat u wilt afdrukken.
- 2. Volg de stappen voor uw besturingssysteem.

### Windows-gebruikers

- a. Selecteer Bestand en vervolgens Afdrukken.
- b. Controleer of de HP Photosmart A630 series de geselecteerde printer is.
- c. Klik op Eigenschappen of Voorkeuren.
  - **Opmerking** De wijze waarop u het dialoogvenster Eigenschappen voor printer opent kan van programma tot programma verschillen.

### Mac-gebruikers

- a. Kies Bestand en vervolgens Afdrukken.
- b. Controleer of de HP Photosmart A630 series de geselecteerde printer is.
- c. Kies het deelvenster Printerfuncties.
- 3. Selecteer in de vervolgkeuzelijst Papiersoort de soort papier die u hebt geladen.

### Het standaard papierformaat wijzigen

Voor het beste resultaat selecteert u altijd een specifieke papiersoort die overeenkomt met het materiaal dat u gebruikt voor de afdruktaak.

### U selecteert als volgt een papierformaat:

- 1. Open het bestand dat u wilt afdrukken.
- 2. Volg de stappen voor uw besturingssysteem.

### Windows-gebruikers

- a. Selecteer Bestand en vervolgens Afdrukken.
- b. Controleer of de HP Photosmart A630 series de geselecteerde printer is.
- c. Klik op Eigenschappen of Voorkeuren.
  - **Opmerking** De wijze waarop u het dialoogvenster Eigenschappen voor printer opent kan van programma tot programma verschillen.

### Mac-gebruikers

- a. Kies Bestand en vervolgens Afdrukken.
- b. Controleer of de HP Photosmart A630 series de geselecteerde printer is.
- c. Kies het deelvenster Printerfuncties.
- 3. Selecteer in de vervolgkeuzelijst Papierformaat het papierformaat dat u in het apparaat hebt geplaatst.
- Opmerking Als u wilt afdrukken zonder rand, selecteert u een papierformaat zonder rand en klikt u vervolgens op het selectievakje Afdrukken zonder rand.

# Foto's afdrukken

Dit gedeelte beschrijft hoe u verschillende soorten foto's kunt afdrukken en bevat de volgende onderwerpen:

- Foto's zonder witrand afdrukken
- Foto's afdrukken met rand
- Briefkaarten afdrukken
- Panoramafoto's afdrukken
- Afdrukken op indexkaarten en andere kleine papiersoorten

### Foto's zonder witrand afdrukken

Gebruik de optie voor het afdrukken zonder rand om tot aan de randen van het fotopapier af te drukken.

### Richtlijnen

- Zie Uw foto's verbeteren op pagina 41 voor meer informatie over de functies voor het afdrukken van foto's.
- · Zorg ervoor dat het fotopapier dat u gebruikt niet gerimpeld of omgekruld is.
- Overschrijd de capaciteit van de papierlade niet wanneer u papier in de printer plaatst. Zie Printerspecificaties op pagina 73 voor meer informatie.

### Een foto zonder rand afdrukken

- 1. Controleer of de printer aan staat.
- 2. Plaats geschikt papier voor de huidige afdruktaak. Zie Het papier plaatsen op pagina 19 voor meer informatie.
- 3. Open het bestand dat u wilt afdrukken.
- 4. Volg de stappen voor uw besturingssysteem.

### Windows-gebruikers

- a. Selecteer Bestand en vervolgens Afdrukken.
- b. Controleer of de HP Photosmart A630 series de geselecteerde printer is.
- c. Klik op Eigenschappen of Voorkeuren.
  - **Opmerking** De wijze waarop u het dialoogvenster Eigenschappen voor printer opent kan van programma tot programma verschillen.

### Mac-gebruikers

- a. Kies Bestand en vervolgens Afdrukken.
- b. Controleer of de HP Photosmart A630 series de geselecteerde printer is.
- c. Kies het deelvenster Printerfuncties.

- 5. Klik op het selectievakje Afdrukken zonder rand om het te selecteren.
- 6. Selecteer in de vervolgkeuzelijst Papierformaat het papierformaat dat u in het apparaat hebt geplaatst.
- 7. Selecteer desgewenst nog andere afdrukinstellingen en klik vervolgens op **OK** (Windows) of **Afdrukken** (Mac OS).

Als u wilt afdrukken op fotopapier met een afscheurrand, moet u de rand verwijderen om het document volledig randloos te maken.

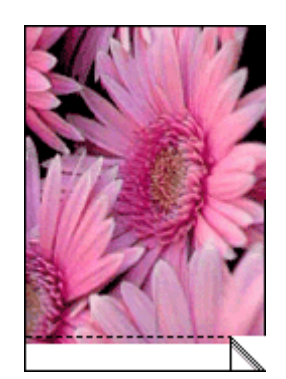

## Foto's afdrukken met rand

### Richtlijnen

- Zie Uw foto's verbeteren op pagina 41 voor meer informatie over de functies voor het afdrukken van foto's.
- · Zorg ervoor dat het fotopapier dat u gebruikt niet gerimpeld of omgekruld is.
- Overschrijd de capaciteit van de papierlade niet wanneer u papier in de printer plaatst. Zie Printerspecificaties op pagina 73 voor meer informatie.

### Een foto met randen afdrukken

- **1.** Controleer of de printer aan staat.
- 2. Plaats geschikt papier voor de huidige afdruktaak. Zie Het papier plaatsen op pagina 19 voor meer informatie.
- 3. Open het bestand dat u wilt afdrukken.
- 4. Volg de stappen voor uw besturingssysteem.

### Windows-gebruikers

- a. Selecteer Bestand en vervolgens Afdrukken.
- b. Controleer of de HP Photosmart A630 series de geselecteerde printer is.
- c. Klik op Eigenschappen of Voorkeuren.
  - **Opmerking** De wijze waarop u het dialoogvenster Eigenschappen voor printer opent kan van programma tot programma verschillen.

### Mac-gebruikers

- a. Kies Bestand en vervolgens Afdrukken.
- b. Controleer of de HP Photosmart A630 series de geselecteerde printer is.
- c. Kies het deelvenster Printerfuncties.
- 5. Schakel het selectievakje Zonder rand uit als het is ingeschakeld.
- 6. Selecteer desgewenst nog andere afdrukinstellingen en klik vervolgens op OK (Windows) of Afdrukken (Mac OS).

### Briefkaarten afdrukken

### Richtlijnen

- Gebruik alleen kaarten en klein afdrukmateriaal die voldoen aan de papierformaatspecificaties van de printer. Zie Printerspecificaties op pagina 73 voor meer informatie.
- Overschrijd de capaciteit van de papierlade niet wanneer u papier in de printer plaatst. Zie Printerspecificaties op pagina 73 voor meer informatie.

### Briefkaarten afdrukken

- 1. Controleer of de printer aan staat.
- 2. Plaats geschikt papier voor de huidige afdruktaak. Zie Het papier plaatsen op pagina 19 voor meer informatie.
- 3. Open het bestand dat u wilt afdrukken.
- 4. Volg de stappen voor uw besturingssysteem.

### Windows-gebruikers

- a. Selecteer Bestand en vervolgens Afdrukken.
- b. Controleer of de HP Photosmart A630 series de geselecteerde printer is.
- c. Klik op Eigenschappen of Voorkeuren.
  - **Opmerking** De wijze waarop u het dialoogvenster Eigenschappen voor printer opent kan van programma tot programma verschillen.

### Mac-gebruikers

- a. Kies Bestand en vervolgens Afdrukken.
- b. Controleer of de HP Photosmart A630 series de geselecteerde printer is.
- c. Kies het deelvenster Printerfuncties.
- 5. Selecteer in de vervolgkeuzelijst Papiersoort de soort papier die u hebt geladen.
- 6. Selecteer desgewenst nog andere afdrukinstellingen en klik vervolgens op OK (Windows) of Afdrukken (Mac OS).

### Panoramafoto's afdrukken

Echte panorama-afdrukken kunt u alleen maken van panoramafoto's. Bovendien moet u HP panoramapapier van 10 x 30 cm gebruiken.

### Richtlijnen

- Zie De kwaliteit van foto's verbeteren op pagina 41 voor meer informatie over de functies voor het afdrukken van foto's.
- · Zorg ervoor dat het fotopapier dat u gebruikt niet gerimpeld of omgekruld is.
- Overschrijd de capaciteit van de papierlade niet wanneer u papier in de printer plaatst. Zie Printerspecificaties op pagina 73 voor meer informatie.

**Opmerking** Als het softwareprogramma dat u gebruikt een functie voor het afdrukken van foto's heeft, volgt u de instructies van het programma op. Anders volgt u deze instructies op:

### Panoramafoto's afdrukken

- **1.** Controleer of de printer aan staat.
- 2. Plaats geschikt papier voor de huidige afdruktaak. Zie Het papier plaatsen op pagina 19 voor meer informatie.
- 3. Open het bestand dat u wilt afdrukken.
- 4. Volg de stappen voor uw besturingssysteem.

### Windows-gebruikers

- a. Selecteer Bestand en vervolgens Afdrukken.
- b. Controleer of de HP Photosmart A630 series de geselecteerde printer is.
- c. Klik op Eigenschappen of Voorkeuren.
  - **Opmerking** De wijze waarop u het dialoogvenster Eigenschappen voor printer opent kan van programma tot programma verschillen.

### Mac-gebruikers

- a. Kies Bestand en vervolgens Afdrukken.
- b. Controleer of de HP Photosmart A630 series de geselecteerde printer is.
- c. Kies het deelvenster Printerfuncties.
- 5. Selecteer in de vervolgkeuzelijst Papierformaat het papierformaat dat u in het apparaat hebt geplaatst.
- 6. Selecteer desgewenst nog andere afdrukinstellingen en klik vervolgens op OK (Windows) of Afdrukken (Mac OS).
- Opmerking Als u wilt afdrukken zonder rand, selecteert u een panoramapapierformaat en klikt u vervolgens op het selectievakje Afdrukken zonder rand.

### Afdrukken op indexkaarten en andere kleine papiersoorten

### Richtlijnen

- Gebruik alleen kaarten en klein afdrukmateriaal die voldoen aan de papierformaatspecificaties van de printer.
- Overschrijd de capaciteit van de papierlade niet wanneer u papier in de printer plaatst. Zie Printerspecificaties op pagina 73 voor meer informatie.
- De afdrukkwaliteit gaat achteruit wanneer u afdrukt op gewoon papier zoals indexkaarten. Dit kunt u verwachten en duidt niet op een probleem. Afdrukken op gewoon papier kan nuttig zijn voor afdruktaken zoals proefdrukken waarbij de afdrukkwaliteit niet belangrijk is.

### Op indexkaarten en andere kleine afdrukmaterialen afdrukken

- 1. Controleer of de printer aan staat.
- 2. Plaats geschikt papier voor de huidige afdruktaak. Zie Het papier plaatsen op pagina 19 voor meer informatie.
- 3. Open het bestand dat u wilt afdrukken.
- 4. Volg de stappen voor uw besturingssysteem.

### Windows-gebruikers

- a. Selecteer Bestand en vervolgens Afdrukken.
- b. Controleer of de HP Photosmart A630 series de geselecteerde printer is.
- c. Klik op Eigenschappen of Voorkeuren.
  - **Opmerking** De wijze waarop u het dialoogvenster Eigenschappen voor printer opent kan van programma tot programma verschillen.

### Mac-gebruikers

- a. Kies Bestand en vervolgens Afdrukken.
- b. Controleer of de HP Photosmart A630 series de geselecteerde printer is.
- c. Kies het deelvenster Printerfuncties.
- 5. Ga naar de vervolgkeuzelijst Papiersoort en selecteer vervolgens Ander gewoon.
- 6. Selecteer desgewenst nog andere afdrukinstellingen en klik vervolgens op OK (Windows) of Afdrukken (Mac OS).

# **HP** Photosmart software

De Photosmart Essential-software (uitsluitend Windows) die beschikbaar is om te downloaden geeft u de mogelijkheid om digitale afbeeldingen te organiseren, bekijken, bewerken, delen en afdrukken, en om speciale projecten te maken.

### De HP Photosmart-software downloaden (uitsluitend Windows)

▲ Selecteer Start > Alle programma's >HP > HP Photosmart A630 series > HP Photosmart Essential Software-website en volg de online-instructies.

# 6 Onderhoud

Dit gedeelte bevat basisonderhoudsprocedures die kunnen helpen bijdragen tot een goed functioneren van uw printer en productie van foto's van topkwaliteit.

- Printcartridge uitlijnen
- Printcartridges automatisch reinigen
- Geschatte inktniveaus weergeven
- Printcartridge plaatsen of vervangen
- Inkt verwijderen van de huid en van kleding
- Bestelinformatie voor printcartridges weergeven
- Testpagina afdrukken
- Voorbeeldpagina afdrukken
- De printer en printcartridge opbergen

# Printcartridge uitlijnen

Na het installeren van een nieuwe printcartridge wordt deze automatisch uitgelijnd. Om ervoor te zorgen dat u een optimale afdrukkwaliteit krijgt, kunt u de printcartridge ook op andere momenten uitlijnen. Als er geen randen worden afgedrukt, en er witruimte is langs de rande, de kleuren niet goed worden afgedrukt of de afdrukkwaliteit slecht is, betekent dit dat u de printcartridge handmatig moet uitlijnen.

### De printcartridge uitlijnen via de printer

- 1. Plaats een vel HP Geavanceerd Fotopapier in de invoerlade.
- 2. Raak het pictogram Setup aan om het menu setup weer te geven. Zie Menu Setup op pagina 13 voor meer informatie.
- 3. Raak Cartridge aan.
- 4. Raak Printcartridge Uitlijnen aan en volg de instructies.

# Printcartridges automatisch reinigen

Als er op afdrukken lijnen of stippen ontbreken of inktstrepen voorkomen, is de printcartridge mogelijk bijna leeg of moet u deze reinigen.

△ Let op Reinig de printcartridge alleen als dit nodig is. Als u de cartridges onnodig vaak reinigt, verspilt u inkt en verkort u de levensduur van de cartridge.

Volg de onderstaande stappen om de cartridge automatisch te reinigen:

### De printcartridge reinigen via de printer

- 1. Raak het pictogram **Setup** aan om het menu setup weer te geven. Zie Menu Setup op pagina 13 voor meer informatie.
- 2. Raak Cartridge aan.
- 3. Raak Printcartridge reinigen aan en volg de instructies.

Als er na het reinigen nog steeds lijnen of stippen op de documenten ontbreken, vervangt u de printcartridge.

## Geschatte inktniveaus weergeven

U kunt het geschatte inktniveau van de printcartridge in de printer zien op de printer zelf. Het printerscherm geeft een pictogram met inktniveau weer dat de geschatte hoeveelheid inkt in de cartridge toont:

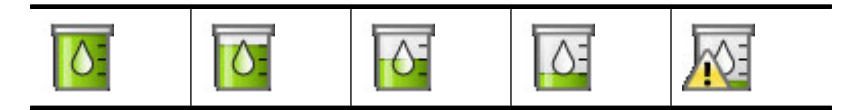

Opmerking 1 Waarschuwingen en indicatorlampjes voor het inktniveau bieden uitsluitend schattingen om te kunnen plannen. Wanneer u een waarschuwingsbericht voor een laag inktniveau krijgt, overweeg dan om een vervangcartridge klaar te houden om eventuele afdrukvertragingen te vermijden. U hoeft de printcartridges niet te vervangen voor de afdrukkwaliteit onaanvaardbaar wordt.

**Opmerking 2** Als de printcartridges al eerder werden gebruikt voor ze op de printer waren geïnstalleerd, of hervuld zijn, zijn de geschatte inktniveaus mogelijk onjuist of niet beschikbaar.

**Opmerking 3** Inkt uit de cartridges wordt in het afdrukproces op verschillende manieren gebruikt: in het initialiseringsproces waarbij het apparaat en de cartridges worden voorbereid om af te drukken en bij het onderhoud van de printkoppen om ervoor te zorgen dat de afdruksproeiers schoon blijven en de inkt gemakkelijk kan uitstromen. Daarnaast blijft er ook wat inkt in de cartridge zitten als deze is opgebruikt. Raadpleeg www.hp.com/go/inkusage voor meer informatie.

### Printerstatus weergeven

### Om naar het scherm printerstatus te gaan

1. RaakHome aan op het snelaanraakframe om, indien nodig, terug te keren naar het Photosmart Express menu.

# $\mathbf{\hat{u}}$

- 2. Raak het pictogram Setup aan om het menu setup weer te geven. Zie Menu Setup op pagina 13 voor meer informatie.
- 3. Raak Extra aan om het menu Extra te openen.
- 4. Raak Printerstatus aan.

Het venster printerstatus toont informatie over de inktniveaus, de status van de batterij en de geschatte resterende tijd voor het voltooien van de afdruktaak. De batterij is optioneel. Zie Optionele accessoires op pagina 16 voor meer informatie.

# Printcartridge plaatsen of vervangen

Gebruik de HP 110 driekleureninktcartridge voor inkjetprinters om zwart-wit- en kleurenfoto's af te drukken.

Fotokwaliteit, vlekvrije foto's die generaties meekunnen,\* met HP Advanced fotopapier en Vivera inkt.

\* Lichtbestendigheidswaarden van Wilhelm Imaging Research, Inc. of HP Image Permanence Lab. Meer informatie is beschikbaar op <u>www.hp.com/go/printpermanence</u>.

△ Let op Controleer of u de juiste inktcartridges gebruikt. Het wordt afgeraden HP inktcartridges aan te passen of bij te vullen. Schade die ontstaat door het aanpassen of bijvullen van HP inktcartridges, wordt niet gedekt door de garantie van HP.

### U kunt als volgt een printcartridge plaatsen of vervangen:

- 1. Zorg dat het apparaat is ingeschakeld en het karton uit de printer is verwijderd.
- 2. Open de printcartridgeklep van de printer.
- 3. Verwijder de roze tape van de cartridge.

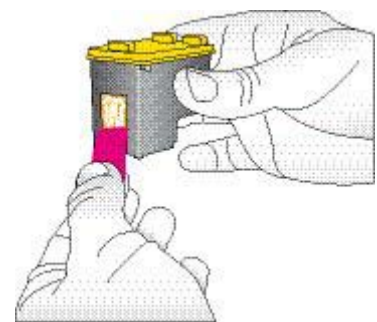

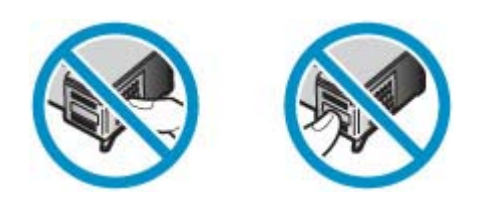

- 4. Wanneer u een cartridge wilt vervangen, duwt u de cartridge in de houder naar beneden en trekt deze naar u toe.
- Houd de nieuwe cartridge vast met het etiket naar boven. Schuif de cartridge onder een kleine opwaartse hoek in de houder, zodat de koperkleurige contactpunten als eerste in de houder gaan. Duw de cartridge naar binnen totdat deze vastklikt.

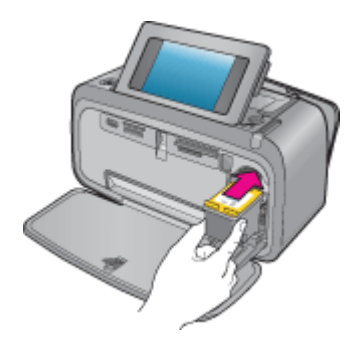

- 6. Sluit de printcartridgeklep.
- 7. Volg daarna de aanwijzingen op het scherm.
  - Opmerking Recycle de oude cartridge. Het recyclingprogramma van HP Inkjet-onderdelen is in veel landen/regio's beschikbaar. Het programma biedt u de mogelijkheid gebruikte printcartridges gratis te recyclen. Ga voor meer informatie naar <u>www.hp.com/hpinfo/globalcitizenship/environment/recycle/ inkjet.html</u>.

## Inkt verwijderen van de huid en van kleding

Volg deze instructies op om inkt van de huid en van kleding te verwijderen:

| Oppervlak      | Reinigingsmethode                                                      |
|----------------|------------------------------------------------------------------------|
| Huid           | Was de huid op de desbetreffende plaats met een zeep met schuurmiddel. |
| Witte stof     | Was de stof in <i>koud</i> water met bleekmiddel.                      |
| Gekleurde stof | Was de stof in koud water met schuimende ammonia.                      |

△ Let op Gebruik altijd koud water om de inkt uit kleding te verwijderen. Door lauw of heet water kan de inkt zich aan de stof hechten.

# Bestelinformatie voor printcartridges weergeven

Indien het product op uw computer is aangesloten en u over een internetverbinding beschikt, kunt u online printcartridges bestellen.

### U kunt als volgt online bestelinformatie voor printcartridges weergeven en printcartridges bestellen:

- 1. SelecteerAdrukken in het menu'Bestand van een toepassing.
- 2. Controleer of de HP Photosmart A630 series de geselecteerde printer is.

### Windows-gebruikers

- a. Klik op Eigenschappen of Voorkeuren.
  - **Opmerking** De wijze waarop u het dialoogvenster Eigenschappen voor printer opent kan van programma tot programma verschillen.
- b. Klik op de knop Online benodigdheden bestellen.

### Mac-gebruikers

- ▲ Klik op de knop Benodigdheden.
- 3. Volg de instructies op het computerscherm.

Als u papier en andere materialen van HP wilt bestellen, gaat u naar <u>www.hp.com/buy/supplies</u>. Selecteer uw land/ regio wanneer dit wordt gevraagd, volg de aanwijzingen om uw product te selecteren en klik vervolgens op een van de koppelingen voor bestellingen op de pagina.

# Testpagina afdrukken

De informatie op een testpagina kan nuttig zijn als u contact moet opnemen met HP-ondersteuning. De pagina biedt eveneens informatie over inktniveaus en de prestaties van de printcartridges, het serienummer van de printer, enz.

### Om vanuit de printer een testpagina af te drukken

- 1. Raak het pictogram **Setup** aan om het menu setup weer te geven. Zie Menu Setup op pagina 13 voor meer informatie.
- 2. Raak Extra aan en daarna Testpagina afdrukken.

# Voorbeeldpagina afdrukken

U kunt een voorbeeldpagina afdrukken om de kwaliteit van de afgedrukte foto's te controleren en na te gaan of het papier op de juiste wijze is geladen.

### Om vanuit de printer een voorbeeldpagina af te drukken

- 1. Raak het pictogram **Setup** aan om het menu setup weer te geven. Zie Menu Setup op pagina 13 voor meer informatie.
- 2. Raak Extra aan en daarna Voorbeeldpagina afdrukken.

# De printer en printcartridge opbergen

Dit gedeelte bevat informatie over het opbergen van uw printer en printcartridge.

- De printer opbergen
- <u>De printcartridge bewaren</u>

### De printer opbergen

De printer is bestand tegen korte of lange perioden waarin deze niet wordt gebruikt.

Berg de printer op op een plek binnenshuis zonder direct zonlicht of extreme temperatuurschommelingen.

### De printcartridge bewaren

Laat, wanneer u de printer opbergt, altijd de printcartridge die in gebruikt is in de printer zitten. Tijdens het uitschakelen plaatst de printer de printcartridge veilig in een beschermend omhulsel.

△ Let op Zorg ervoor dat printer op de juiste wijze wordt uitgeschakeld voordat u het netsnoer loskoppelt. Op die manier kan de printer de printcartridges op de juiste manier opbergen.

De volgende tips helpen u bij het onderhoud van de HP-printcartridges en zorgen voor een consistente afdrukkwaliteit:

- Bewaar alle ongebruikte printcartridges in de oorspronkelijke verzegelde verpakking totdat u deze nodig hebt. Bewaar printcartrigdes op kamertemperatuur (15-35 graden Celsius).
- Verwijder de kunststof tape op de inktsproeiers pas als u gereed bent om de printcartridges te installeren in de printer. Als de beschermende tape van de printcartridge is verwijderd, mag u deze niet meer terugplaatsen.
   Wanneer u de tape opnieuw bevestigt, beschadigt u de printcartridge.

Hoofdstuk 6

# 7 Problemen oplossen

Lees dit gedeelte voor tips voor het oplossen van problemen of raadpleeg de online ondersteuning op <u>www.hp.com/</u> <u>support</u> voordat u contact opneemt met HP Support.

Tip HP raadt u aan een USB-kabel van maximaal 3 meter te gebruiken. Als u een langere USB-kabel gebruikt, kunnen er fouten ontstaan.

Dit gedeelte bevat de volgende onderwerpen:

- Problemen bij installatie van de software
- Problemen met afdrukken en hardware
- Problemen met afdrukken via Bluetooth.
- Apparaatberichten

## Problemen bij installatie van de software

Dit gedeelte bevat de volgende onderwerpen:

- De installatie is mislukt
- De Wizard Nieuwe hardware gevonden verschijnt als ik de printer op een Windows-computer aansluit.
- De printer komt niet in Printer en faxen voor (enkel Windows)
- De installatie startte niet automatisch op
- <u>Het installeren van de software start iedere keer als ik de printer op mijn computer aansluit, maar ik heb de software al eens succesvol geïnstalleerd.</u>
- <u>Ik wil de printer enkel op mijn computer aansluiten om foto's over te brengen, maar het softwareinstallatieprogramma blijft verschijnen</u>

### De installatie is mislukt

Probeer het probleem op te lossen met de volgende oplossingen. Als de eerste oplossing het probleem niet oplost, gaat u verder met de resterende oplossingen tot het probleem is opgelost.

- Oplossing 1: schakel de anti-virussoftware uit
- Oplossing 2: aanvaard de licentieovereenkomst tijdens de installatie
- Oplossing 3: probeer de installatie opnieuw uit te voeren

### Oplossing 1: schakel de anti-virussoftware uit

### Oplossing

1. Verwijder de printersoftware:

### Windows-gebruikers

- a. Ga in het menu Start van Windows naar Programma's > HP > HP Photosmart A630 series > Verwijderen.
- **b**. Volg de aanwijzingen op het scherm op.

### Mac-gebruikers

- a. Dubbelklik op de map Toepassingen:Hewlett-Packard.
- b. Dubbelklik op HP installatie ongedaan maken en volg de aanwijzingen op het scherm.
- 2. Onderbreek alle antivirusprogramma's of schakel deze uit.
- 3. Sluit alle programma's af.
- 4. Schakel de printer uit, wacht ongeveer 10 seconden en schakel de printer weer in.
- 5. Installeer de printersoftware opnieuw volgens de installatie-instructies die met de printer zijn meegeleverd.

**Oorzaak:** Er is mogelijk een conflict ontstaan met het antivirusprogramma of met een ander softwareprogramma dat op de computer op de achtergrond wordt uitgevoerd, waardoor de software niet goed is geïnstalleerd.

Als het probleem hiermee niet verholpen is, probeert u de volgende oplossing.

### Oplossing 2: aanvaard de licentieovereenkomst tijdens de installatie

**Oplossing:** Sluit de USB-kabel af en vervolgens weer aan, en accepteer dan de licentieovereenkomst tijdens de installatie.

Oorzaak: Mogelijk hebt u de licentieovereenkomst tijdens de installatie niet geaccepteerd.

Als het probleem hiermee niet verholpen is, probeert u de volgende oplossing.

### Oplossing 3: probeer de installatie opnieuw uit te voeren

Oplossing: Sluit de USB-kabel af en weer aan en probeer de installatie vervolgens nogmaals uit te voeren.

Oorzaak: U hebt de installatie mogelijk onbedoeld gesloten of geannuleerd.

# De Wizard Nieuwe hardware gevonden verschijnt als ik de printer op een Windows-computer aansluit.

### Probeer de volgende oplossing voor dit probleem.

Oplossing: Controleer of de optie Software-installatiemodus in het printermenu is ingeschakeld.

#### De Software-installatiemodus inschakelen

- 1. Annuleer de wizard Nieuwe hardware gevonden en koppel de printer van de computer af.
- 2. Raak het pictogram Setup aan om het menu setup weer te geven. Zie Menu Setup op pagina 13 voor meer informatie.
- 3. Raak Voorkeuren aan.
- 4. Raak Software-installatiemodus aan.
- 5. Controleer of de optie Aan is geselecteerd.
- 6. Schakel de printer uit, wacht ongeveer 10 seconden en schakel de printer weer in.

**Oorzaak:** De software-installatiemodus is in het apparaat niet ingeschakeld.

### De printer komt niet in Printer en faxen voor (enkel Windows)

Probeer het probleem op te lossen met de volgende oplossingen. Als de eerste oplossing het probleem niet oplost, gaat u verder met de resterende oplossingen tot het probleem is opgelost.

- Oplossing 1: probeer de installatie opnieuw uit te voeren
- Oplossing 2: schakel de software-installatiemodus uit

#### Oplossing 1: probeer de installatie opnieuw uit te voeren

**Oplossing:** Controleer of de software is geïnstalleerd door na te gaan of er een map HP Photosmart 630 series in de HP-map van het Start-menu van Windows is. Als de map niet in het Start-menu voorkomt, probeer de installatie dan opnieuw uit te voeren.

**Oorzaak:** De installatie werd om een onbekende reden niet goed voltooid.

Als het probleem hiermee niet verholpen is, probeert u de volgende oplossing.

### Oplossing 2: schakel de software-installatiemodus uit

Oplossing: Schakel de software-installatiemodus uit en controleer nogmaals Printers en faxen.

#### De software-installatiemodus uitschakelen

- 1. Raak het pictogram **Setup** aan om het menu setup weer te geven. Zie Menu Setup op pagina 13 voor meer informatie.
- 2. Raak Voorkeuren aan.
- 3. Raak Software-installatiemodus aan.
- 4. Zorg ervoor dat Uit is geselecteerd.
- 5. Schakel de printer uit, wacht ongeveer 10 seconden en schakel de printer weer in.
- 6. Controleer of de printer voorkomt in Printers en faxen.

Oorzaak: De installatie is mogelijk niet volledig voltooid.

### De installatie startte niet automatisch op

Probeer het probleem op te lossen met de volgende oplossingen. Als de eerste oplossing het probleem niet oplost, gaat u verder met de resterende oplossingen tot het probleem is opgelost.

- Oplossing 1: start de installatie handmatig
- Oplossing 2: controleer of de software-installatiemodus is ingeschakeld
- Oplossing 3: schakel de printer uit en weer in
- Oplossing 4: maak een schijfletter beschikbaar

### Oplossing 1: start de installatie handmatig

Oplossing: Start de installatie handmatig. Volg de aanwijzingen op het printerscherm.

Oorzaak: De functie Automatisch afspelen is uitgeschakeld.

Als het probleem hiermee niet verholpen is, probeert u de volgende oplossing.

#### Oplossing 2: controleer of de software-installatiemodus is ingeschakeld

Oplossing: Controleer of de optie Software-installatiemodus in het printermenu is ingeschakeld.

#### De Software-installatiemodus inschakelen

- 1. Raak het pictogram **Setup** aan om het menu setup weer te geven. Zie Menu Setup op pagina 13 voor meer informatie.
- 2. Raak Voorkeuren aan.
- 3. Raak Software-installatiemodus aan.
- 4. Controleer of de optie Aan is geselecteerd.
- 5. Schakel de printer uit, wacht ongeveer 10 seconden en schakel de printer weer in.

**Oorzaak:** De software-installatiemodus is mogelijk uitgeschakeld.

Als het probleem hiermee niet verholpen is, probeert u de volgende oplossing.

### Oplossing 3: schakel de printer uit en weer in

### Oplossing

▲ Schakel de printer uit, wacht ongeveer 10 seconden en schakel de printer weer in.

**Oorzaak:** U hebt de installatie onbedoeld geannuleerd of de printersoftware geïnstalleerd en vervolgens verwijderd.

Als het probleem hiermee niet verholpen is, probeert u de volgende oplossing.

### Oplossing 4: maak een schijfletter beschikbaar

**Oplossing:** In een bedrijfsnetwerkomgeving kan het zijn dat u veel schijfletters op uw computer hebt geconfigureerd. Controleer of er een schijfletter beschikbaar is voor de eerste netwerkschijfletter, anders kan de installatie niet starten.

Oorzaak: Er is geen schijfletter beschikbaar voor de eerste netwerkschijfletter van de computer.

# Het installeren van de software start iedere keer als ik de printer op mijn computer aansluit, maar ik heb de software al eens succesvol geïnstalleerd.

Oplossing: Schakel de Software-installatiemodus in het menu Voorkeuren van het menu Setup uit.

### Ik wil de printer enkel op mijn computer aansluiten om foto's over te brengen, maar het softwareinstallatieprogramma blijft verschijnen

**Oplossing:** Om foto's van de printer naar uw computer over te zetten zonder de software te installeren, schakel dan de **Software-installatie modus** uit op de printer, en sluit de printer op uw computer aan met een USB-kabel.

#### De software-installatiemodus uitschakelen

- 1. Raak het pictogram **Setup** aan om het menu setup weer te geven. Zie Menu Setup op pagina 13 voor meer informatie.
- 2. Raak Voorkeuren aan.
- 3. Raak Software-installatiemodus aan.
- 4. Zorg ervoor dat Uit is geselecteerd.
- 5. Schakel de printer uit, wacht ongeveer 10 seconden en schakel de printer weer in.
- 6. Controleer of de printer voorkomt in Printers en faxen.

## Problemen met afdrukken en hardware

Dit gedeelte bevat de volgende onderwerpen:

- De printer is op het stroomnet aangesloten, maar kan niet worden ingeschakeld.
- Er komt geen afdruk uit de printer
- Communicatieverbinding tussen de computer en de printer is verbroken
- De printer drukt niet af als deze met een USB-kabel via een ander USB-apparaat op de computer is aangesloten
- <u>Het bericht "Onbekend apparaat" wordt weergegeven (enkel Windows)</u>
- Het document of de foto is niet afgedrukt met de geselecteerde standaardafdrukinstellingen
- Printer drukt geen foto's zonder witrand af
- Er kunnen geen foto's vanaf de computer op de geheugenkaart worden opgeslagen
- Er komt een lege pagina uit de printer
- · Delen van het gedrukte document ontbreken of bevinden zich niet op de juiste plaats
- <u>Afdrukkwaliteit is slecht</u>

# De printer is op het stroomnet aangesloten, maar kan niet worden ingeschakeld.

Probeer het probleem op te lossen met de volgende oplossingen. Als de eerste oplossing het probleem niet oplost, gaat u verder met de resterende oplossingen tot het probleem is opgelost.

Problemen opl

- Oplossing 1: controleer het netsnoer
- Oplossing 2: druk een keer op de knop Aan (niet snel)
- · Oplossing 3: trek de stekker uit het apparaat en neem contact op met de online ondersteuning

### **Oplossing 1: controleer het netsnoer**

### Oplossing

- Misschien is de printer aangesloten op een stekkerdoos die is uitgeschakeld. Schakel de voedingsstrip in en schakel vervolgens de printer in.
- Het is mogelijk dat de printer is aangesloten op een ongeschikte stroombron. Wanneer u naar het buitenland reist, moet u controleren of de stroomvoorziening in het land/de regio die u gaat bezoeken overeenkomt met de stroomvereisten en het netsnoer van de printer.
- Controleer of de stroomadapter correct werkt. De stroomadapter controleren:
  - Zorg ervoor dat de stroomadapter is aangesloten op uw printer en een compatibele stroombron.
  - Houd de knop Aan op de printer ingedrukt. Als de knop Aan oplicht, werkt het netsnoer correct. Ga naar www.hp.com/support of neem contact op met HP-ondersteuning als de knop niet oplicht.
- Als u het apparaat aansluit op een stopcontact met een schakelaar, zorg er dan voor dat de schakelaar is ingeschakeld. Als de schakelaar is ingeschakeld maar niet werkt, is er misschien een probleem met het stopcontact.

Oorzaak: Misschien is de printer niet aangesloten op een stopcontact.

Als het probleem hiermee niet verholpen is, probeert u de volgende oplossing.

### Oplossing 2: druk een keer op de knop Aan (niet snel)

**Oplossing:** Soms reageert het apparaat niet als u de knop Aan te snel indrukt. Druk eenmaal op de knop Aan. Het kan enkele ogenblikken duren voordat het apparaat wordt ingeschakeld. Als u in deze tijd nogmaals op de knop Aan drukt, schakelt u het apparaat misschien weer uit.

Oorzaak: U hebt te snel op de knop Aan gedrukt.

Als het probleem hiermee niet verholpen is, probeert u de volgende oplossing.

### Oplossing 3: trek de stekker uit het apparaat en neem contact op met de online ondersteuning

**Oplossing:** Koppel het product af, wacht 10 seconden, koppel het opnieuw aan. Controleer of het product wordt ingeschakeld. Contacteer HP-ondersteuning wanneer dit niet werkt.

De beschikbaarheid en opties voor ondersteuning verschillen per product, land/regio en taal.

Ga naar: <u>www.hp.com/support</u>. Kies uw land/regio wanneer dit wordt gevraagd en klik vervolgens op **Neem contact op met HP** voor informatie over technische ondersteuning per telefoon.

Oorzaak: Het apparaat heeft mogelijk een mechanische fout.

### Er komt geen afdruk uit de printer

### Probeer de volgende oplossing voor dit probleem.

**Oplossing:** Voer de volgende stappen uit om de papierstoring op te heffen:

- Als het papier gedeeltelijk uit de voorzijde van de printer steekt, trekt u het papier voorzichtig naar u toe en haalt u het uit de printer.
- Als het papier niet gedeeltelijk uit de voorzijde van de printer steekt, probeert u het papier via de achterzijde te verwijderen:
  - Verwijder al het papier uit de invoerlade.
  - Trek voorzichtig aan het vastgelopen papier om het uit de achterkant van de printer te verwijderen.
  - Als u de rand van het vastgelopen papier niet kunt beetpakken, kunt u het volgende proberen:
  - Zet de printer uit.
  - Schakel de printer in. De printer controleert of er papier in het papierpad aanwezig is en verwijdert automatisch het vastgelopen papier.
- Druk op **OK** om verder te gaan.

Oorzaak: Het papier is tijdens het afdrukken vastgelopen.

Oplossing: Zie het volgende gedeelte.

**Oorzaak:** Communicatieverbinding tussen de computer en de printer is verbroken

### Communicatieverbinding tussen de computer en de printer is verbroken

Probeer het probleem op te lossen met de volgende oplossingen. Als de eerste oplossing het probleem niet oplost, gaat u verder met de resterende oplossingen tot het probleem is opgelost.

- Oplossing 1: controleer of de USB-kabel goed is bevestigd
- Oplossing 2: controleer of de printer is ingeschakeld
- Oplossing 3: controleer of het netsnoer van de printer op de juiste wijze is aangesloten
- Oplossing 4: wacht tot de USB-hub niet bezig is en probeer dan nogmaals af te drukken

### Oplossing 1: controleer of de USB-kabel goed is bevestigd

**Oplossing:** Controleer of de USB-kabel op de juiste manier is aangesloten op de computer en de USB-poort aan de achterzijde van de printer.

Oorzaak: Misschien is de computer niet aangesloten op de printer.

Als het probleem hiermee niet verholpen is, probeert u de volgende oplossing.

### **Oplossing 2: controleer of de printer is ingeschakeld**

**Oplossing:** Controleer of het netsnoer van de printer goed is aangesloten en de printer is ingeschakeld.

Oorzaak: Misschien staat de printer uit.

Als het probleem hiermee niet verholpen is, probeert u de volgende oplossing.

### Oplossing 3: controleer of het netsnoer van de printer op de juiste wijze is aangesloten

**Oplossing:** Controleer of het netsnoer van de printer goed is aangesloten en de printer is ingeschakeld.

Oorzaak: Misschien is de printer niet aangesloten op een stopcontact.

Als het probleem hiermee niet verholpen is, probeert u de volgende oplossing.

### Oplossing 4: wacht tot de USB-hub niet bezig is en probeer dan nogmaals af te drukken

**Oplossing:** Wacht totdat het andere apparaat niet meer in gebruik is of sluit de printer rechtstreeks op de computer aan.

Als er een dialoogvenster HP Photosmart wordt weergegeven, klikt u op **Opnieuw** om te proberen opnieuw een verbinding tot stand te brengen.

**Oorzaak:** Misschien gebruikt u een USB-hub of een basisstation waarop meerdere apparaten zijn aangesloten. Wanneer u gebruikmaakt van een ander apparaat, kan de verbinding met de printer tijdelijk worden verbroken.

### De printer drukt niet af als deze met een USB-kabel via een ander USBapparaat op de computer is aangesloten

#### Probeer de volgende oplossing voor dit probleem.

#### Oplossing

- 1. Schakel de computer uit.
- 2. Sluit de printer rechtstreeks aan op de USB-poort van de computer.
- 3. Sluit de kabel op de juiste manier aan op de computer en de USB-poort op de achterzijde van de printer.
- 4. Koppel alle USB-apparaten (inclusief de hub) los van de computer.
- 5. Zet de computer aan.
- Probeer opnieuw af te drukken. Als het probleem zich blijft voordoen, herhaalt u deze procedure en gebruikt u een andere USB-poort op de computer.

**Oorzaak:** De tweerichtingscommunicatie tussen de printer en de computer wordt onderbroken door een ander apparaat dat op de hub is aangesloten.

### Het bericht "Onbekend apparaat" wordt weergegeven (enkel Windows)

#### Probeer de volgende oplossing voor dit probleem.

#### Oplossing

- 1. Koppel de USB-kabel los van de printer.
- 2. Koppel het netsnoer los van de printer.
- 3. Wacht ongeveer 10 seconden.
- 4. Sluit het netsnoer weer aan op de printer.
- 5. Sluit de USB-kabel weer aan op de USB-poort op de achterzijde van de printer.
- 6. Als het probleem zich blijft voordoen, koppelt u het netsnoer en de USB-kabel los en verwijdert u de printersoftware:
  - a. Ga in het menu Start van Windows naar Alle programma's > HP > HP Photosmart A630 series > Verwijderen.
  - **b**. Volg de aanwijzingen op het scherm op.
- 7. Schakel de printer uit, wacht ongeveer 10 seconden en schakel de printer weer in.
- 8. Start de computer opnieuw op.
- **9.** Installeer de printersoftware opnieuw door de printer weer op de computer aan te sluiten met een USBkabel. Volg daarna de instructies op het scherm.

Oorzaak: Misschien is er statische elektriciteit ontstaan in de kabel tussen de computer en de printer.

De software herkent de printer niet omdat de USB-aansluiting van de printer mogelijk defect is.

# Het document of de foto is niet afgedrukt met de geselecteerde standaardafdrukinstellingen

### Probeer de volgende oplossing voor dit probleem.

### Oplossing

### Afdrukinstellingen selecteren

- **1.** Open het bestand dat u wilt afdrukken.
- 2. Volg de stappen voor uw besturingssysteem.

### Windows-gebruikers

- a. Selecteer Bestand en vervolgens Afdrukken.
- b. Controleer of de HP Photosmart A630 series de geselecteerde printer is.
- c. Klik op Eigenschappen of Voorkeuren.
  - **Opmerking** De wijze waarop u het dialoogvenster Eigenschappen voor printer opent kan van programma tot programma verschillen.

### Mac-gebruikers

- a. Kies Bestand en vervolgens Afdrukken.
- b. Controleer of de HP Photosmart A630 series de geselecteerde printer is.
- 3. Selecteer desgewenst nog andere afdrukinstellingen en klik vervolgens op OK (Windows) of Afdrukken (Mac OS).

**Oorzaak:** Het kan zijn dat de standaardafdrukinstellingen van de printer afwijken van de afdrukinstellingen van de softwaretoepassing. De afdrukinstellingen van de softwaretoepassing hebben voorrang op de instellingen die u selecteert op de printer.

### Printer drukt geen foto's zonder witrand af

### Probeer de volgende oplossing voor dit probleem.

### Oplossing

Afdrukken zonder rand inschakelen wanneer u afdrukt vanaf het bedieningspaneel van de printer

- 1. Raak het pictogram **Setup** aan om het menu setup weer te geven. Zie Menu Setup op pagina 13 voor meer informatie.
- 2. Raak Voorkeuren aan.
- 3. Raak Zonder rand aan.
- 4. Raak Aan aan om afdrukken zonder rand in te schakelen.

### Afdrukken zonder rand inschakelen wanneer u vanaf een computer afdrukt

- 1. Controleer of de printer aan staat.
- 2. Plaats geschikt papier voor de huidige afdruktaak. Zie Het papier plaatsen op pagina 19 voor meer informatie.
- 3. Open het bestand dat u wilt afdrukken.
- 4. Volg de stappen voor uw besturingssysteem.

### Windows-gebruikers

- a. Selecteer Bestand en vervolgens Afdrukken.
- b. Controleer of de HP Photosmart A630 series de geselecteerde printer is.
- c. Klik op Eigenschappen of Voorkeuren.
  - **Opmerking** De wijze waarop u het dialoogvenster Eigenschappen voor printer opent kan van programma tot programma verschillen.

#### Mac-gebruikers

- a. Kies Bestand en vervolgens Afdrukken.
- b. Controleer of de HP Photosmart A630 series de geselecteerde printer is.
- c. Kies het deelvenster Printerfuncties.
- 5. Klik op het selectievakje Afdrukken zonder rand om het te selecteren.

Oorzaak: Misschien is de optie voor afdrukken zonder rand uitgeschakeld.

# Er kunnen geen foto's vanaf de computer op de geheugenkaart worden opgeslagen

#### Probeer de volgende oplossing voor dit probleem.

**Oplossing:** Als de geheugenkaart een vergrendeling heeft, controleert u of deze in de ontgrendelde positie staat.

Oorzaak: De geheugenkaart is mogelijk vergrendeld.

### Er komt een lege pagina uit de printer

#### Probeer de volgende oplossing voor dit probleem.

**Oplossing:** Een testpagina afdrukken. Zie Testpagina afdrukken op pagina 52 voor meer informatie. Vervang indien nodig de printcartridge. Zie Printcartridge plaatsen of vervangen op pagina 50 voor meer informatie.

Oorzaak: Misschien is de printcartridge leeg.

# Delen van het gedrukte document ontbreken of bevinden zich niet op de juiste plaats

#### Probeer de volgende oplossing voor dit probleem.

**Oplossing:** Controleer of u het juiste papierformaat hebt geselecteerd. Zie Het standaard papierformaat wijzigen op pagina 42 voor meer informatie.

Oorzaak: Misschien hebt u niet het juiste papierformaat geselecteerd.

### Afdrukkwaliteit is slecht

Probeer het probleem op te lossen met de volgende oplossingen. Als de eerste oplossing het probleem niet oplost, gaat u verder met de resterende oplossingen tot het probleem is opgelost.

- Oplossing 1: maak de afbeelding kleiner
- Oplossing 2: gebruik het juiste papier
- Oplossing 3: druk op de juiste kant van het papier af
- Oplossing 4: reinig de printcartridge
- Oplossing 5: vervang zo nodig de printcartridge

### Oplossing 1: maak de afbeelding kleiner

**Oplossing:** Verklein de afbeelding en probeer deze opnieuw af te drukken. Stel in het vervolg een hogere fotoresolutie in op de digitale camera. Dat geeft betere resultaten.

**Oorzaak:** Mogelijk hebt u een lage resolutie geselecteerd op de digitale camera.

Als het probleem hiermee niet verholpen is, probeert u de volgende oplossing.

### **Oplossing 2: gebruik het juiste papier**

**Oplossing:** Zorg ervoor dat u een papiersoort gebruikt die speciaal geschikt is voor de printer. Voor optimale resultaten bij het afdrukken van foto's kunt u het beste fotopapier van HP gebruiken.

Kies in plaats van gewoon papier een papiersoort die speciaal is ontworpen voor het soort afdruk dat u wilt maken. Voor optimale resultaten bij het afdrukken van foto's kunt u het beste HP Geavanceerd Fotopapier gebruiken.

**Oorzaak:** De papiersoort die u gebruikt, is mogelijk niet optimaal geschikt voor het type uitvoer.

Als het probleem hiermee niet verholpen is, probeert u de volgende oplossing.

#### Oplossing 3: druk op de juiste kant van het papier af

**Oplossing:** Plaats het papier in de printer, met de zijde waarop u wilt afdrukken naar boven.

Oorzaak: Misschien drukt u af op de verkeerde kant van het papier.

Als het probleem hiermee niet verholpen is, probeert u de volgende oplossing.

#### Oplossing 4: reinig de printcartridge

**Oplossing:** Reinig de printcartridge. Zie Printcartridges automatisch reinigen op pagina 49 voor meer informatie.

Oorzaak: Misschien moet u de printcartridge reinigen.

### Oplossing 5: vervang zo nodig de printcartridge

**Oplossing:** Een testpagina afdrukken. Zie Testpagina afdrukken op pagina 52 voor meer informatie. Vervang indien nodig de printcartridge. Zie Printcartridge plaatsen of vervangen op pagina 50 voor meer informatie.

Opmerking Waarschuwingen en indicatorlampjes voor het inktniveau bieden uitsluitend schattingen om te kunnen plannen. Wanneer u een waarschuwingsbericht voor een laag inktniveau krijgt, overweeg dan om een vervangcartridge klaar te houden om eventuele afdrukvertragingen te vermijden. U hoeft de printcartridges niet te vervangen voor de afdrukkwaliteit onaanvaardbaar wordt.

Oorzaak: Misschien is de printcartridge bijna leeg.

Als het probleem hiermee niet verholpen is, probeert u de volgende oplossing.

## Problemen met afdrukken via Bluetooth.

Lees dit gedeelte voor tips voor het oplossen van problemen of raadpleeg de on line supportservices op <u>www.hp.com/support</u> voordat u contact opneemt met HP-ondersteuning. Lees daarnaast de documentatie die is geleverd bij de HP Bluetooth-adapter voor draadloos afdrukken (als u deze gebruikt) en lees tevens de documentatie die is geleverd bij het apparaat met draadloze Bluetooth-technologie.

- Het Bluetooth-apparaat kan de printer niet vinden.
- Er komt niets uit de printer.
- De afdrukkwaliteit valt tegen.
- De foto is met randen afgedrukt.
- De computer kan de apparaatnaam niet instellen via de draadloze Bluetooth-verbinding.

### Het Bluetooth-apparaat kan de printer niet vinden.

Probeer het probleem op te lossen met de volgende oplossingen. Als de eerste oplossing het probleem niet oplost, gaat u verder met de resterende oplossingen tot het probleem is opgelost.

- Oplossing 1: wacht tot de Bluetooth-printer klaar is om gegevens te ontvangen
- Oplossing 2: Controleer de instelling zichtbaarheid Bluethooth
- Oplossing 3: Controleer de instelling van het Bluetooth veiligheidsniveau
- Oplossing 4: Controleer of u de juiste Bluetooth toegangscode gebruikt
- Oplossing 5: zet het Bluetooth-apparaat dichter bij de printer

#### Oplossing 1: wacht tot de Bluetooth-printer klaar is om gegevens te ontvangen

**Oplossing:** Als u de optionele HP Bluetooth printeradapter voor draadloos afdrukken gebruikt, controleert u of de adapter in de camerapoort aan de voorkant van de printer is gestoken. Het lampje op de adapter knippert als het apparaat klaar is om gegevens te ontvangen.

**Oorzaak:** De HP Bluetooth-draadloze printeradapter of de printer zelf zijn mogelijk niet klaar om gegevens te ontvangen.

Als het probleem hiermee niet verholpen is, probeert u de volgende oplossing.

### **Oplossing 2: Controleer de instelling zichtbaarheid Bluethooth**

#### Oplossing

- 1. Raak het pictogram Setup aan om het menu setup weer te geven. Zie Menu Setup op pagina 13 voor meer informatie.
- 2. Raak Extra aan.
- 3. Selecteer Bluetooth en raak Zichtbaarheid aan.
- 4. Raak Zichtbaar voor iedereen aan.

Oorzaak: De Bluetooth-optie Zichtbaarheid is mogelijk ingesteld op Niet zichtbaar.

Als het probleem hiermee niet verholpen is, probeert u de volgende oplossing.

### Oplossing 3: Controleer de instelling van het Bluetooth veiligheidsniveau

#### Oplossing

- 1. Raak het pictogram **Setup** aan om het menu setup weer te geven. Zie Menu Setup op pagina 13 voor meer informatie.
- 2. Raak Tools aan.
- 3. Raak Bluetooth aan.
- 4. Raak Beveiligingsniveau aan.
- 5. Raak Laag aan.

**Oorzaak:** De Bluetooth-optie **Beveiligingsniveau** is mogelijk ingesteld op **Hoog**.

Als het probleem hiermee niet verholpen is, probeert u de volgende oplossing.

### Oplossing 4: Controleer of u de juiste Bluetooth toegangscode gebruikt

**Oplossing:** Controleer of de juiste toegangscode voor de printer is ingevoerd in het apparaat met draadloze Bluetooth-technologie.

**Oorzaak:** De toegangscode (PIN) die door het apparaat met draadloze Bluetooth-technologie voor de printer wordt gebruikt, is mogelijk niet juist.

Als het probleem hiermee niet verholpen is, probeert u de volgende oplossing.

### Oplossing 5: zet het Bluetooth-apparaat dichter bij de printer

**Oplossing:** Plaats het apparaat met de draadloze Bluetooth-technologie dichter bij de printer. De aanbevolen maximale afstand tussen het apparaat met de draadloze Bluetooth-technologie en de printer is 10 meter.

**Oorzaak:** Mogelijk is de afstand tussen het apparaat en de printer te groot.

### Er komt niets uit de printer.

**Oplossing:** Zie Specificaties op pagina 73 voor een lijst met bestandsindelingen die worden ondersteund door de printer.

**Oorzaak:** De printer is mogelijk niet in staat om het bestandstype dat door het apparaat met de draadloze Bluetooth-technologie is verzonden, te herkennen.

#### De afdrukkwaliteit valt tegen.

**Oplossing:** Stel in het vervolg een hogere resolutie in op de digitale camera. Dat geeft betere resultaten. De resolutie van camera's die gebruikmaken van een VGA-resolutie, zoals camera's in mobiele telefoons, is mogelijk niet hoog genoeg voor het verkrijgen van een kwalitatief hoogwaardige afdruk.

Oorzaak: Mogelijk hebt u een lage resolutie geselecteerd op de digitale camera.

#### De foto is met randen afgedrukt.

**Oplossing:** Neem contact op met de verkoper van het apparaat of bezoek de website van de fabrikant van het desbetreffende apparaat voor ondersteuning en updates voor het programma voor afdrukken.

**Oorzaak:** Het programma voor afdrukken dat op het apparaat met de draadloze Bluetooth-technologie is geïnstalleerd, biedt mogelijk geen ondersteuning voor het afdrukken zonder randen.

#### De computer kan de apparaatnaam niet instellen via de draadloze Bluetooth-verbinding.

**Oplossing:** Stel de naam van het Bluetooth-apparaat in via het Setup menu van de pritner.

Gebruik volgende instructies om de naam van het Bluetooth-apparaat in te stellen.

- 1. Raak het pictogram **Setup** aan om het menu setup weer te geven. Zie Menu Setup op pagina 13 voor meer informatie.
- 2. Raak Extra aan.
- 3. Selecteer Bluetooth, en raak Naam apparaat aan.
- 4. Selecteer een naam voor het Bluetooth-apparaat uit een lijst van apparaatnaamkeuzes in het menu.

**Oorzaak:** De naam van het Bluetooth-apparaat is niet met het printermenu ingesteld.

# Apparaatberichten

Hieronder volgt een lijst met foutberichten die kunnen verschijnen wanneer de printer is aangesloten op een computer:

- Printcartridge bijna leeg
- De printcartridge is oud of beschadigd
- De printcartridge ontbreekt of is verkeerd geïnstalleerd
- Printcartridgehouder beweegt niet
- <u>Het papier in de printer is op</u>
- Er is een papierstoring
- · Papier komt niet overeen met instelling voor papierformaat
- Plaats slechts één kaart tegelijk
- Probleem met de geheugenkaart

### Printcartridge bijna leeg

**Oplossing:** Zorg dat u een cartridge in reserve hebt om onderbrekingen te voorkomen. U hoeft de cartridge niet te vervangen zolang de afdrukkwaliteit niet slechter wordt. Als u een opnieuw gevulde of herstelde printcartridge gebruikt, of een cartridge die in een andere printer werd gebruikt, is de inktniveau-indicator onnauwkeurig of onbeschikbaar.

Opmerking Waarschuwingen en indicatorlampjes voor het inktniveau bieden uitsluitend schattingen om te kunnen plannen. Wanneer u een waarschuwingsbericht voor een laag inktniveau krijgt, overweeg dan om een vervangcartridge klaar te houden om eventuele afdrukvertragingen te vermijden. U hoeft de printcartridges niet te vervangen voor de afdrukkwaliteit onaanvaardbaar wordt.

**Oorzaak:** De printcartridge is waarschijnlijk bijna leeg en moet mogelijk binnenkort worden vervangen.

### De printcartridge is oud of beschadigd

**Oplossing:** Los het probleem op en vervang zo nodig de cartridge.

### Ga als volgt te werk om een probleem met de printcartridge op te lossen:

- 1. Vervang herwerkte of bijgevulde printcartridges, indien geïnstalleerd, door echte HP-producten.
- 2. Verwijder de cartridge en plaats deze vervolgens weer terug. Zie Printcartridge plaatsen of vervangen op pagina 50 voor meer informatie.
- 3. Zorg ervoor dat de printcartridges compatibel zijn met de printer.
- 4. Als het probleem blijft voortduren, vervangt u de cartridge.

**Oorzaak:** Misschien is de printcartridge oud of beschadigd.

### De printcartridge ontbreekt of is verkeerd geïnstalleerd

Oplossing: Los het probleem op en vervang zo nodig de cartridge.

#### Ga als volgt te werk om een probleem met de printcartridge op te lossen:

- 1. Vervang herwerkte of bijgevulde printcartridges, indien geïnstalleerd, door echte HP-producten.
- Verwijder de cartridge en plaats deze vervolgens weer terug. Zie Printcartridge plaatsen of vervangen op pagina 50 voor meer informatie.
- 3. Zorg ervoor dat de printcartridges compatibel zijn met de printer.
- 4. Als het probleem blijft voortduren, vervangt u de cartridge.

**Oorzaak:** De printcartridge is niet geïnstalleerd, is verkeerd geïnstalleerd of wordt niet ondersteund door de land/regio-instellingen van uw printer. Zie Printcartridge plaatsen of vervangen op pagina 50 voor meer informatie.

### Printcartridgehouder beweegt niet

**Oplossing:** Schakel het apparaat uit en open de toegangsklep van de printcartridges om bij de wagen met printcartridges te komen. Verwijder de objecten die de wagen met printcartridges blokkeren, inclusief eventueel verpakkingsmateriaal, en schakel het apparaat weer in.

**Oorzaak:** Er is een blokkade in het pad van de wagen met printcartridges of in het instelstation van de cartridge. Ga naar de online ondersteuningsdiensten op <u>www.hp.com/support</u> voor extra hulp.

### Het papier in de printer is op

**Oplossing:** Controleer of er papier in de juiste papierlade is geplaatst. Zie Het papier plaatsen op pagina 19 en raadpleeg de installatie-instructies van de printer voor meer informatie over het plaatsen van papier.

### Er is een papierstoring

**Oplossing:** Voer de volgende stappen uit om de papierstoring op te heffen:

- Als het papier gedeeltelijk uit de voorzijde van de printer steekt, trekt u het papier voorzichtig naar u toe en haalt u het uit de printer.
- Als het papier niet gedeeltelijk uit de voorzijde van de printer steekt, probeert u het papier via de achterzijde te verwijderen:
  - Verwijder al het papier uit de invoerlade.
  - Trek voorzichtig aan het vastgelopen papier om het uit de achterkant van de printer te verwijderen.
- Als u de rand van het vastgelopen papier niet kunt beetpakken, kunt u het volgende proberen:
  - Zet de printer uit.
  - Schakel de printer in. De printer controleert of er papier in het papierpad aanwezig is en verwijdert automatisch het vastgelopen papier.
- Druk op OK om verder te gaan.

### Papier komt niet overeen met instelling voor papierformaat

**Oplossing:** Het papier in de printer komt niet overeen met instelling voor het papierformaat. Probeer het volgende:

- 1. Geef een andere papiersoort voor de afdruktaak op.
- 2. Wanneer de printer meerdere papierladen heeft, controleert u of de juiste lade voor de afdruktaak is geselecteerd.
- 3. Controleer of de papierlade de juiste soort papier bevat.

### Plaats slechts één kaart tegelijk

**Oplossing:** Er zijn tegelijkertijd meerdere geheugenkaarten van verschillende typen in de printer geplaatst. Er kan ook een geheugenkaart zijn geplaatst terwijl er een digitale camera is aangesloten op de camerapoort. Verwijder de geheugenkaarten of koppel de camera los. Er mag nog maar één geheugenkaart zijn geplaatst of één camera zijn aangesloten.

### Probleem met de geheugenkaart

**Oplossing:** Er was een probleem met de geheugenkaart. Probeer uw foto's rechtstreeks naar een computer te sturen en formatteer vervolgens de kaart opnieuw met gebruikmaking van de camera.

# 8 Winkel voor inktbenodigdheden

Zie de gedrukte documentatie bij de HP Photosmart voor een lijst met nummers van printcartridges. Op de website van HP kunt u online printcartridges bestellen. Daarnaast kunt u bij de plaatselijke HP-leverancier printcartridges kopen of de bestelnummers vragen van de juiste printcartridges voor uw apparaat.

Als u papier en andere materialen van HP wilt bestellen, gaat u naar <u>www.hp.com/buy/supplies</u>. Selecteer uw land/ regio wanneer dit wordt gevraagd, volg de aanwijzingen om uw product te selecteren en klik vervolgens op een van de koppelingen voor bestellingen op de pagina.

Demerking 1 Momenteel zijn sommige delen van de website van HP alleen beschikbaar in het Engels.

**Opmerking 2** Online printcartridges bestellen is niet in alle landen/regio's mogelijk. Als dit in uw land/regio niet mogelijk is, vraagt u een HP-leverancier bij u in de buurt om informatie over het aanschaffen van printcartridges.

### Cartridges vanaf een verbonden computer bestellen

- 1. Open een bestand in een toepassing die afdrukt.
- 2. Volg de stappen voor uw besturingssysteem.

### Windows-gebruikers

- a. Selecteer Bestand en vervolgens Afdrukken.
- b. Controleer of de HP Photosmart A630 series de geselecteerde printer is.
- c. Klik op Eigenschappen of Voorkeuren.
  - **Opmerking** De wijze waarop u het dialoogvenster Eigenschappen voor printer opent kan van programma tot programma verschillen.

### Mac-gebruikers

- a. Kies Bestand en vervolgens Afdrukken.
- b. Controleer of de HP Photosmart A630 series de geselecteerde printer is.
- 3. Klik op Online benodigdheden bestellen (Windows) of Benodigdheden (Mac OS).
Hoofdstuk 8

# 9 HP-ondersteuning en -garantie

Dit gedeelte bevat de volgende onderwerpen:

- Raadpleeg altijd eerst de website van HP-ondersteuning
- Telefonische ondersteuning van HP
- Extra garantiemogelijkheden

Zie de Basishandleiding die in de doos met het apparaat werd geleverd voor de volledige garantievoorwaarden.

# Raadpleeg altijd eerst de website van HP-ondersteuning

Raadpleeg de documentatie van de printer. Indien u de nodige informatie niet vindt, raadpleeg dan de website van HP-ondersteuning.

### Online ondersteuning raadplegen

- Ga naar de HP-website voor online ondersteuning op <u>www.hp.com/support</u>. HP online ondersteuning is beschikbaar voor alle klanten van HP. HP ondersteuning is de betrouwbaarste bron van actuele productinformatie en deskundige hulp, en biedt de volgende voordelen:
  - · Snelle toegang tot gekwalificeerde online ondersteuningstechnici
  - · Software- en stuurprogramma-updates voor de HP Photosmart
  - Waardevolle informatie over HP Photosmart en probleemoplossingsinformatie voor gangbare problemen
  - Proactieve productupdates, ondersteuningswaarschuwingen en HP-nieuwsbrieven die beschikbaar zijn wanneer u de HP Photosmart registreert
- Alleen voor Europa: Neem contact op met uw leverancier. Als de hardware van de HP Photosmart defect is, wordt u verzocht deze terug te brengen naar uw lokale verkooppunt. (Reparatie is gratis tijdens de beperkte garantieperiode. Na de garantieperiode worden reparatiekosten in rekening gebracht.)
- 3. Indien u de nodige informatie online niet vindt, neem dan contact op met HP-ondersteuning. De beschikbaarheid en opties voor ondersteuning verschillen per product, land/regio, taal en periode van telefonische ondersteuning.

# **Telefonische ondersteuning van HP**

Zie telefoonnummerlijst in de afgedrukte documentatie voor een lijst met ondersteunende telefoonnummers.

Dit gedeelte bevat de volgende informatie:

- Periode van telefonische ondersteuning
- <u>Telefonisch contact opnemen</u>
- Na de periode van telefonische ondersteuning

# Periode van telefonische ondersteuning

Gedurende één jaar kunt u gratis een beroep doen op telefonische ondersteuning in Noord-Amerika, Azië en Oceanië, en Latijns-Amerika (met inbegrip van Mexico). Als u wilt weten hoe lang u gebruik kunt maken van telefonische ondersteuning in Europa, het Midden-Oosten en Afrika, gaat u naar <u>www.hp.com/support</u>. Hierop zijn de standaardtelefoonkosten van toepassing.

# **Telefonisch contact opnemen**

Bel HP-ondersteuning terwijl u bij de computer en de HP Photosmart zit. Zorg ervoor dat u over de volgende gegevens beschikt:

- Modelnummer van de printer (bevindt zich op het label aan de voorzijde van de printer)
- Serienummer van apparaat (op de achter- of onderkant van het apparaat)

- · Berichten die verschijnen wanneer het probleem zich voordoet
- Antwoorden op de volgende vragen:
  - Doet dit probleem zich vaker voor?
  - Kunt u het probleem reproduceren?
  - Hebt u nieuwe hardware of software aan de computer toegevoegd kort voordat dit probleem zich begon voor te doen?
  - Is er vóór dit probleem nog iets anders gebeurd (bijvoorbeeld onweer, bliksem, het apparaat is verplaatst, enzovoort)?

# Na de periode van telefonische ondersteuning

Na afloop van de periode waarin u een beroep kunt doen op telefonische ondersteuning, kunt u tegen vergoeding voor hulp terecht bij HP. U kunt ook Help-informatie verkrijgen op de HP-website voor online ondersteuning: <u>www.hp.com/support</u>. Neem contact op met uw HP leverancier of bel het telefoonnummer voor ondersteuning in uw land/regio voor meer informatie over de beschikbare ondersteuningsopties.

# Extra garantiemogelijkheden

U kunt voor de printer een verlengde garantie kopen. Ga naar <u>www.hp.com/support</u>, selecteer uw land/regio en taal en bekijk vervolgens welke servicemogelijkheden er zijn.

# **10** Specificaties

Dit gedeelte bevat de minimale systeemvereisten voor het installeren van de HP Photosmart-software en bevat een overzicht van printerspecificaties.

- <u>Systeemvereisten</u>
- Printerspecificaties

# Systeemvereisten

### Besturingssysteem

Windows XP Home, XP Professional, x64 Editie, of Vista

Mac OS X v10.4 of hoger

### Processor

- Windows XP Home & XP Professional: Elke Intel<sup>®</sup> Pentium<sup>®</sup> II, Celeron<sup>®</sup> of compatibele processor, 233 MHz (Pentium III, 300 MHz of hoger is aanbevolen)
- x64 Editie: Pentium 4 met Intel EM64T-ondersteuning
- Vista: 800 MHz 32-bit (x86) of 64-bit processor (1 GHz of hoger aanbevolen)
- Mac OS: PowerPC G3 of hoger of Intel Core-processor

### RAM

- Windows XP Home & XP Professional: 128 MB (256 MB of hoger aanbevolen)
- x64 Editie: 512 MB (1 GB of hoger aanbevolen)
- Vista: 512 MB (1 GB of hoger aanbevolen)
- Mac OS: 256 MB of hoger (512 MB of hoger aanbevolen)

### Vrije schijfruimte

### 10 MB

### Beeldscherm

SVGA 800 x 600, 16-bit-kleuren (32-bit-kleuren aanbevolen)

### Browser

Windows: Microsoft® Internet Explorer® 6.0 of hoger

Mac OS: Elke webbrowser

### Aansluitmogelijkheden

- · Beschikbare USB-poort en USB-kabel (afzonderlijk verkocht), voor het afdrukken vanaf een computer
- Internettoegang aanbevolen
  Internetverbinding vereist voor 64-bit-versies van Windows XP en Vista

# **Printerspecificaties**

| Aansluitmogelijkheden                                                                                                    | Bestandsindeling afbeeldingen                                                                                                    |
|----------------------------------------------------------------------------------------------------|----------------------------------------------------------------------------------------------------|
| <ul> <li>USB 2.0 full-speed: Windows XP Home, XP Professional, of x64 Editie</li> <li>HP raadt aan een USB-kabel te gebruiken die korter is dan 3 meter (10 voet).</li> <li>PictBridge: De camerapoort gebruiken</li> </ul> | JPEG Baseline<br>Bestandsindelingen voor video<br>Motion JPEG AVI<br>Motion JPEG Quicktime<br>MPEG-1                                                                                                    |
| Marges<br>Boven 0,0 mm (0,0 inch) Onder 0,0 mm (0,0 inch); Links/rechts<br>0,0 mm (0,0 inch)                                                                                                    | <b>Formaten van afdrukmateriaal</b><br>Fotopapier 10 x 15 cm (4 x 6 inch), 13 x 18 cm (5 x 7 inch)<br>Fotopapier met afscheurstrook 10 x 15 cm met strook van 1,25<br>cm (4 x 6 inch met strook van 0,5 inch) |

|                                                                                                    | Indexkaarten 10 x 15 cm (4 x 6 inch)                                                                                             |  |
|----------------------------------------------------------------------------------------------------|----------------------------------------------------------------------------------------------------|--|
|                                                                                                    | A6-kaarten 105 x 148 mm (4,1 x 5,8 inch)                                                                                         |  |
|                                                                                                    | Kaarten van L-formaat, 90 x 127 mm (3,5 x 5 inch)                                                                                |  |
|                                                                                                    | Kaarten van L-formaat met afscheurstrook 90 x 127 mm met strook van 12,5 mm (3,5 x 5 inch met strook van 0,5 inch)               |  |
|                                                                                                    | Hagaki                                                                                                    |  |
|                                                                                                    | Alleen ondersteund bij het afdrukken vanaf een computer: 101 x 203 mm (4 x 8 inch), Panoramafotopapier 10 x 30 cm (4 x 12 inch). |  |
| Soorten afdrukmateriaal<br>HP Geavanceerd fotopapier (aanbevolen)<br>Kaarten (indexkaarten, A6-kaarten, kaarten van L-formaat) | <b>Omgevingsspecificaties</b> : In de buurt van sterke elektromagnetische velden kan de uitvoer enigszins worden verstoord.      |  |
|                                                                                                    | Maximaal tijdens gebruik: temperatuur 5 - 40 °C, relatieve luchtvochtigheid 5 - 90%                                              |  |
|                                                                                                    | <b>Aanbevolen tijdens gebruik</b> : temperatuur 15 - 35 °C (59 -95 °F), relatieve luchtvochtigheid 20 -80%                       |  |
| Papierlade                                                                                                    | Printcartridge                                                                                                    |  |
| Ondersteunt papierformaten tot 13 x 18 cm (5 x 7 inch)                                                                         | HP 110 driekleurenprintcartridge voor inkjetprinters                                                                             |  |
| Capaciteit van papierlade                                                                                                    | Bezoek www.hp.com/pageyield voor meer informatie over de                                                                         |  |
| 20 vellen fotopapier, maximale dikte 292 $\mu m$ (11,5 mil) per vel                                                            | geschatte printcartridgeopbrengst.                                                                                               |  |
| 10 vellen fotopapier voor panoramafoto's van 10 x 30 cm (4 x 12 inch)                                                          |                                                                                                    |  |
| Stroomverbruik (gemiddeld)                                                                                                    | Modelnummer van voeding                                                                                                    |  |
| Afdrukken: 11,5 W                                                                                                    | HP-artikelnummer 0957-2121 (Noord-Amerika), 100-240                                                                              |  |
|                                                                                                    |                                                                                                    |  |
| Slaapstand: 3,8 W                                                                                                    | V wisselstroom (± 10%) 50/60 Hz (± 3 Hz)                                                                                         |  |

# 11 Wettelijke informatie en milieuinformatie

De volgende wettelijke informatie en milieu-informatie gelden voor de HP Photosmart A630 series printers.

- Kennisgevingen betreffende wet- en regelgeving
- Programma voor milieubeheer
- EU Declaration of Conformity

# Kennisgevingen betreffende wet- en regelgeving

De volgende wettelijke voorschriften gelden niet voor de HP Photosmart A630 series printers.

- FCC statement
- LED indicator statement

# **FCC** statement

### FCC statement

The United States Federal Communications Commission (in 47 CFR 15.105) has specified that the following notice be brought to the attention of users of this product.

This equipment has been tested and found to comply with the limits for a Class B digital device, pursuant to Part 15 of the FCC Rules. These limits are designed to provide reasonable protection against harmful interference in a residential installation. This equipment generates, uses and can radiate radio frequency energy and, if not installed and used in accordance with the instructions, may cause harmful interference to radio communications. However, there is no guarantee that interference will not occur in a particular installation. If this equipment does cause harmful interference to radio or television reception, which can be determined by turning the equipment off and on, the user is encouraged to try to correct the interference by one or more of the following measures:

- Reorient the receiving antenna.
- Increase the separation between the equipment and the receiver.
- Connect the equipment into an outlet on a circuit different from that to which the receiver is connected.
- Consult the dealer or an experienced radio/TV technician for help.

For further information, contact: Manager of Corporate Product Regulations Hewlett-Packard Company 3000 Hanover Street Palo Alto, Ca 94304 (650) 857-1501

Modifications (part 15.21)

The FCC requires the user to be notified that any changes or modifications made to this device that are not expressly approved by HP may void the user's authority to operate the equipment.

This device complies with Part 15 of the FCC Rules. Operation is subject to the following two conditions: (1) this device may not cause harmful interference, and (2) this device must accept any interference received, including interference that may cause undesired operation.

# LED indicator statement

### LED indicator statement

The display LEDs meet the requirements of EN 60825-1.

# Programma voor milieubeheer

Hewlett-Packard streeft ernaar om producten van hoge kwaliteit te leveren die op milieuvriendelijke wijze zijn geproduceerd. Dit product is ontworpen met het oog op recycling. Het aantal materialen is tot een minimum beperkt, zonder dat dit ten koste gaat van de functionaliteit en de betrouwbaarheid. De verschillende materialen zijn zo ontwikkeld dat zij eenvoudig kunnen worden gescheiden. Bevestigingen en andere aansluitingen zijn eenvoudig te vinden, te bereiken en te verwijderen met normale gereedschappen. Belangrijke onderdelen zijn zo ontworpen dat deze eenvoudig zijn te bereiken, waardoor demontage en reparatie efficiënter verlopen.

Raadpleeg de HP website over de betrokkenheid van HP bij het milieu op:

www.hp.com/hpinfo/globalcitizenship/environment/index.html

Dit gedeelte bevat de volgende onderwerpen:

- Papiergebruik
- Plastics
- Veiligheidsinformatiebladen
- Kringloopprogramma
- Recyclingprogramma van HP inkjet-onderdelen
- <u>Stroomverbruik</u>
- Disposal of Waste Equipment by Users in Private Households in the European Union

## Papiergebruik

Dit product is geschikt voor het gebruik van kringlooppapier dat voldoet aan DIN-norm 19309 en EN 12281:2002.

## **Plastics**

Onderdelen van kunststof die zwaarder zijn dan 25 gram zijn volgens de internationaal geldende normen gemerkt. Deze onderdelen kunnen hierdoor eenvoudig worden herkend en aan het einde van de levensduur van het product worden gerecycled.

# Veiligheidsinformatiebladen

Material Safety Data Sheets (MSDS, veiligheidsbladen) kunt u verkrijgen via de website van HP:

www.hp.com/go/msds

# Kringloopprogramma

HP biedt in veel landen/regio's een toenemend aantal productrecyclingprogramma's. Daarnaast werkt HP samen met een aantal van de grootste centra voor het recyclen van elektronische onderdelen ter wereld. HP bespaart op het verbruik van kostbare hulpbronnen door een aantal van zijn populairste producten opnieuw te verkopen.

Meer informatie over het recyclen van HP producten kunt u vinden op:

www.hp.com/hpinfo/globalcitizenship/environment/recycle/

# Recyclingprogramma van HP inkjet-onderdelen

HP streeft ernaar om het milieu te beschermen. Het recyclingprogramma van HP Inkjet-onderdelen is in veel landen/ regio's beschikbaar. Het programma biedt u de mogelijkheid gebruikte printcartridges gratis te recyclen. Ga voor meer informatie naar de volgende website:

www.hp.com/hpinfo/globalcitizenship/environment/recycle/

# Stroomverbruik

Het energieverbruik is aanzienlijk lager wanneer het apparaat zich in de modus Gereed en/of Slaapmodus bevindt. Dit levert een besparing op van natuurlijke hulpbronnen en een besparing van geld zonder dat het gevolgen heeft voor de hoge prestaties van het product. Zie de Sheet productgegevens of specificaties om de status van de

## Disposal of Waste Equipment by Users in Private Households in the **European Union**

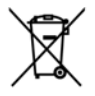

Disposal of Waste Equipment by Users in Private Households in the European Union This symbol on the product or on its packaging indicates that this product must not be disposed of with your other household waste. Instead, it is your responsibility to dispose of your waste equipment by handing it over to a designated collection point for the recycling of waste electrical and electronic equipment. The separate collection and recycling of your waste equipment at the time of disposal will help to conserve natural resources and ensure that it is recycled in a manner that protects human health and the environment. For more information about where you can drop of your waste equipment. The recycling, please contact your local city office, your household waste disposal service or the shop where you purchased the product.

drop alt your wale equipment for recycling, pieces contact your each sing unknown, your invested an exposition of the invested and the product.

Evacuation des équipments usagés par les utilisateurs dans les fayers privés au sein de l'Union européenne
La présence de ce symble sur le produit ou sur son emballage indique que vous ne povers pos vous déborrasor de ce produit es urs on emballage indique que vous ne povers pos vous déborrasor de ce produit ou sur son emballage indique que vous ne povers pos vous déborrasor de ce produit ou sur son emballage indique que vous ne povers pos vous déborrasor de ce produit ou sur son emballage indique que vous ne povers pos vous déborrasor les les cervites les les cervites estates auxies estates estate

Nomene, ennumen se ben den demonstenen endraden, vrentsottnoten oder danr, voo sie das Geräl ervorben haben. Smaltimento di apparecchiature da rottamare da parte di privati nell'Unione Europea Guesto simbolo che oppare sul prodotto o sulla confezione indica che il prodotto non deve essere smalitto assiene agli altri rifiuti damestici. Gli utenti devono provvedere allo smaltimento delle opparecchiature da rottamare portandole al luogo di roccolta indicato per il ricidaggio della apparecchiature del tetto de deltoricati. La roccolta e il ricidaggio separti delle apparecchiature da rottamare in fase di smaltimento favoriscono la conservazione delle risosen anturali e granniscono che tali apparecchiature vengano rottamate in fase di smaltimento della tutela della salute. Per uteriori informazioni sui punti di raccolta delle opparecchiature vengano rottamate il proprio comune di residenza, il servizio di smaltimento dei rititti locale o il negozio presso il quale è stato acquistato il prodotto.

Tetadenza, in servico a inflammento de minor locale o integozio presso in quale e suito occupisato in procesio. Eliminación de residuos de aparatos eléctricos y electrónicos por parte de usuarios domésticos en la Unión Europea Este simbolo en el producto o en el embolaje indica que no se puede desechor el producto junto con los residuos domésticos. Por el contrario, si debe eliminant este tipo de residuo, es responsabilidad del usuario entreganto en un punto de recogida designado de reciclado de aparatos electrónicos y eléctricos. El reciclaje y la recogida por separado de estos residuos en el momento de la eliminación avudará a preservar recursos naturales y a garantizar que el reciclaje proteja la salud y el medio ambiente. Si desea información adicional sobre los ugares donde puede dejar estos residuos, para su reciclado, póngase en contacto con las autoridades locales de su ciudad, con el servicio de gestión de residuos domésticos o con la tienda donde adquirió el producto.

### Likvidace vysloužilého zařízení uživateli v domácnosti v zemích EU

Lukvacaće vyslouziteno zařízení uživateli v domácnosti v zemích EU Tato značka na produktu nobo na jeho obalu oznacuje, že teroto produkt nesmi byl likvidován prostým vyhozením do běžného domovního odpadu. Odpovláde za to, že vyslouzilé zařízení bude předano k likvidací do stanovených sběrných miti učených k recyklaci vysloužilých elektrických a elektronických zařízení. Likvidace vysloužilého zařízení samostnámý mběrem a recyklací napoměha zachování přírodních zdrojů a zajišťuje, že recyklace proběhne způsobem chránicím lidské zdraví a životní prostředí. Další informace o tom, kam můžete vysloužilé zařízení předa k recyklaci, můžete zikat od úřadů mistní samosprávy, od společnosti provádějící svoz a likvidací domovního odpadu nebo v obchodě, kde jste produkt zakoupili.

Bortskaffelse af affaldsudstyr for brugere i private husholdninger i EU Dette symbol på produkte tiller på dets embollage indikerer, at produktet ikke må bortskaffes sammen med andet husholdningsaffald. I Bortskaffelse af affaldsudstyr for sprugere i private husholdninger i EU Dette symbol på produktet tiller på dets embollage indikerer, at produktet ikke må bortskaffes sammen med andet husholdningsaffald. I stedet er det dit ansvar at bortskaffe affaldsudstyr ved at allevere det på denti beregnede indsamlingsteder med henblik, på genbrug af elektrisk og elektrisk sgrediskaftyr. Den separate indsamling og genbrug af dit trafdsudstyr på tidspunktet for bortskaffes er med til at bevære naturlige ressourcer og sikre, at genbrug finder sted på en måde, der beskytter menneskers helbred samt miljøet. Hvis du vil vide mere om, hvor du kan aflevere dit affaldsudstyr til genbrug, kan du kontakte kommunen, det lokale renovationsvæsen eller den forretning, hvor du købte produktet

Nor av kebe produke. Afveer van ofgedankte apparatuur door gebruikers in particuliere huishoudens in de Europese Unie Dit symbol op het product of de verpakking geeft aan dat dit product niet mag worden digeveert den het huishoudelijk adval. Het is uw verantwoordelijkheid uw afgedankte apparatuur of te leveren op een aangeveezen inzamelpunt voor de verwerking van afgedankte elektrische en elektronische opparatuur. De gescheiden inzameling en verwerking van uw afgedankte apparatuur dragt bij toh het sparen van natuurlijke bronnen en tot het hergebruik van materiaal op een wijze die de volksgezonäheid en het milieu beschermt. Voor meer informatie over waar uw afgedankte apparatuur kun tilneveren voor recycling kunt u contact opnemen met het gemeentehuis in uw woonplaats, de reinigingsdienst of de winkel waar u het product het aangeschaft.

Teramojopidamistes kasutuselt kõrvaldatavate seadmete käillemine Euroopa Liidus Kui toolet või toote pakendil on see sumbol, ei tohi seda toodet visata olmejäätmete hulka. Teie kohus on viia tarbetuks muutunud seade sellais ettenhihud elektri- ja elektrioonikasadamiete ulliseerimisaukoita. Ulliseeritavate seadmete eraldi kagumine ja käitemine aitab sääda looduvarasid ning tagada, et käitemine toimub inimeste tervisele ja keskkonnale ohtult. Lisateavet selle kohta, kuh saate ulliseerimisa seadme käitemiseks viia, saate käisid kohtakus amavaltusus dimeteja kuite ulliseerimisauksi või kupuluset, kusid kohtakus amavaltuset, olmejäänteer ulliseerimisauksi või kupuluset, kusid kohta kub esade ostille

Seaame kalinelinses vira, saate koisaa konstaa kontanissa olitavanisses, omerpuomine animetriiningamine on korpuse, vere assante valita animetriise animetriise animet Animetriise animetriise animetriise animetriise animetriise animetriise animetriise animetriise animetriise animetriise animetriise animetriise animetriise animetriise animetriise animetriise animetriise animetriiise animetriise animet

γπράπεδα. Scat farvittossa lisatiletoja jähteiden kieratryspaikoista paikallisilta viranomaisilta, jäteyhtiöittä tai tuotteen jälleenmyyjältä. **Απόρομαη όχορπανο συσκετικών στην Ευρωπαϊκή "έναση** Το πορόν σύμβολο στον εξοπλισμό ή στη συσκευασία του υποδεικνίει ότι το προϊόν αυτό δεν πρέπει να πεταχτεί μαζί με άλλα οικιακά αποράμματα. Αντίθετα, ειθώνη σας είναι να απορρίψετε τις άχορτατς συσκετιές σε μια καθορισμένη μονάδο αυλλογής απορριμμάτων για τη ανακικλωσή άχορπανο μανετικρικό και ηλεπρονικού έξολησμος συσκετιές σε μια καθορισμένη μονάδο αυλλογής απορεμμάτων για τη ανακικλωσή άχορπανοι ηλετικρικού και ηλεπρονικού έξολησμος Το Χυρωτήσι δυλάγη και ανακικώναη των άχρηστικα συσκετιών θα συμβόλε στη διαπήρηση πων φυσικών πόρων και στη διασφάλιση ότι θα ανακικλωθούν με τέτοιον τρόπο, ώστι να πορατιτάται η υγεία των ανθρώπι και το περιβάλλον. Για περιασότειξα πληροφορίες σχιτικά με το πού μπορείτε να απορρίψετε τις άχρηστις συσκετιές για ανακικλωση, επικοινωνήστε με τις κατά τόπους αρμόδεις αρχές ή με το κατάστημα από το οποίο αγοράσατε το προϊόν.

Lietuv

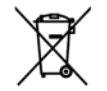

A hulladékanyagok kezelése a magánháztartásokban az Európai Unióban Ez a szimbólum, amely a terneken vagy annak csomogolasán van leliüntetve, azt jelzi, hogy a ternek nem kezelhető együtt az egyéb hoztartási hulladékal. Az On feladata, hogy a tesnikék hulladékanyagat jelüttasa adyan kitejölt gyűjtöhetyre, amely az elektromos hulladékanyagok és az elektronikus berendezesek virohasznosításával toglalkozik. A hulladékanyagok elektronisa az egészségre és a kornyezetre nem ártalmas mádon történik. Ha tajékoztatást szeretne kapni azakerá a hulladékevel foglalkozó vállalathoz vagy a termek forgalmazcióhoz.

a termek torgalmazojanoz. Utetorbý u otbrivošanaš no nederigām lericēm Eiropas Savienības privātajās mājsaimniecībās Šis simbols uz ierīces vai tās iepakojuma norāda, ka šo ierīci nedrikst izmest kapā ar pārējiem mājsaimniecībās atkritumiem. Jūs esat atbildīgs par atbrivošanos no nederīgās ierīces, to nododot norādītajā savākšanas vietā, lai liktu veikla nederigā elektriskā un elektroniskā aprikojuma atreizējā pārstrādi, kas sargā citvēku veselību un apkārtējo vidi. Lai iegūtu papildu informācīju par to, kur atreizējai pārstrādei var nogādāt nederigo ierīci, ludzu, sazinieties ar vietēja pašstrātejo vidi. Lai iegūtu papildu informācīju par to, kur atreizējai pārstrādei var nogādāt nederigo ierīci, ludzu, sazinieties ar vietēja pašsvaldību, mājsaimniecības atkritumu savākšanas dienestu vai veikalu, kurā iegādajāties šo ierīci.

regadajates so ierici. **Europos Squmgos vartotojų ir privačių namų ūkių atliekamos įrangos išmetimas** Šis simbolis ant produkto arba jo pakuotės nurodo, kad produktas negali būti išmetias kantu su kitomis namų ūkio atliekomis. Jūs privalote šinesti suvo atliekomą iranga atlaudami nį ja tiliekamos elektronikos ir elektros įrangs perdirbimo punktus. Joi atliekamos iranga bus atskirai surenkama ir perdirbamo, bus išsaugomi natūralis ištekliai ir uztikrinama, kad įranga yra perdirbta žmogaus sveikatą ir gamtą tausojančiu būdu. Dėl informacijos poje tai, kur galitė išmesti atliekamą perdirbiti skintą įrangą kreipklies į attiinkamą vietos tarnybą, namų dio atliektų šivežimo tarnybą arba į parduotuvę, kurioje pirkote praduktą.

uso anekų svezimo tamybą arba į paraustuvę, kunieje pinkole praduką. **Utylizacją zudytego sprzętu przez użytkowników domowych w Unii Europejskiej** Symbol len umieszczony na pradukcie lub opakowaniu oznacza, że tego praduktu nie należy wyrzucać razem z innymi odpadami domowymi. Użytkownik jed odpowiedzialny za dodarczenie użytego sprzętu do wyznaczonogo punktu gromadzenia zużytych urządzeń elektrycznych i elektronicznych. Gromadzenia osobno i recykling kego typu odpadów przyczynia isi do ochrony zasobów naturalnych i jes bezpieczny dla zdrowia i środowiska naturalnego. Dolsze informacje na temat sposobu utylizacji zużytych urządzeń można uzyskać u odpowiednich władz tokalnych, w przedsiebiorstwie zajmującym się uswaniem odpadów utylizacji zużytych urządzeń można uzyskać u

odpowiednich władz lokalnych, w przedsiębiorstwie zajmującym się usuwaniem odpodów lub w miejscu zakupu produktu. Descarte de egupamentos por usudrios ar mesideńcias da Uniče Europeia Este simbiolo no produło ou ne mibolagem indica que o produlo não pode ser descandedo junio com o lixo doméstico. No entanto, é sua responsabilidade levar os equipamentos a serem descantados a um ponto de colato designado pora o reciclagem de equipamentos eletro eletriculos. A coleta sepanda o e a reciclagem dos equipamentos no momento do descante ajudarm na conservação dos necursos naturais e garantem que os equipamentos para reciclados de forma a proteger a suúde das pessoas e o meio ambiente. Para obter mais informações sobre ande descantar equipamentos para reciclados de forma a proteger a suúde das pessoas e o meio ambiente. Para obter mais informações sobre ande descantar equipamentos para reciclados. **Postup pozitivatei ov kraijnách Európskej únie pri vyhadzavani zariadenia v domácom pozitivani do odpadu** Tento symbol na produkte alebo na jeho obale znameno, že nesmie by vyhodený s iným komunalym odpadom. Namiesto taho máte povinnos adovada toto zariadenia na zberno mieste, kde sa zabezpečuje recylicica eletitrických a elektronických zariadeni. Separavam zber a recyklácia zariadenia u rezemeno mieste, kde sa zabezpežuje recylicica i elektrických a raidenti. Separavam zber a recyklácia zariadenia u rezemeno na odpad pomôže chráni prirodné zdroje a zabezpeči kdy spobo hecyklácie, ktorý bude chráni zabezpečujícej zber vátho komunálneho odpadu alebo v predajni, kde ste produkt kúpili.

Europerprojecter zeer vasno komunanemo oopaaa neeoo v predajni, kele se produkt kopili. Ravnanje z odpadno opremo v gospodinjstvih zarotral [Evropske unije Ta znak na izdelku ali embalazi izdelka pomeni, da izdelka ne smete odlogati skupaj z drugimi gospodinjskimi odpadki. Odpadno opremo ste datzin oddati na določemem zbirnem metsu za reciklirane odpadne električne in elektronske opreme. Z ločenim zbiranjem in recikliranjem odpadne opreme ob odloganju boste pomogali ohraniti narovne vire in zagotovili, da bo odpadna opremo reciklirana tako, da se varuje zdravje ljudi in obloje. Vec informacijo mestih, kjer lahko oddate odpadno opremo za recikliranje, lahko dobite na občini, v komunalnem podjetju ali tgovini, kjer ste izdelek kupili.

Kassering av Föhrukningsmaterial, för hem- och privatanvändare i EU Kassering av Föhrukningsmaterial, för hem- och privatanvändare i EU Produkter eller produktförpackningar med den har symbolen för inte kassenas med vanligt hushällsavfall. I stället har du ansvar för att produkten insmit till en behöring återvinningsstätolin för hantering av el- och elderonikprodukter. Genom att lämna kasserade produkter fäll ätervinning hjälper du till att bevara vära gemensamma naturresurser. Dessutom skyddas både människor och miljön när produkter återvinns på rätt sätt. Kommunala myndigheter, sophanteringsföretag eller butiken där varan köptes kan ge mer information om var du lämnar kasserade produkter för återvinning.

казытара роские по центипина. Изъкърляне на оборудаване за отпадъци от потребители в частни домакинства в Европейския съюз Тори симкоп върху продукта или опаковката иу покала, че продуктя не трабко да се изхърля зодери со домакинские отпадъци. Ви никате отговорността да изхърлите оборудаване за отпадъци, като го предадене на определен пункт за рециклиране на електричес или махаличено оборудаване за отпадъци. Отделното събиране и рециклиране на оборудаването за отпадъци и изхърлянето му помага за запазването на природни ресурси и горонтира рециклиране, изършено така, че да не застраща и човешкото здраве и околната среда. За повече информация къдъ мажете да оставне оборудаването за отпадъц при изхързяването за офис в града ви, фирмата за събиране на отпадъци или с матазина, от който сте закупнити продукта. но с домакинските отпадъци. Вие ческо

Como e popula en genorale de conciente la cintaguen na concentra en activitatione de conservatore de la conservatore de la conservatore del conservatore dela conservatore de la conservatore de la conservatore de la conservatore de la conservatore de la conservatore de la conservatore de la conservatore de la conservatore de la conservatore de la conservatore de la conservatore de la conservatore de la conservatore de la conservatore de la conservatore dela conservatore de la conservatore de la conservatore de conservatore de la conservatore de la conservatore de la conservatore de la conservatore de conservatore de la conservatore de la conservatore de la conservatore de conservatore de la conservatore de conservatore de la conservatore de conservatore de la conservatore de conservatore de la conservatore de conservatore de la conservatore de conservatore de la conservatore de conservatore de la conservatore de conservatore de la conservatore de conservatore de la conservatore de conservatore de la conservatore de conservatore dela conservatore de la conservatore de conservatore de la conservatore de conservatore de la conservatore de conservatore de conservatore de conservatore de conservatore de conservatore de conservatore de conservatore de conservatore de conservatore de conservatore de conservatore de la conservatore de conservatore de la conservatore de conservatore de conservatore de conservatore de conservatore de conservatore de conservatore

# **EU Declaration of Conformity**

Conform ISO/IEC 17050-1 en EN 17050

| Naam van leverancier:                         | Hewlett-Packard Company           |
|-----------------------------------------------|-----------------------------------|
| Adres van leverancier:                        | 16399 West Bernardo Drive         |
|                                               | San Diego, CA 92127-1899          |
|                                               | V.S.                              |
| verklaart dat het product:                    |                                   |
| Productnaam:                                  | HP Photosmart A630 serie          |
| Voorgeschreven modelnummer:                   | SDGOA-0811                        |
| Voldoet aan de volgende productspecificaties: |                                   |
| Veiligheid:                                   | EN 60950-1:2001, IEC 60950-1:2001 |
| EMC:                                          | EN 55022:2006, klasse B           |
|                                               | EN 61000-3-2:2006                 |
|                                               | EN 61000-3-3:1995+A1:2001+A2:2005 |
|                                               | EN 55024:1998+A1:2001+A2:2003     |
|                                               |                                   |

### (vervolg)

### Extra informatie:

Het product voldoet aan de laagspanningsrichtlijn 2006/95/EG, de EMC-richtlijn 2004/108/EG en is dienovereenkomstig drager van het CE-merkteken.

Fort Collins, Colorado, USA

April 2008

Hoofdstuk 11

# A Software-installatie

De printer bevat HP snel aansluiten-software, die wordt geïnstalleerd wanneer u de printer op uw computer aansluit. In minder dan twee minuten bent u klaar om vanaf uw computer af te drukken!

### **Opmerking 1** Windows XP of Vista of Mac OS X v10.4 of v10.5.

Voor Windows 64-bit-systemen: download de software van de ondersteunende website van HP op <u>www.hp.com/</u> <u>support</u>.

**Opmerking 2** De USB-kabel 2.0 die nodig is voor het afdrukken vanaf een computer, is mogelijk niet in de doos met de printer meegeleverd, dus die moet u misschien apart kopen.

### Ga als volgt te werk om de software te installeren:

- 1. Controleer of de printer aan is, en sluit de printer vervolgens met een USB-kabel op uw computer aan.
- 2. Volg de stappen voor uw besturingssysteem.

### Windows-gebruikers

▲ De installatie wordt nu automatisch gestart. Als het installatiescherm niet verschijnt, open dan **Deze computer** op uw bureaublad en dubbelklik op het pictogram HP\_A630\_Series om de installatie op te starten.

### Mac-gebruikers

- a. Dubbelklik op het pictogram HP A630 CD op het bureaublad.
- b. Dubbelklik op het pictogram van het installatieprogramma in de cd-map.
- 3. Volg de aanwijzingen op de computer.